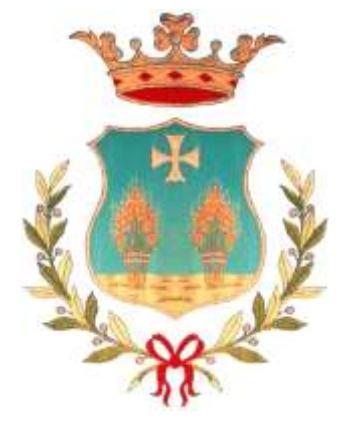

# Comune di Brindisi Montagna

Ufficio Tecnico

Sportello Unico Digitale per l'Edilizia (SUdE)

#### MANUALE OPERATIVO

PER

L'UTENTE ACCREDITATO PRESSO LO SPORTELLO

(Aggiornamento 13/11/2016)

| ۱                  |                                         |                  |
|--------------------|-----------------------------------------|------------------|
| Comune di Brindisi | Sportello Unico Digitale per l'Edilizia | Rev.: 006        |
| Montagna           | SUdE                                    | Data: 13/11/2016 |
| Ufficio tecnico    |                                         |                  |

#### INDICE

| PREMES  | SA                                                                        |                           |
|---------|---------------------------------------------------------------------------|---------------------------|
| INDIRIZ | ZZI E INFO UTILI                                                          | 7                         |
| 1. DES  | SCRIZIONE DEL SERVIZIO                                                    |                           |
| 1.1.    | Accesso al SUDE                                                           |                           |
| 1.2.    | FIRMA DIGITALE ONLINE                                                     |                           |
| 1.2.    | 1. Firma digitale con Google Chrome                                       |                           |
| 1.2.    | .2. Firma digitale con firefox                                            |                           |
| 1.2.    | .3. Firma digitale con Internet Explorer                                  |                           |
| 1.3.    | REGISTRAZIONE NUOVO UTENTE                                                |                           |
| 1.4.    | IL PRIMO ACCESSO                                                          |                           |
| 1. LE   | FUNZIONI DELLO SPORTELLO PER TUTTI GLI UTENTI                             |                           |
| 1.1.    | Accedi                                                                    |                           |
| 1.2.    | TROVA DOCUMENTO                                                           |                           |
| 1.3.    | SUDE BASILICATA                                                           |                           |
| 1.4.    | Manuale del SUDE                                                          |                           |
| 1.5.    | CDU ON-LINE                                                               |                           |
| 1.6.    | IL PORTALE CARTOGRAFICO                                                   |                           |
| 1.7.    | Open Layer                                                                |                           |
| 1.8.    | Conferenza dei Servizi Telematica                                         |                           |
| 2. LE   | FUNZIONI DELLO SPORTELLO PER GLI UTENTI ACCREDITATI                       | 41                        |
| 2.1.    | Номе                                                                      |                           |
| 2.2.    | Cambia Password                                                           |                           |
| 2.3.    | NUOVA PRATICA                                                             |                           |
| 2.3.    | 1. Generale                                                               |                           |
| 2.3.    | 2. Dati                                                                   |                           |
| 2.3.    | .3. Contributo di Costruzione                                             |                           |
| 2.3.    | .4. Documenti                                                             |                           |
| 2.3.    | .5. Pagamenti                                                             |                           |
| 2.3.    | .6. Pareri                                                                |                           |
| 2.3.6.1 | 1. AGGIUNGERE PRATICHE SUL SISTEMA DELLA REGIONE BASILICATA SPORTELLO INF | ORMATICO PER LA SISMICA79 |
| 2.3.    | .7. Presenta Pratica                                                      |                           |
| 2.4.    | ELENCO PRATICHE                                                           |                           |
| 2.4.    | .1. Le fasi di istruttoria di una pratica presentata                      |                           |
| 2.4.    | .2. La generazione del codice HASH                                        |                           |
| 2.4.    | .3. La Richiesta di Integrazione                                          |                           |
| 2.4.    | .4. Richiesta di Adempimenti per i Permessi di Costruire                  |                           |
| 2.5.    | Nuova Agibilita'                                                          |                           |

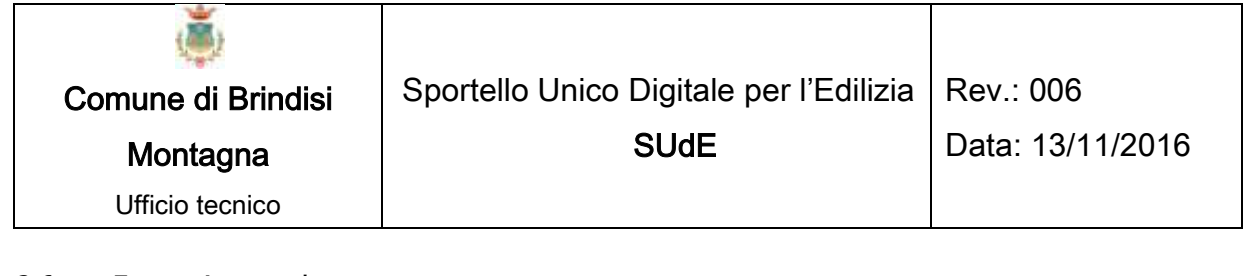

| 2.6.   | Elenco Agibilita'                                          |                |
|--------|------------------------------------------------------------|----------------|
| 2.7.   | Contatti                                                   |                |
| 2.8.   | Domande Frequenti                                          |                |
| 3. INF | ORMAZIONI GENERALI SULLA POSTA ELETTRONICA CERTIFICATA     |                |
| 3.1.   | LA POSTA ELETTRONICA CERTIFICATA                           |                |
| 3.2.   | IL SERVIZIO PEC ID                                         |                |
| 4. INF | ORMAZIONI GENERALI SULLA FIRMA DIGITALE DI UN DOCUMENTO IN | IFORMATICO.109 |
| 4.1.   | LA FIRMA DIGITALE                                          |                |

# PREMESSA

Il presente manuale costituisce una guida di riferimento rapida per l'utilizzo delle procedure dello Sportello Unico Digitale per l'Edilizia (SUdE) realizzate dalla PAESIT s.r.l. per il Comune.

Per problemi o qualsiasi informazione inerenti all'utilizzo del SUdE non esitate a contattare il ns. Ufficio Assistenza ai seguenti recapiti:

- telefono (amministrazione): 0971/092383
- Informazioni tecniche telefoniche (numero a pagamento): 895.895.89.03
- e-mail: info@paesit.eu
- PEC: paesit@pec.it
- attraverso il nostro sito: www.paesit.eu

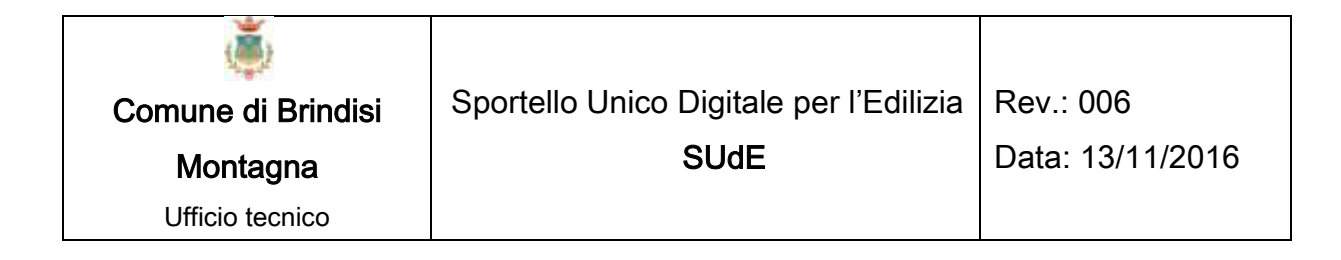

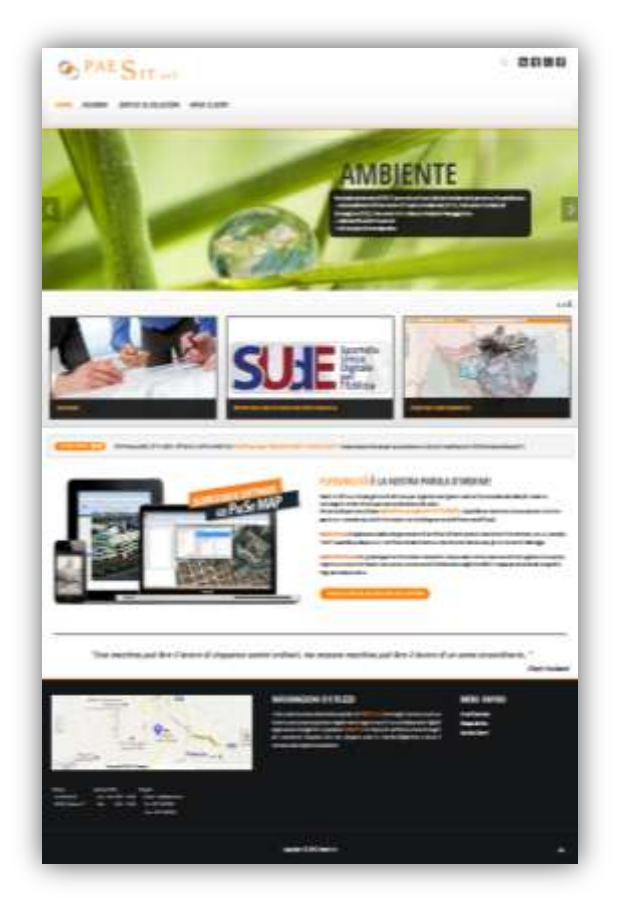

| ۲                  |                                         |                  |
|--------------------|-----------------------------------------|------------------|
| Comune di Brindisi | Sportello Unico Digitale per l'Edilizia | Rev.: 006        |
| Montagna           | SUdE                                    | Data: 13/11/2016 |
| Ufficio tecnico    |                                         |                  |

#### Sportello Unico Digitale per l'Edilizia (SUdE)

### MANUALE PER L'UTENTE PUBBLICO

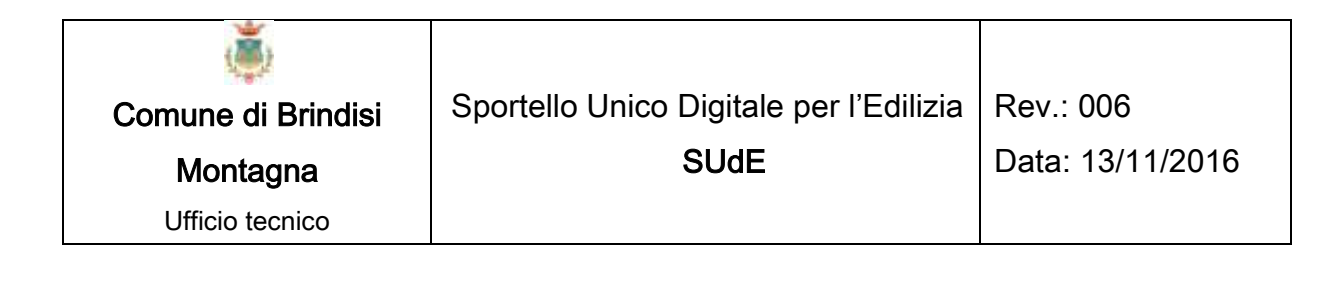

# INDIRIZZI E INFO UTILI

- Email del SudE: sude@pec.comune.brindisimontagna.pz.it
- Indirizzo del Comune: Via Veneto 6
- Dirigente Ufficio Tecnico: Geom. Salvatore Carbone
- Tel. = 0971/985002

1

### **DESCRIZIONE DEL SERVIZIO**

Il servizio gestisce la pratica in tutte le fasi, dall'istruttoria al rilascio del titolo abilitativo, fino al certificato di abitabilità dell'immobile, ed in dettaglio consente:

- la registrazione dell'utente e la verifica delle sue credenziali;
- la raccolta di tutti gli elaborati progettuali e l'invio telematico dell'istanza al protocollo del Comune;
- il controllo automatico delle documentazioni (preimpostate in relazione alla tipologia dell'intervento) e degli allegati da produrre nelle varie fasi della pratica (istruttoria, rilascio, abitabilità), con conseguente stampa e invio della lettere per le integrazioni documentali indirizzate ai richiedenti;
- la gestione automatica dell'istruttoria, con possibilità di riscontro di indici e parametri urbanistici per l'intervento specificato e la zona di piano in cui detto intervento ricade;
- possibilità della gestione automatica dell'iter senza la bisogno di nessun intervento diretto da parte dell'operatore possibilità di controllo immediato dei termini

 la gestione (anche in tempo reale) delle richieste dei pareri agli enti terzi preposti ad esprimersi sulla pratica mediante un accesso dedicato al sistema e la possibilità di scambio documentazione direttamente on-line;

9

- tutte le comunicazioni in uscita vengono automaticamente prodotte dal software ed inviate mediante posta certificata.
- la determinazione degli oneri di urbanizzazione primaria e secondaria e del contributo sul costo di costruzione, attraverso il collegato modulo di "Calcolo Contributi Concessori";
- la gestione del connesso scadenzario, con i controlli del rispetto dei tempi di legge;
- la gestione dei pagamenti;
- la creazione di un archivio digitale ove ricercare le informazioni in modo rapido ed efficiente. Ogni dato o documento verrà conservato e sarà accessibile anche in tempi futuri.

Vengono di seguito indicate le caratteristiche minime del sistema (hardware + software di base) utilizzabile per l'utilizzo della presente procedura.

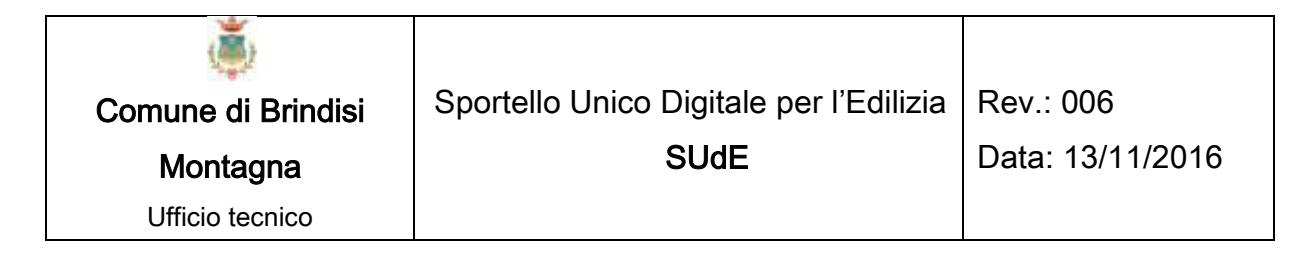

### 1.1. ACCESSO AL SUDE

Per accedere allo Sportello Unico Digitale per l'Edilizia basta accedere alla Home Page del Comune e cliccare sulla barra che individua il SUdE. Automaticamente si viene reindirizzati sul portale web dello Sportello.

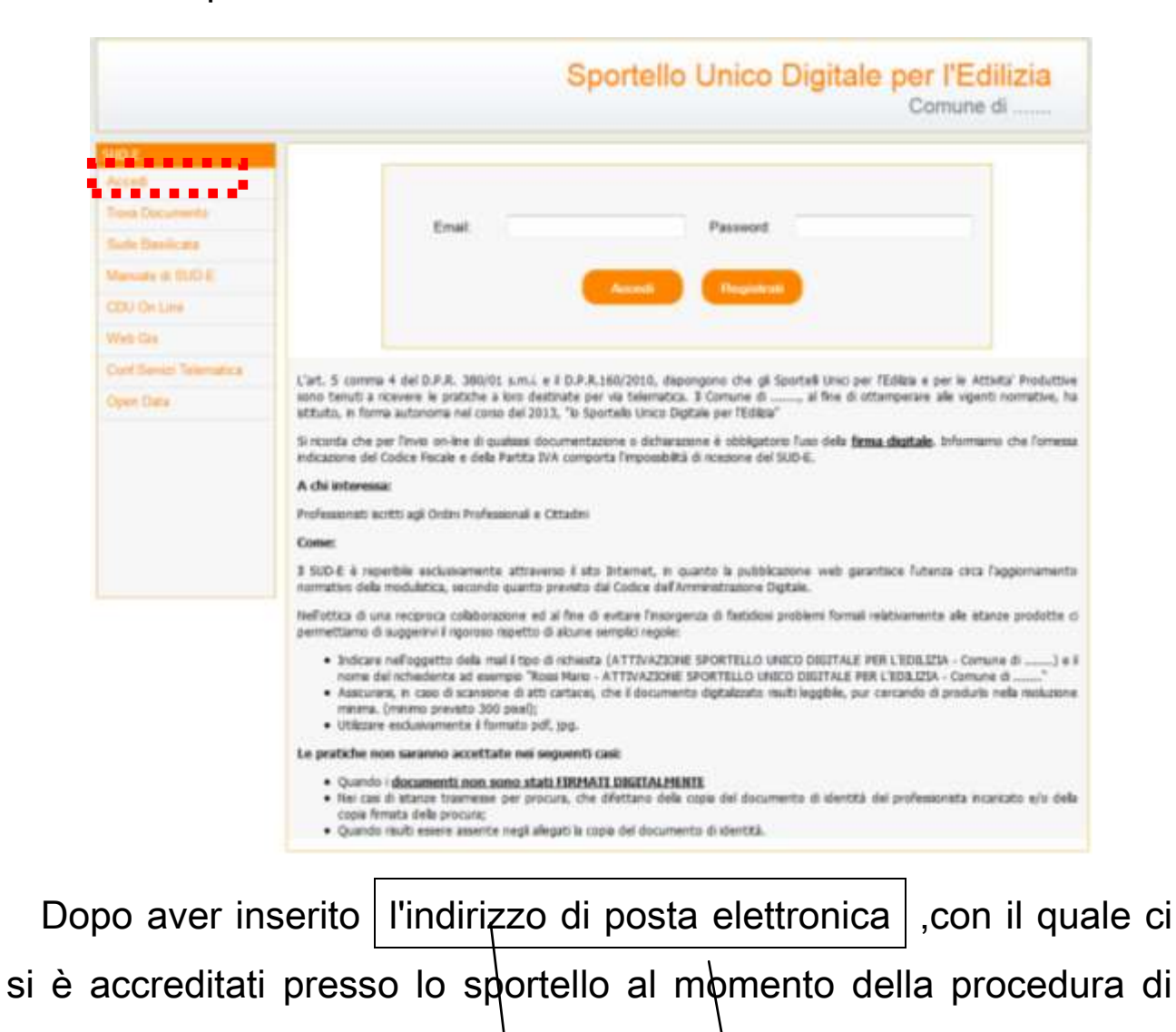

| ۱                  |                                         |                  |
|--------------------|-----------------------------------------|------------------|
| Comune di Brindisi | Sportello Unico Digitale per l'Edilizia | Rev.: 006        |
| Montagna           | SUdE                                    | Data: 13/11/2016 |
| Ufficio tecnico    |                                         |                  |
|                    |                                         |                  |

registrazione, e la password impostata durante il primo accesso, premere su "Accedi" per entrare nella homepage riservata all'utente.

11

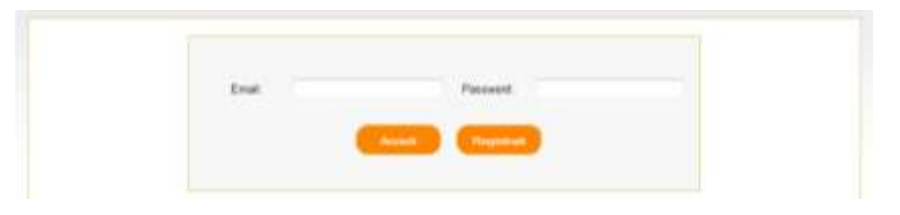

Nel caso in cui non ci si è ancora accreditati è necessario prima procedere con la registrazione del nuovo utente.

### **1.2. FIRMA DIGITALE ONLINE**

#### **1.2.1.** Firma digitale con Google Chrome

E' Possibile che alla prima apertura sia presente in alto una scritta come di seguito "Plug-in bloccato in giallo". Sarà necessario premere su questo bottone

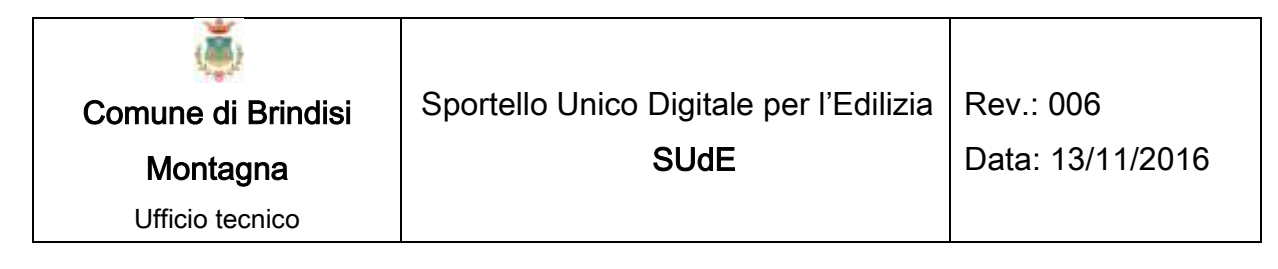

| C A https://sudeta       | est.paesit.it/login.aspx                           | 1                                                  |                                                    |                                                      |                                                                                                    | Ex Plug-                                | in bloccato        |
|--------------------------|----------------------------------------------------|----------------------------------------------------|----------------------------------------------------|------------------------------------------------------|----------------------------------------------------------------------------------------------------|-----------------------------------------|--------------------|
| Sportel<br>Digitale      | le Unico<br>Edilizia                               |                                                    | Sportell                                           | o Unico [                                            | Digitale                                                                                                    | per l'Ec                                | dilizia            |
| SUDE                     |                                                    |                                                    |                                                    |                                                      |                                                                                                    |                                         | 7                  |
| Arcen                    |                                                    | Park 1                                             |                                                    |                                                      |                                                                                                    |                                         |                    |
| Registral                |                                                    | Email                                              |                                                    | Password                                             | 1.                                                                                                    |                                         |                    |
| Trova Documento          |                                                    | -                                                  |                                                    | -                                                    | The second second second second second second second second second second second second second second second s |                                         |                    |
| Sude Basinata            |                                                    |                                                    |                                                    | Com Annual Camp                                      | Progeneties                                                                                                    |                                         |                    |
| Manuale di SIUD-E        |                                                    |                                                    | Hai dimen                                          | icato la password r                                  |                                                                                                    |                                         |                    |
| CDU On Line              |                                                    |                                                    |                                                    |                                                      |                                                                                                    |                                         |                    |
| Portale Cartogratico     | L'art, 5 comma 4 del 6<br>sono tenuti a ricesere l | D.P.R. 380/01 s.m.i.                               | e il D.P.R.160/2010, d<br>inate per via telematica | ispongono che gli Spi<br>Il Comune di                | al fine di otter                                                                                               | dilizia e per le A<br>nocrare alle vice | ativita' Produttiv |
| Conf. Serviz: Telematica | istituito, in forma autor                          | noma nel corso del 20                              | 13, "lo Sportello Unico                            | Digitale per l'Edilizia"                             |                                                                                                    | decision and the                        |                    |
| Open Data                | SI ricorda che per Fin<br>l'omessa indicazione de  | vio on-line di qualsia<br>Il Codice Fiscale e dell | si documentazione o o<br>a Partita IVA comporta i  | dichiarazione è obblig<br>l'impossibilità di ricezio | atorio l'uso della j<br>me del SUD-E.                                                                          | firma digitale                          | Informiamo ch      |
|                          | A shi babaaaaa                                     |                                                    |                                                    |                                                      |                                                                                                    |                                         |                    |

Una volta premuto in alto a destra comparirà un popup che ci chiede se si vuole consentire il plugin solo per una volta o sempre. Per semplificare le operazioni future si consiglia di premere su "**Consenti sempre**" e poi premi Fine.

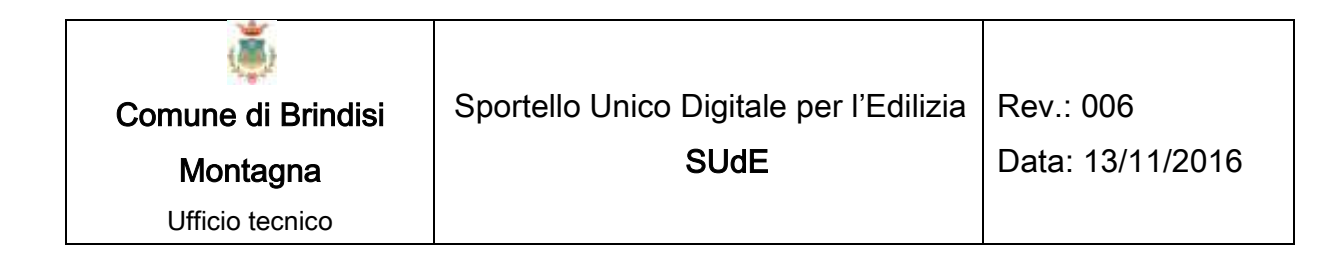

| - |                                                                                       |  |
|---|---------------------------------------------------------------------------------------|--|
| r | In questa pagina sono stati bloccati i seguenti plug-in: <u>Ulteriori informazion</u> |  |
| 1 | Consenti sempre i plug-in su sudetest.paesit.it                                       |  |
|   | Continua a bloccare i plug-in                                                         |  |
|   | Per questa volta esegui tutti i plug-in                                               |  |
|   | Gestisci il blocco dei plug-in                                                        |  |

#### A questo punto attendere qualche secondo senza premere alcun

|                                                           | Email: Password:                                                                                                    |                                                      |
|-----------------------------------------------------------|----------------------------------------------------------------------------------------------------|------------------------------------------------------|
|                                                           | Continuare?<br>Il certificato del sito Web è stato verificato.                                                                                                    |                                                      |
| L'art. 5 comma<br>sono tenuti a rio<br>istituito, in form | 4       Sito Web: https://sudetest.paesit.it:443         4       Il certificato è valido ed è stato utilizzato per verificare l'identità di questo sito Web.         4       Vitati di formazioni | · le Attivita' Produttive<br>e vigenti normative, ha |
| Si ricorda che pe<br>indicazione del C                    | Continua Annulla                                                                                                    | formiamo che l'omessa                                |
| Professionisti isc                                        | <ul> <li>Wascondi opzioni</li> <li>Considera sempre sicure le connessioni al sito Web identificate da questo certificato.</li> </ul>                                                              |                                                      |
| Come:                                                     | aa                                                                                                    |                                                      |

*bottone* e uscirà una nuova maschera come quella di seguito:

| ٢                  |                                         |                  |
|--------------------|-----------------------------------------|------------------|
| Comune di Brindisi | Sportello Unico Digitale per l'Edilizia | Rev.: 006        |
| Montagna           | SUdE                                    | Data: 13/11/2016 |
| Ufficio tecnico    |                                         |                  |

Sempre al fine di semplificare le future operazione si consiglia di premere su mostra opzioni e di spuntare la casella "Considera sempre sicure le connessioni al sito Web identificate da questo certificato". Poi premere su Continua.

Una volta fatto questo è possibile premere sul bottone

Accedi con smart card. Alla pressione comparirà un altro pupup come di

#### seguito

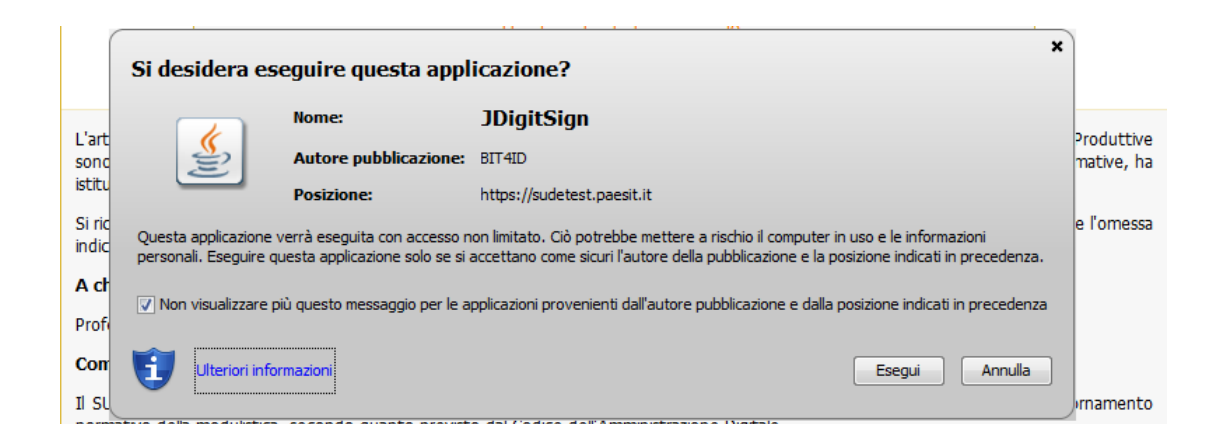

Si consiglia di spuntare la voce "*Non visualizzare più questo messaggio per le applicazione provenienti dall'autore pubblicazione e dalla posizione indicati in precedenza*" al fine di semplificare le future operazioni. Premere su **Esegui**.

| ٢                  |                                         |                  |
|--------------------|-----------------------------------------|------------------|
| Comune di Brindisi | Sportello Unico Digitale per l'Edilizia | Rev.: 006        |
| Montagna           | SUdE                                    | Data: 13/11/2016 |
| Ufficio tecnico    |                                         |                  |

Comparirà la richiesta di seguito e si consiglia di spuntare su "Non

mostrare più questo messaggio per questa applicazione e questo

#### sito Web". poi premere su Consenti.

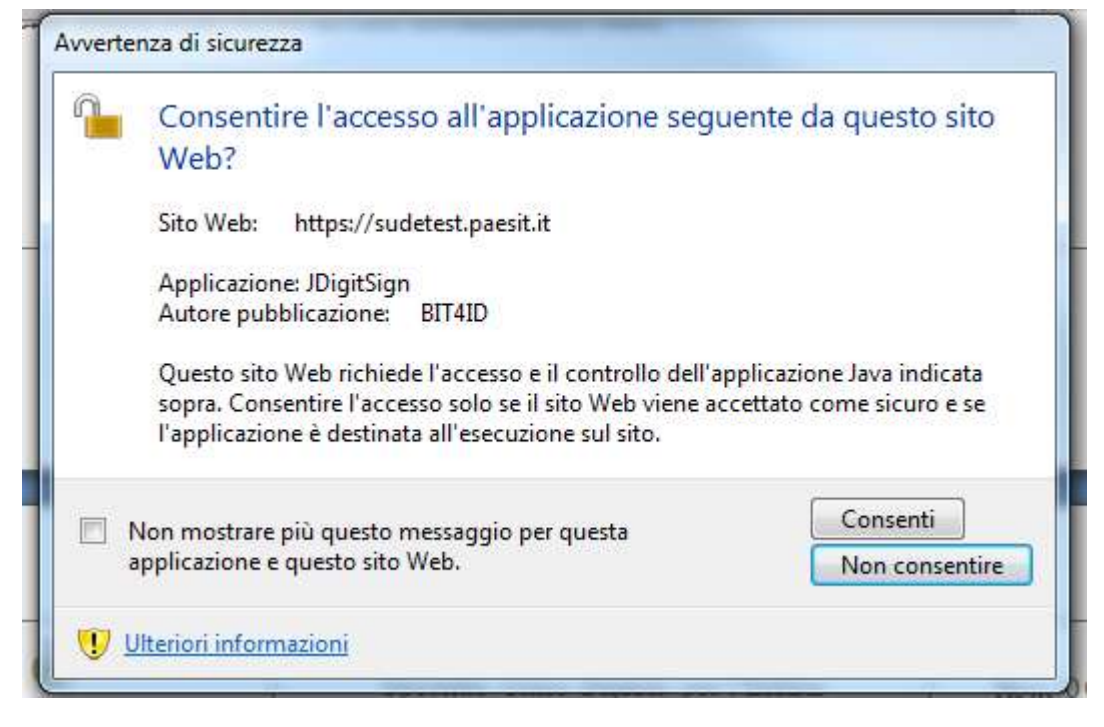

#### 1.2.2. Firma digitale con firefox

E' Possibile che alla prima apertura sia presente in alto una scritta come di seguito. Sarà necessario premere sul bottone "Attiva"

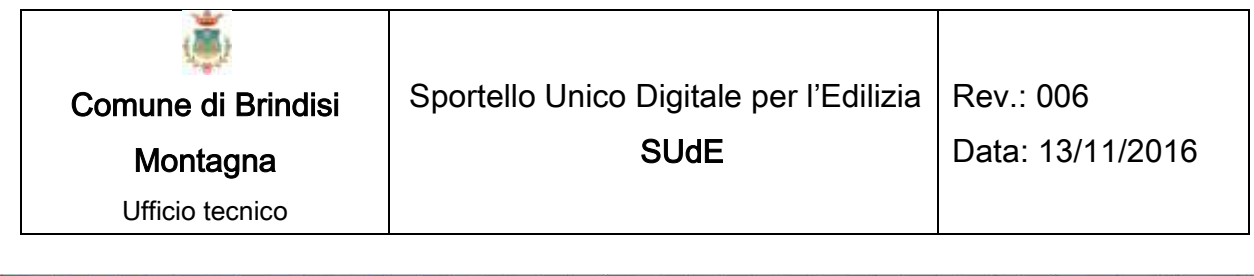

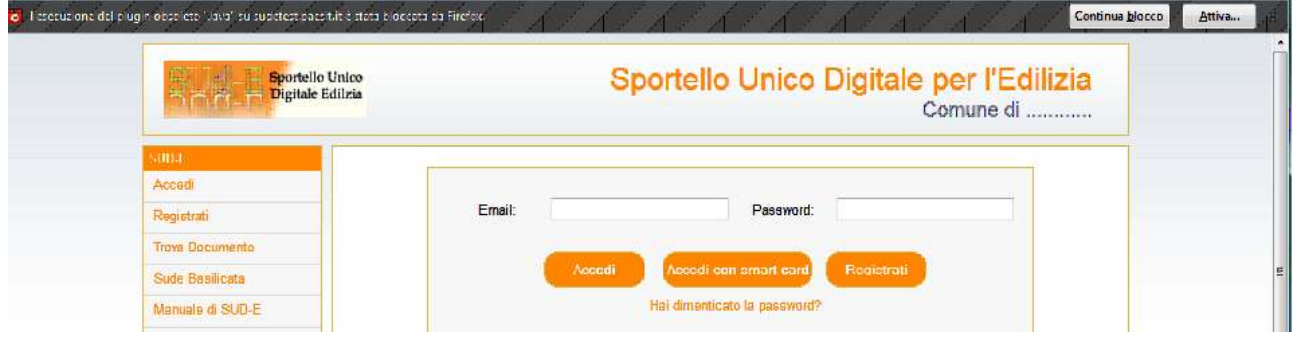

16

Una volta premuto in alto a sinistra comparirà un popup che ci chiede se si vuole consentire il plugin solo per una volta o sempre. Per semplificare le operazioni future si consiglia di premere su "Consenti sempre"

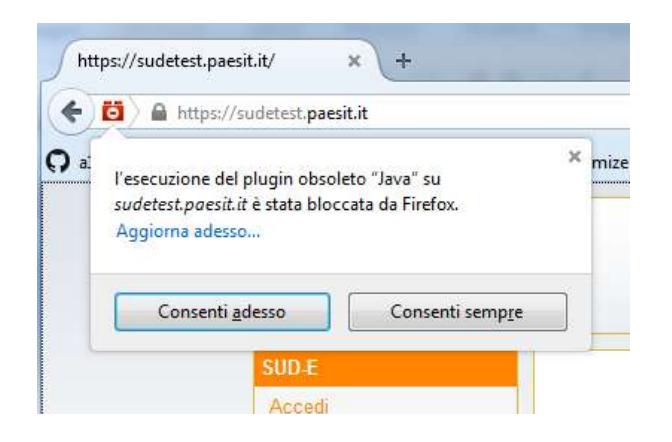

A questo punto *attendere qualche secondo senza premere alcun bottone* e uscirà una nuova maschera come quella di seguito:

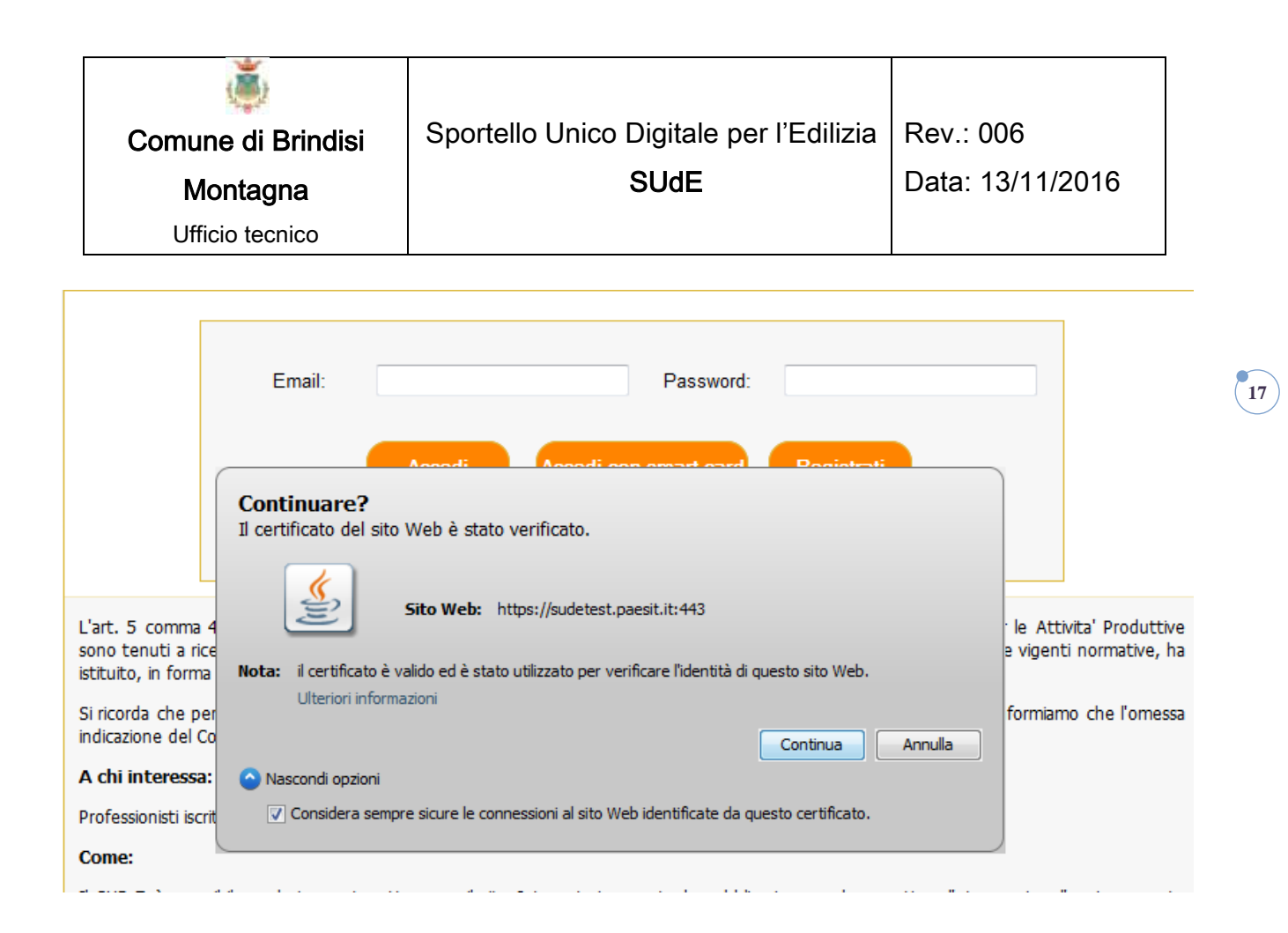

Sempre al fine di semplificare le future operazione si consiglia di premere su mostra opzioni e di spuntare la casella "Considera sempre sicure le connessioni al sito Web identificate da questo certificato". Poi premere su Continua.

Una volta fatto questo è possibile premere sul bottone

Accedi con smart card. Alla pressione comparirà un altro pupup come di

seguito

|                                | Comune o<br>Monta<br>Ufficio t                                       | <b>ji Brindisi</b><br>agna<br>ecnico                                                   | Sportello Unico Digitale per l'Edilizia<br><b>SUdE</b>                                                                                                    | Rev.: 006<br>Data: 13/11/2016 |
|--------------------------------|----------------------------------------------------------------------|----------------------------------------------------------------------------------------|----------------------------------------------------------------------------------------------------|-------------------------------|
|                                | Si desidera es                                                       | seguire questa ap                                                                      | plicazione?                                                                                                    | ×                             |
| L'art<br>sonc<br>istitu        | ((if)                                                                | Nome:<br>Autore pubblicazion<br>Posizione:                                             | JDigitSign<br>e: BIT4ID<br>https://sudetest.paesit.it                                                                                                    | Produttive<br>mative, ha      |
| Si ric<br>indic<br><b>A ch</b> | Questa applicazione<br>personali. Eseguire c<br>V Non visualizzare p | verrà eseguita con access<br>questa applicazione solo se<br>più questo messaggio per l | o non limitato. Ciò potrebbe mettere a rischio il computer in uso e le informazioni<br>si accettano come sicuri l'autore della pubblicazione e la posizione indicati in preced<br>e applicazioni provenienti dall'autore pubblicazione e dalla posizione indicati in prece | e l'omessa<br>Ienza.<br>denza |
| Prof<br>Con<br>Il SL           | Ulteriori info                                                       | ormazioni                                                                              | Esegui                                                                                                    | ulla                          |

Si consiglia di spuntare la voce "*Non visualizzare più questo messaggio per le applicazione provenienti dall'autore pubblicazione e dalla posizione indicati in precedenza*" al fine di semplificare le future operazioni. Premere su **Esegui**.

Comparirà la richiesta di seguito e si consiglia di spuntare su "*Non mostrare più questo messaggio per questa applicazione e questo sito Web*". poi premere su **Consenti**.

| Comune di Brindisi | Sportello Unico Digitale per l'Edilizia | Rev.: 006        |
|--------------------|-----------------------------------------|------------------|
| Montagna           | <b>SUdE</b>                             | Data: 13/11/2016 |
| Ufficio tecnico    |                                         |                  |

| Consentire l'accesso all'applicazione segu<br>Web?                                                                                                    | iente da questo sito                                  |  |
|----------------------------------------------------------------------------------------------------|-------------------------------------------------------|--|
| Sito Web: https://sudetest.paesit.it                                                                                                    |                                                       |  |
| Applicazione: JDigitSign                                                                                                    |                                                       |  |
| Autore pubblicazione: BIT4ID                                                                                                    |                                                       |  |
| Autore pubblicazione: DI 1410                                                                                                    |                                                       |  |
| Questo sito Web richiede l'accesso e il controllo dell'a<br>sopra. Consentire l'accesso solo se il sito Web viene ac<br>l'applicazione è destinata all'esecuzione sul sito. | pplicazione Java indicata<br>cettato come sicuro e se |  |

#### **1.2.3. Firma digitale con Internet Explorer**

E' Possibile che alla prima apertura sia presente in basso una scritta come di seguito. Si consiglia di premere sul bottone Aggiorna (per aggiornare Java all'ultima versione) oppure premere su "Esegui questa volta".

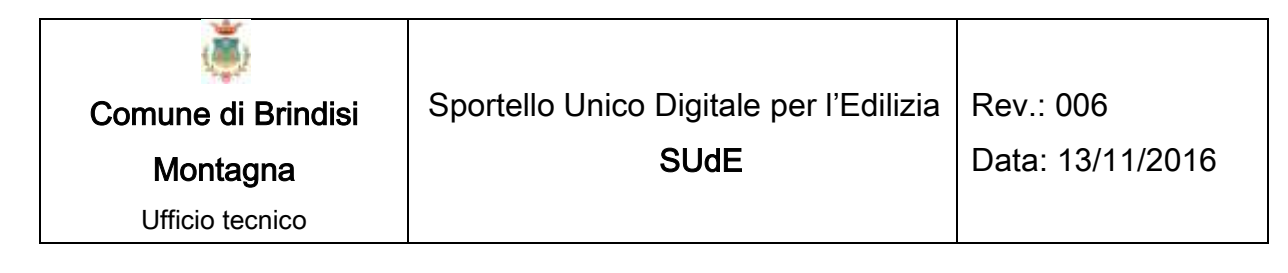

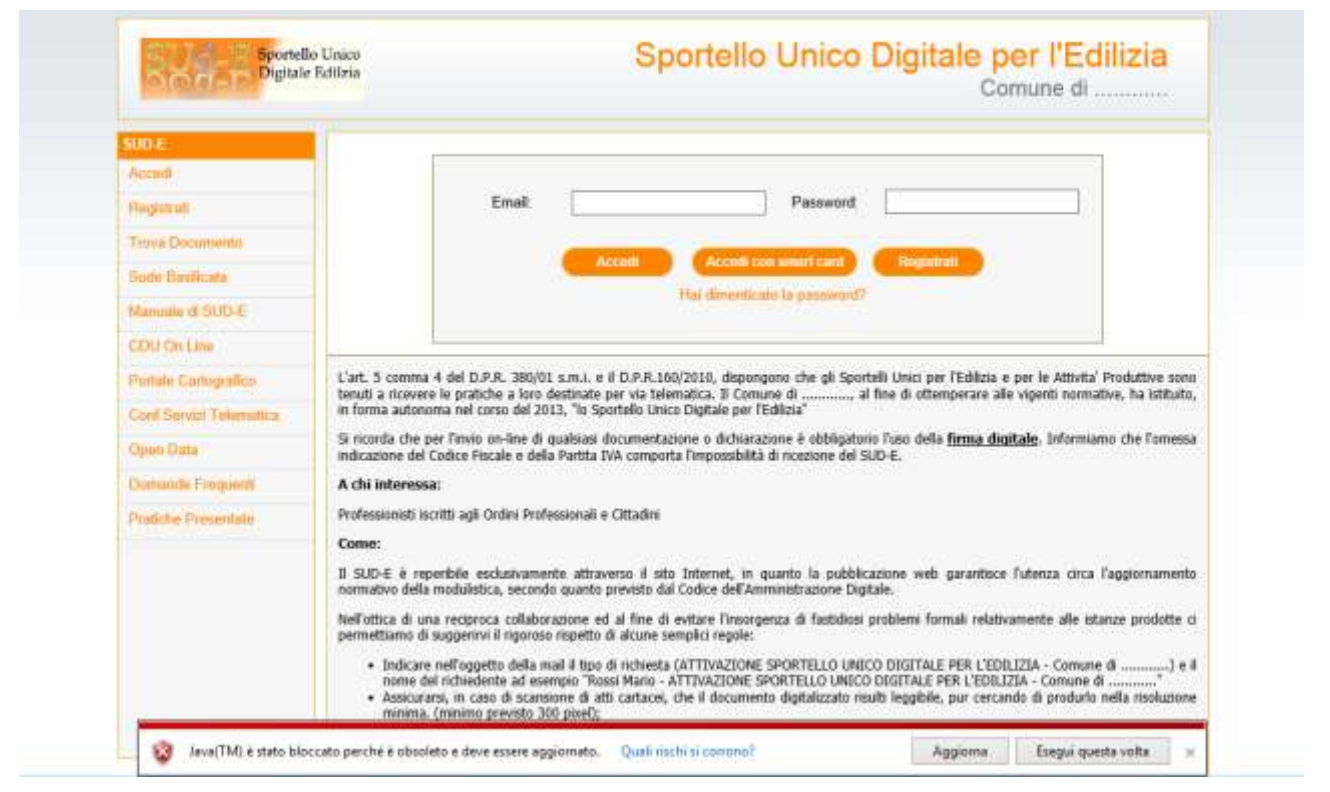

20

A questo punto attendere qualche secondo senza premere alcun

bottone e uscirà una nuova maschera come quella di seguito:

|                                         | Email: Password:                                                                                                    |                           |
|-----------------------------------------|----------------------------------------------------------------------------------------------------|---------------------------|
|                                         | Annadi Annadi ann amaet aand Daniatesti                                                                                              |                           |
|                                         | Continuare?<br>Il certificato del sito Web è stato verificato.                                                                       |                           |
| L'art. 5 comma                          | 4 Sito Web: https://sudetest.paesit.it:443                                                                                           | · le Attivita' Produttive |
| sono tenuti a rio<br>istituito, in form | Nota: il certificato è valido ed è stato utilizzato per verificare l'identità di questo sito Web.<br>Ulteriori informazioni          | e vigenti normative, ha   |
| Si ricorda che pi<br>indicazione del C  | continua Annulla                                                                                                    | formiamo che l'omessa     |
| Professionisti isc                      | <ul> <li>Wascondi opzioni</li> <li>Considera sempre sicure le connessioni al sito Web identificate da questo certificato.</li> </ul> |                           |
| Come:                                   | · · · · · · · · · · · · · · · · · · ·                                                                                                |                           |

| ۱                  |                                         |                  |
|--------------------|-----------------------------------------|------------------|
| Comune di Brindisi | Sportello Unico Digitale per l'Edilizia | Rev.: 006        |
| Montagna           | SUdE                                    | Data: 13/11/2016 |
| Ufficio tecnico    |                                         |                  |

Sempre al fine di semplificare le future operazione si consiglia di premere su mostra opzioni e di spuntare la casella "Considera sempre sicure le connessioni al sito Web identificate da questo certificato". Poi premere su Continua.

Una volta fatto questo è possibile premere sul bottone

Accedi con smart card. Alla pressione comparirà un altro pupup come di

#### seguito

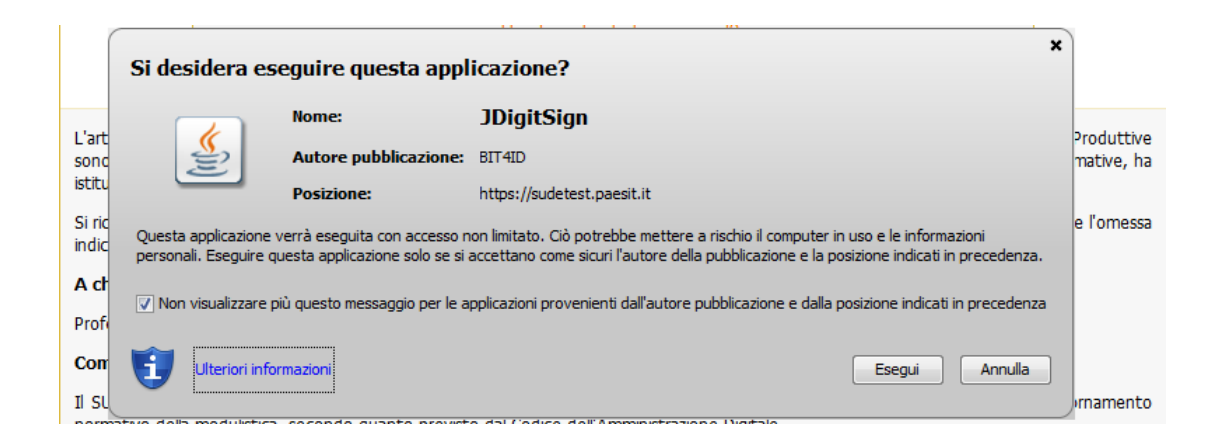

Si consiglia di spuntare la voce "*Non visualizzare più questo messaggio per le applicazione provenienti dall'autore pubblicazione e dalla posizione indicati in precedenza*" al fine di semplificare le future operazioni. Premere su **Esegui**.

| ۱                  |                                         |                  |
|--------------------|-----------------------------------------|------------------|
| Comune di Brindisi | Sportello Unico Digitale per l'Edilizia | Rev.: 006        |
| Montagna           | SUdE                                    | Data: 13/11/2016 |
| Ufficio tecnico    |                                         |                  |

Comparirà la richiesta di seguito e si consiglia di spuntare su "*Non mostrare più questo messaggio per questa applicazione e questo sito Web*". poi premere su **Consenti**.

22

### **1.3. REGISTRAZIONE NUOVO UTENTE**

Per effettuare una registrazione del nuovo utente basta cliccare sul bottone Registratione nel menù Accedi;

| SUD-E<br>Jecolo |              |   |
|-----------------|--------------|---|
| Trend Decuments | Fact Descent |   |
| Date Davidcata  | Line. rates  |   |
| Manuale 6 SUD 2 |              |   |
| CDU On Line     |              | - |
| Web Gis         |              |   |

A questo punto in una nuova finestra si aprirà la pagina di Registrazione del nuovo utente.

| ٢                  |                                         |                  |
|--------------------|-----------------------------------------|------------------|
| Comune di Brindisi | Sportello Unico Digitale per l'Edilizia | Rev.: 006        |
| Montagna           | SUdE                                    | Data: 13/11/2016 |
| Ufficio tecnico    |                                         |                  |
|                    |                                         |                  |

| scheda Utente      |      |   |                   |   |
|--------------------|------|---|-------------------|---|
| Cognome:           |      |   | Provincia Nascita |   |
| Vome               |      |   | Comune Nascita    |   |
| mail               |      |   | Telefono:         |   |
| Jata Nascita:      |      |   | Note:             |   |
| Sesso:             | м    | • | Codice Fiscale    |   |
| ndirizzo di reside | nea. |   |                   |   |
| Provincia          |      | • | Città             | 2 |
| ňa                 |      |   | Piano             |   |
| lumero Civico      |      |   | interno:          |   |
| Scala              |      |   |                   |   |

E' necessario inserire con cura le proprie credenziali e sopratutto il Codice Fiscale e il proprio indirizzo di posta elettronica e cliccare sul tasto Registro.

A seguito della prima registrazione sarà sempre possibile modificare tutte le informazioni di registrazione tranne l'indirizzo di posta elettronica indicato e ovviamente il Codice Fiscale. Nel caso in cui si rende necessario dover modificare l'indirizzo di posta elettronico, questo sarà possibile farlo previa espressa richiesta all'Amministrazione Comunale.

Per i tecnici che si accreditano presso lo sportello è obbligatorio indicare come posta elettronica la PEC.

| ۱                  |                                         |                  |
|--------------------|-----------------------------------------|------------------|
| Comune di Brindisi | Sportello Unico Digitale per l'Edilizia | Rev.: 006        |
| Montagna           | SUdE                                    | Data: 13/11/2016 |
| Ufficio tecnico    |                                         |                  |

A questo punto il sistema comunicherà l'invio automatico, all'indirizzo di posta elettronica indicata, una e-mail allo scopo di verificarne l'effettiva esistenza.

24

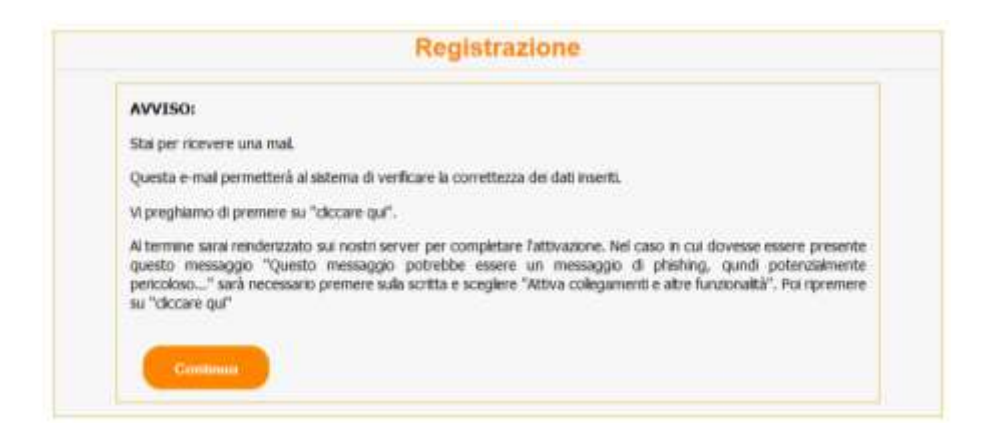

Per continuare la registrazione, è necessario accedere nella propria casella di posta elettronica, aprire la mail inviata dalla PEC del Comune e cliccare sul link indicato.

| /                                                                                                    |
|----------------------------------------------------------------------------------------------------|
| Comune di                                                                                                    |
| SPORTELLO UNICO DIGITALE PER L'EDILIZIA (SUD-E)                                                                                                    |
| Gentile Nome Utente,                                                                                                    |
| Grazie per esserti registrato su SUD-E. Prima di poter attivare il tuo account bisogna effettuare un ultimo passaggio per completare la registrazione. |
| Nota - al termine riceverai ulteriori istruzioni per poter diventare un utente accreditato del Comune                                                  |
| Per completare la registrazione cliccare qui                                                                                                    |
| Se hai ancora problemi nell'attivare la registrazione sei pregato di contattare un membro del nostro staff a                                           |
| Distinti saluti,                                                                                                    |

Questa procedura reindirizza sulla pagina dello Sportello che da le indicazioni per procedere alla compilazione del modello per diventare utente CERTIFICATO.

| ۱                  |                                         |                  |
|--------------------|-----------------------------------------|------------------|
| Comune di Brindisi | Sportello Unico Digitale per l'Edilizia | Rev.: 006        |
| Montagna           | SUdE                                    | Data: 13/11/2016 |
| Ufficio tecnico    |                                         |                  |

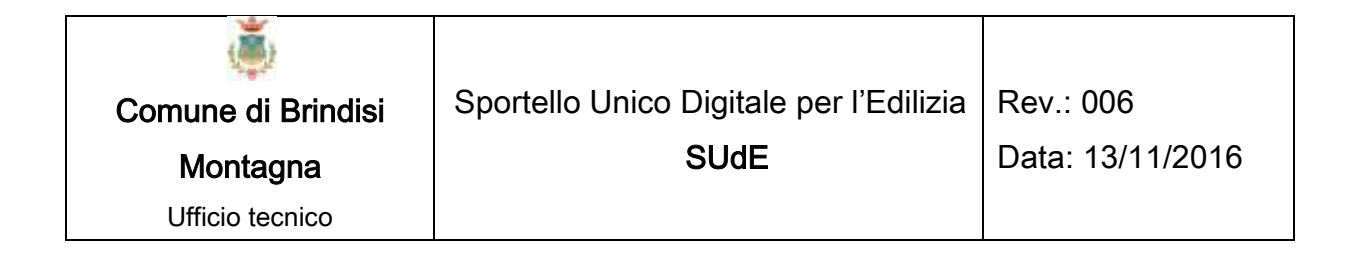

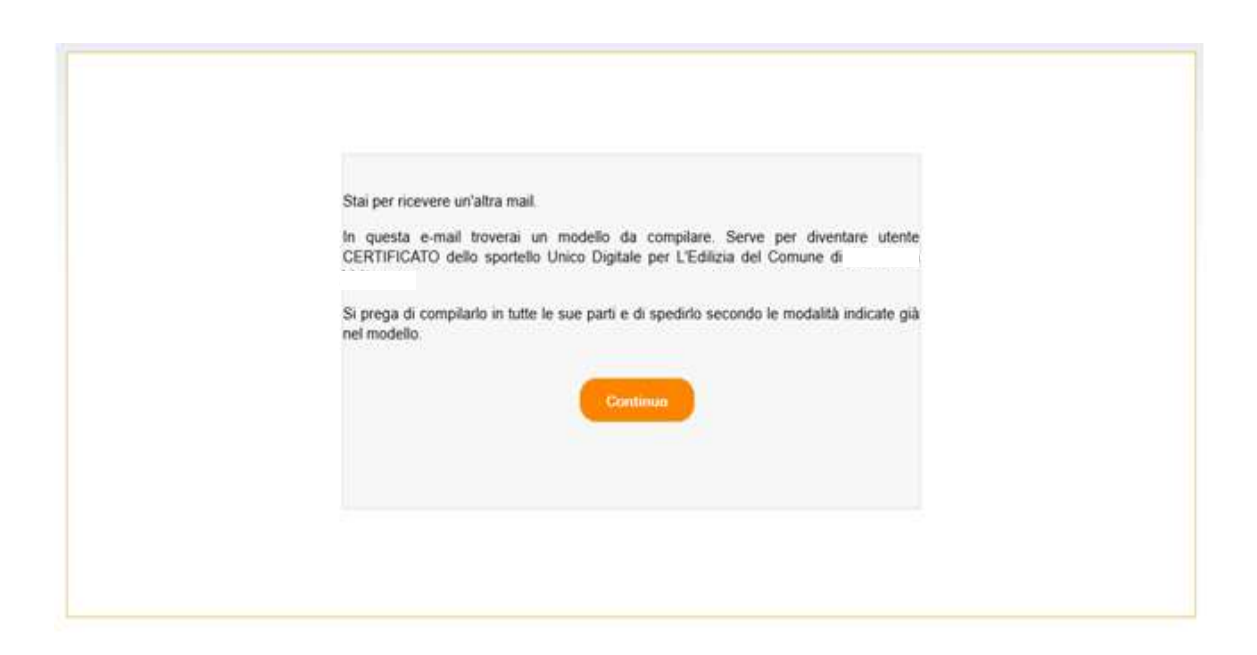

Nella seconda mail è allegato un modello da compilare.

| Com                                                                                                    | une di                                                                             |                                                                                                    |                             |
|----------------------------------------------------------------------------------------------------|------------------------------------------------------------------------------------|----------------------------------------------------------------------------------------------------|-----------------------------|
| SPORTELI                                                                                                    | O UNICO DIGITALE PER L'EI                                                          | DILIZIA (SUD-E)                                                                                    |                             |
| Gestã                                                                                                    |                                                                                    |                                                                                                    |                             |
| grazie per essenti registrato allo Sportello Unico Digitale per l'Edilizia (SUD-E) del Comu                                                                                            | ne di                                                                              |                                                                                                    |                             |
| L'art. 5 comma 4 del D.P.R. 350.01 a m.i. e il D.P.R.160/2010, dispongeno che gli Spont<br>Potenza, al fine di ottemperare alle vigenti normative, ha istituito, in forma autonoma nel | fli Unici per l'Edilizia e per le Attivit<br>corso del 2013, "lo Sportello Unico I | a' Produttive sono tenuti a ricevere le pratiche a loro destinate per v<br>Jigitale per l'Ediluia" | ia telemática. 11 Comune di |
| Si prega di conservare la seguente ricevuta.                                                                                                    |                                                                                    |                                                                                                    |                             |
| IL tuo numero di registrazione è                                                                                                    |                                                                                    |                                                                                                    |                             |
| 4                                                                                                    |                                                                                    |                                                                                                    |                             |
| to somovalito's                                                                                                    | hato a                                                                             | 14/ residente a                                                                                    | in via                      |
| CHIEDE                                                                                                    |                                                                                    |                                                                                                    |                             |
| di essere registrato nel database dello sportello unico digitale per l'edilizia del Comune di                                                                                          | Potesza                                                                            |                                                                                                    |                             |
| come (indicare tecnico o cittadino)                                                                                                    |                                                                                    |                                                                                                    |                             |
| * DICHIARO                                                                                                    |                                                                                    |                                                                                                    |                             |

La procedura si completa inviando tramite PEC (del richiedente) una copia in PDF di questo modello con allegata la scansione del proprio documento di riconoscimento e firmato digitalmente all'indirizzo di posta del SudE oppure, il modello compilato,

| ۲                  |                                         |                  |
|--------------------|-----------------------------------------|------------------|
| Comune di Brindisi | Sportello Unico Digitale per l'Edilizia | Rev.: 006        |
| Montagna           | SUdE                                    | Data: 13/11/2016 |
| Ufficio tecnico    |                                         |                  |

stampato e firmato (firma olografa) con allegato una fotocopia di un documento di riconoscimento valido, può essere consegnato a mano presso l'Ufficio Protocollo del Comune.

Nel modello viene richiesto se l'accreditamento al SUdE viene fatto come "tecnico" o "cittadino". La scelta di questa opzione velocizzerà le operazioni descritte di seguito al paragrafo 2.3.1 di questo manuale.

Nell'ottica di una reciproca collaborazione ed al fine di evitare l'insorgenza di fastidiosi problemi formali relativamente alle istanze prodotte ci permettiamo di suggerirvi il rigoroso rispetto di alcune semplici regole:

- Indicare nell'oggetto della mail il tipo di richiesta SPORTELLO UNICO DIGITALE (ATTIVAZIONE PFR L'EDILIZIA - COMUNE DI POTENZA) e il nome del richiedente ad esempio "Rossi Mario - ATTIVAZIONE DIGITALE SPORTELLO UNICO PER L'EDILIZIA COMUNE DI POTENZA "
- Assicurarsi, in caso di scansione di atti cartacei, che il documento digitalizzato risulti leggibile, pur cercando di

produrlo nella risoluzione minima. (minimo previsto 300 pixel);

• Utilizzare esclusivamente il formato pdf.

Dopo aver inviato o consegnato la ricevuta con allegato il documento di identità allo Sportello Unico, il responsabile comunale attiverà l'utente e verrà inviata un'ulteriore e-mail con l'indicazione del nome utente e di una password provvisoria.

| Comune di                                                                                                    |
|----------------------------------------------------------------------------------------------------|
| SPORTELLO UNICO DIGITALE PER L'EDILIZIA (SUD-E)                                                                                                    |
| Gentile                                                                                                    |
| Con questo ultimo passaggio è stato abilitato dai nostri tecnici come un utente CERTIFICATO del SUD-E.                                                                                          |
| Per accedere avrai bisogno di inserire il tuo nome utente (la tua email) e il numero di attivazione nella pagina che apparirà; quando visiterai l'URL.                                          |
| Il tuo nome utente è: indirizzo di posta elettronica indicato al momento della registrazione                                                                                                    |
| La tua password temporanea di attivazione: password provvisoria                                                                                                    |
|                                                                                                    |
| Onde evitare abusi, conserva i tuoi dati di accesso (nome utente, password) in un luogo sicuro. Conservale gelosamente perché la tue credenziali non sono più<br>modificabili dal nostro staff. |
| Distinti saluti,                                                                                                    |
|                                                                                                    |

Con queste informazioni è possibile avere il primo accesso allo Sportello.

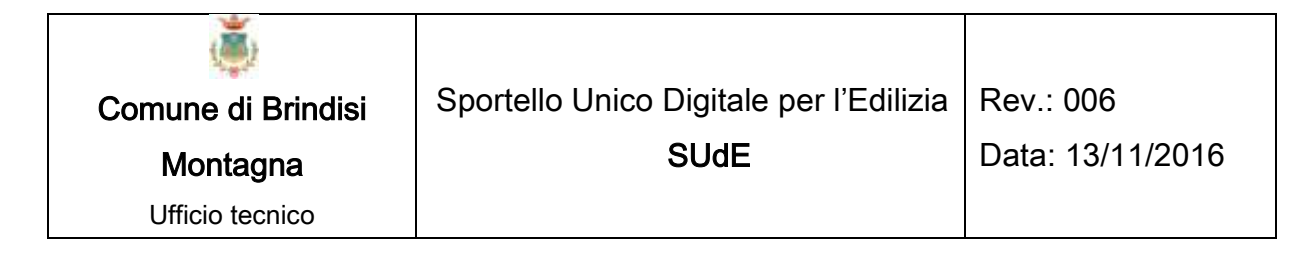

### 1.4. IL PRIMO ACCESSO

Una volta completata la procedura di registrazione ed ottenuta la password provvisoria di accesso si può effettuare il primo accesso al SUdE.

29

Al primo accesso, per ragioni di sicurezza, l'utente verrà indirizzato automaticamente alla "Funzione" dello Sportello "Cambia Password". In questa maniera è possibile sostituire la password provvisoria fornita dal Comune con una password personale che sarà nota solo all'utente.

|                                                                                                    |                                                                                                    | Spor | tello Unico | Digitale | per l'Edilizia<br>Comune di |
|----------------------------------------------------------------------------------------------------|----------------------------------------------------------------------------------------------------|------|-------------|----------|-----------------------------|
| Benvenuto,<br>Nome Utente<br>Esci<br>Funzioni<br>Cambia Password<br>V Nuova Pratica<br>Elenco Pratiche<br>Elenco Pratiche<br>V Nuova Agibilità<br>Elenco Agibilità<br>Elenco Agibilità<br>Elenco Servizi<br>Elenco Servizi<br>Contatti<br>V Domande Frequenti | Cambia password<br>Password:<br>Nuova password:<br>Conferma nuova password:<br>Cambia password Annulla |      |             |          |                             |

| ۱                  |                                         |                  |
|--------------------|-----------------------------------------|------------------|
| Comune di Brindisi | Sportello Unico Digitale per l'Edilizia | Rev.: 006        |
| Montagna           | SUdE                                    | Data: 13/11/2016 |
| Ufficio tecnico    |                                         |                  |

Appena ridefinita la password sarà possibile accedere a tutte le funzioni dello Sportello.

31

# 1. LE FUNZIONI DELLO SPORTELLO PER **TUTTI GLI UTENTI**

Per tutti gli utenti, attraverso la piattaforma del SUdE sono stati predisposti alcuni servizi "aperti" per i quali non è necessario accreditarsi presso l'Amministrazione Comunale.

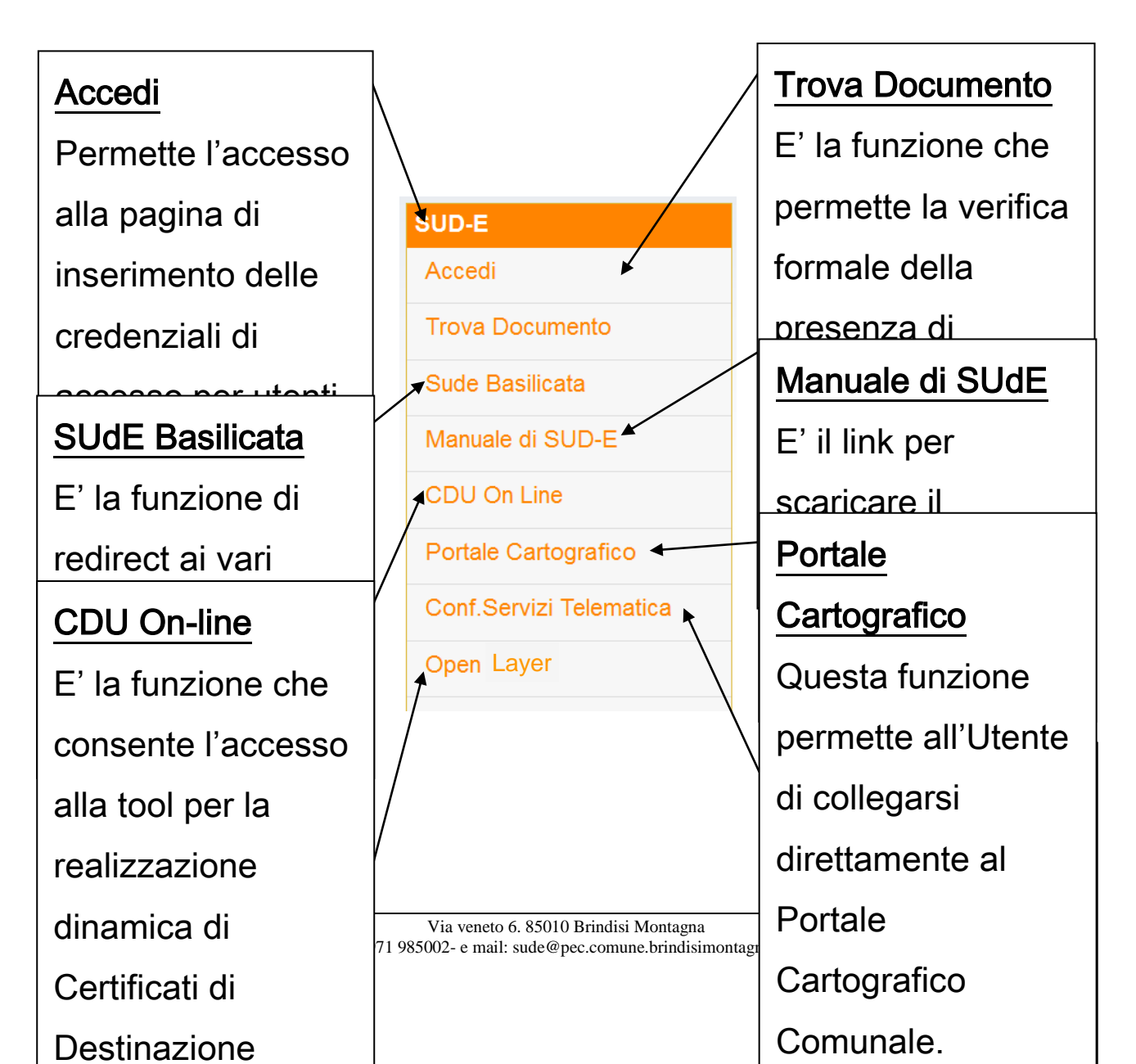

| ۱                  |                                         |                  |
|--------------------|-----------------------------------------|------------------|
| Comune di Brindisi | Sportello Unico Digitale per l'Edilizia | Rev.: 006        |
| Montagna           | SUdE                                    | Data: 13/11/2016 |
| Ufficio tecnico    |                                         |                  |

#### Open Layer

- E' la funzione che
- consente di
- scaricare sia gli
- strati informativi del
- SIT comunale
- (formati vettoriali e
- raster) che
- l'acquisizione
- formale degli
- elaborati tecnici di
- tutti gli strumenti di
- pianificazione
- comunale (PDF)

## 1.1.ACCEDI

La descrizione di questa funzione è già stata descritta al paragrafo 1.1

### **1.2. TROVA DOCUMENTO**

In questa sezione è possibile verificare la presenza o meno di un documento di una pratica edilizia già formalmente presentata presso il SUdE.

Quando si caricano i documenti firmati digitalmente nella apposite sezioni del SUdE il programma, oltre a verificare che il file sia firmato digitalmente, attribuisce al file anche un codice HASH generato in automatico. Questo codice serve ad identificare in maniera univoca il documento all'interno dell'archivio del SUdE.

Infatti, una volta digitato il codice HASH, fornito dal Committente o da chi ne fa le veci, all'interno della maschera,

| ۱                  |                                         |                  |
|--------------------|-----------------------------------------|------------------|
| Comune di Brindisi | Sportello Unico Digitale per l'Edilizia | Rev.: 006        |
| Montagna           | SUdE                                    | Data: 13/11/2016 |
| Ufficio tecnico    |                                         |                  |

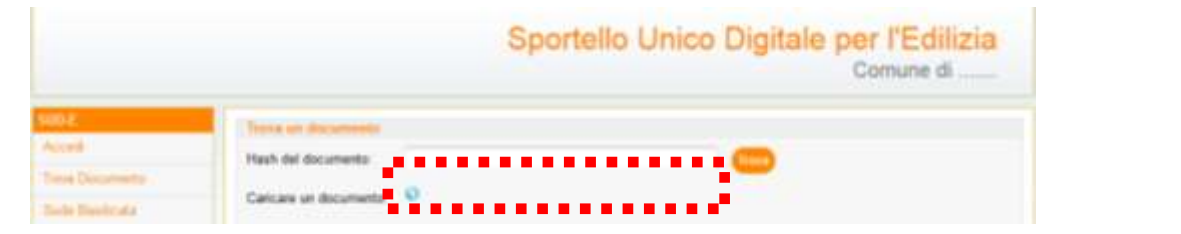

basterà cliccare sul bottone revel per visualizzare le informazioni principali del documento corrispondente.

| Trove un documento     |                                          |
|------------------------|------------------------------------------|
| Hash del documento:    | 34335c4c9249f6287d48ef945c45e08870f4ecc7 |
| Caricare un documento: | 0                                        |
| Dettagli del documento |                                          |
| Numero della Pratica   | LBNGNN79L29G942X-16072013-1319           |
| Numero Protocollo      | 11146                                    |
| Descrizione Documento  | Documento Aggiuntivo                     |
| Data Documento         | 16/09/2013 21:59:58                      |

La generazione del codice HASH è una funzione ovviamente riservata agli utenti accreditati presso l'Amministrazione e titolare dell'istanza. Questa funzione viene descritta al paragrafo 2.4.2 di questo manuale.

Nel caso in cui il codice HASH digitato non corrisponde a nessun documento presente in archivio il SUdE lo comunicherà con un messaggio.

Lo Sportello consente anche di operare un confronto formale fra un documento fornito dal Committente o da chi ne fa le veci e quello effettivamente presente nell'archivio dello Sportello.

| ١                  |                                         |                  |
|--------------------|-----------------------------------------|------------------|
| Comune di Brindisi | Sportello Unico Digitale per l'Edilizia | Rev.: 006        |
| Montagna           | SUdE                                    | Data: 13/11/2016 |
| Ufficio tecnico    |                                         |                  |

Basterà cliccare sul bottone 🥯 per caricare il documento a disposizione.

35

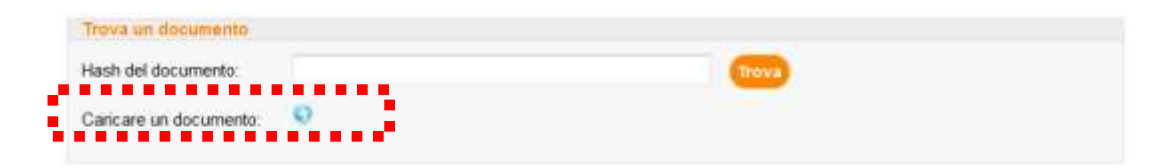

Automaticamente lo Sportello genera il codice HASH del Documento caricato e verifica la presenza, all'interno dell'archivio del SUdE, di un Documento corrispondente.

Se viene verificata la corrispondenza, come in precedenza, vengono visualizzate le informazioni principali del documento, altrimenti verrà visualizzato un messaggio di errore.

Si precisa che la ricerca del Documento nell'archivio del SUdE non costituisce "accesso agli atti" per il quale si deve essere ovviamente autorizzati dal Responsabile del Servizio.

### **1.3. SUDE BASILICATA**

Sude Basilicata è una pagina di redirect che può essere utilizzato dai responsabili del procedimento di Enti che dovranno esprimere

| ۱                  |                                         |                  |
|--------------------|-----------------------------------------|------------------|
| Comune di Brindisi | Sportello Unico Digitale per l'Edilizia | Rev.: 006        |
| Montagna           | SUdE                                    | Data: 13/11/2016 |
| Ufficio tecnico    |                                         |                  |

nulla osta, pareri o autorizzazioni per istanze presentate nei diversi Comuni.

36

|                                                                                                    | Selezionare la Provincia:<br>Selezionare il Comune:                                                                                                    |                                                                           |
|----------------------------------------------------------------------------------------------------|----------------------------------------------------------------------------------------------------|---------------------------------------------------------------------------|
| iude Basilicata è una pagina<br>5 un comune ovvero da tec<br>le non si riesce ad accedere<br>Par utilizzare questo senitio | di redirect che può essere utilizzato dai responsabili del procedimento di enti che dovrar<br>nci che lavorano in diversi comuni,<br>al sude di uno specifico comune basta invare una mail di posta certificata a paesti@pec.<br>non è necessario accedere al programma ma solo inserire il comune desderato e premen | nno esprimere nulla osta, pareri, autorizzazioni su pa<br>it.<br>e su ok. |

Basta selezionare la Provincia e il Comune dello Sportello che si vuol raggiungere per essere immediatamente reindirizzati.
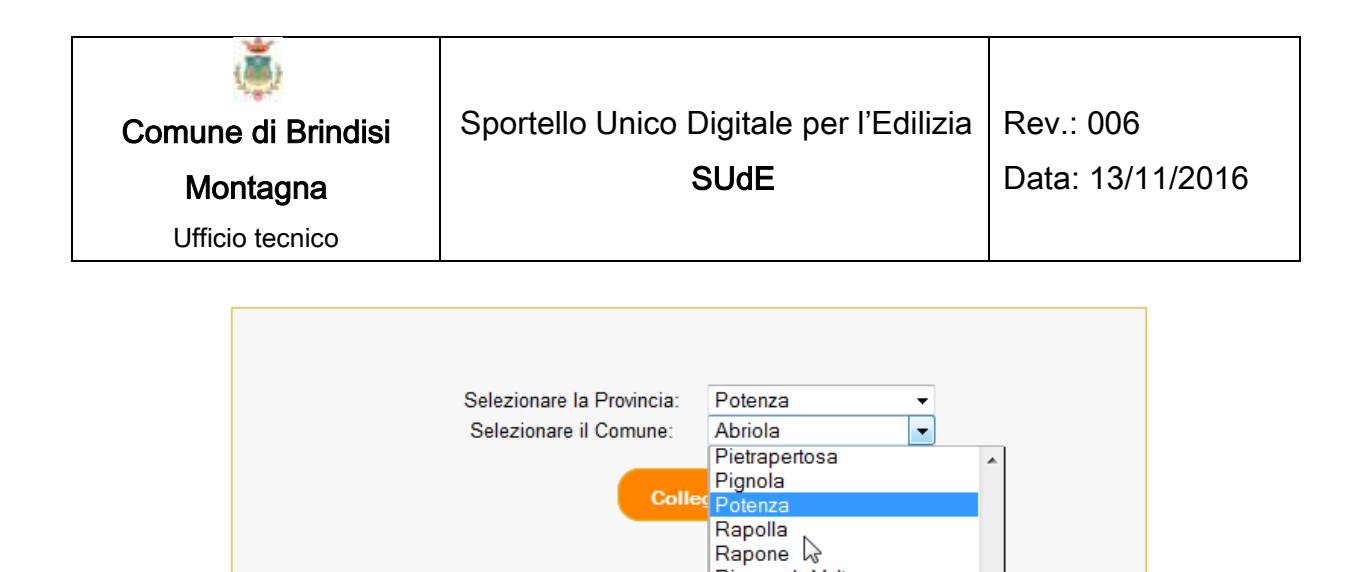

Rionero In Vulture Ripacandida

Roccanova Rotonda

San Fele San Martino D'agri San Paolo Albanese San Severino Lucano Sant'angelo Le Fratte

Ruvo Del Monte

San Chirico Nuovo

San Chirico Raparo

San Costantino Albanese

sprimere nulla osta

Ξ

37

## 1.4. MANUALE DEL SUDE

di redirect che può essere utilizzato dai responsabili del pr Rivello

al sude di uno specifico comune basta inviare una mail di Ruoti

non è necessario accedere al programma ma solo inserire i

nici che lavorano in diversi comuni.

ername e password .

Con questa funzione è possibile scaricare l'ultima versione aggiornata del presente manuale.

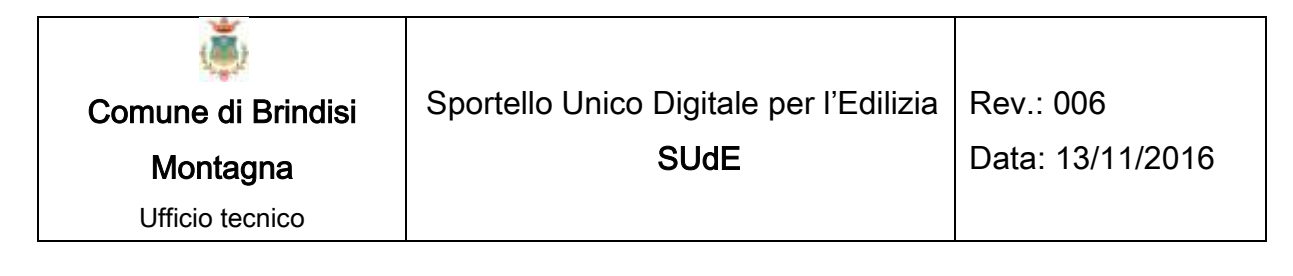

# 1.5. CDU ON-LINE

Questa funzione consente di redigere un Certificato di Destinazione Urbanistico in formato bozza (ovvero un'attestazione non utilizzabile per gli usi consentiti dalla Legge).

|                                                                                                |                                                                                                    | PAESIT CDU                                                                      | on-line tool                                               |
|------------------------------------------------------------------------------------------------|----------------------------------------------------------------------------------------------------|---------------------------------------------------------------------------------|------------------------------------------------------------|
| Con PAESIT CDU on line è po<br>"Numero di Foglio" e il "Nume<br>per avviare la preparazione de | ossibile effettuare il certificato di destinazion<br>ro della Particella" negli appositi campi, poi<br>I CDU online | ne urbanistica per una o più particell<br>i premere il bottone "Aggiuni Partice | e catastali inserendo il<br>Ila" e infine premere su Verde |
| Numero Foglio                                                                                  | Numero<br>Particella                                                                                                | Aggiungi Particella                                                             | a                                                          |
| Cognome                                                                                        | Nome                                                                                                    | CF                                                                              |                                                            |
| Luogo Nascita                                                                                  | Data Nascita                                                                                                    | Data Richiesta                                                                  |                                                            |
| Indirizzo<br>Residenza                                                                         | Città                                                                                                    | Numero Protocollo                                                               |                                                            |
| Diritti Esatti                                                                                 | Motivi Uso                                                                                                    |                                                                                 |                                                            |
| Tipo Ricerca Particelle                                                                        | Fabbricati                                                                                                    | Formato                                                                         | PDF 🖲 Word 🔘                                               |

Basta inserire il "Numero di Foglio" e il "Numero di Particella" di cui si vuol ottenere l'attestazione e cliccare sul bottone per far partire il download del file. Nel caso in cui l'attestazione deve essere richiesta su più particelle è possibile cliccare sul bottone Aggiungi Particella per aggiungere un elenco di particelle.

# 1.6. IL PORTALE CARTOGRAFICO

Questa funzione consente di accedere direttamente al Portale Cartografico Comunale per poter consultare tutti gli strati informativi territoriali che l'Amministrazione ha ritenuto opportuno pubblicare. 39

# 1.7. OPEN LAYER

Accedendo al Portale Cartografico Comunale, l'utente ha la possibilità di consultare semplicemente le basi territoriali e al più attivare le funzioni on-line predisposte.

La funzione Open Layer, invece, è rivolta a coloro che, per professione o per studio, hanno la necessità di elaborare i dati territoriali o consultare gli elaborati tecnici di tutti gli strumenti di pianificazione comunale.

Per quanto concerne le basi territoriali (georeferite nel sistema di coordinate scelto dall'Amministrazione e muniti di metadati), possono essere scaricate in formato vettoriale (DWG e/o SHAPEFILE) o in formato raster (TIFF).

Gli elaborati tecnici degli strumenti di pianificazione comunale sono invece resi disponibili in formato PDF.

40

### 1.8. CONFERENZA DEI SERVIZI TELEMATICA

In fase di sperimentazione, la Conferenza dei Servizi Telematica è l'ultimo servizio messo a disposizione dall'Amministrazione Comunale per velocizzare l'interlocuzione con gli Enti Terzi coinvolti nei procedimenti di competenza dello Sportello Unico per l'Edilizia.

Il servizio consentirà ai Responsabili del Procedimento degli Enti Terzi partecipare alla Conferenza dei Servizi telematica senza necessariamente spostarsi dalla propria sede lavorativa. Lo scambio documentale fra i soggetti partecipanti alla Conferenza avverrà in tempo reale compreso l'espressione dei pareri o nulla osta assentiti di ognuno di loro.

| ٢                  |                                         |                  |
|--------------------|-----------------------------------------|------------------|
| Comune di Brindisi | Sportello Unico Digitale per l'Edilizia | Rev.: 006        |
| Montagna           | SUdE                                    | Data: 13/11/2016 |
| Ufficio tecnico    |                                         |                  |

# 2. LE FUNZIONI DELLO SPORTELLO PER GLI

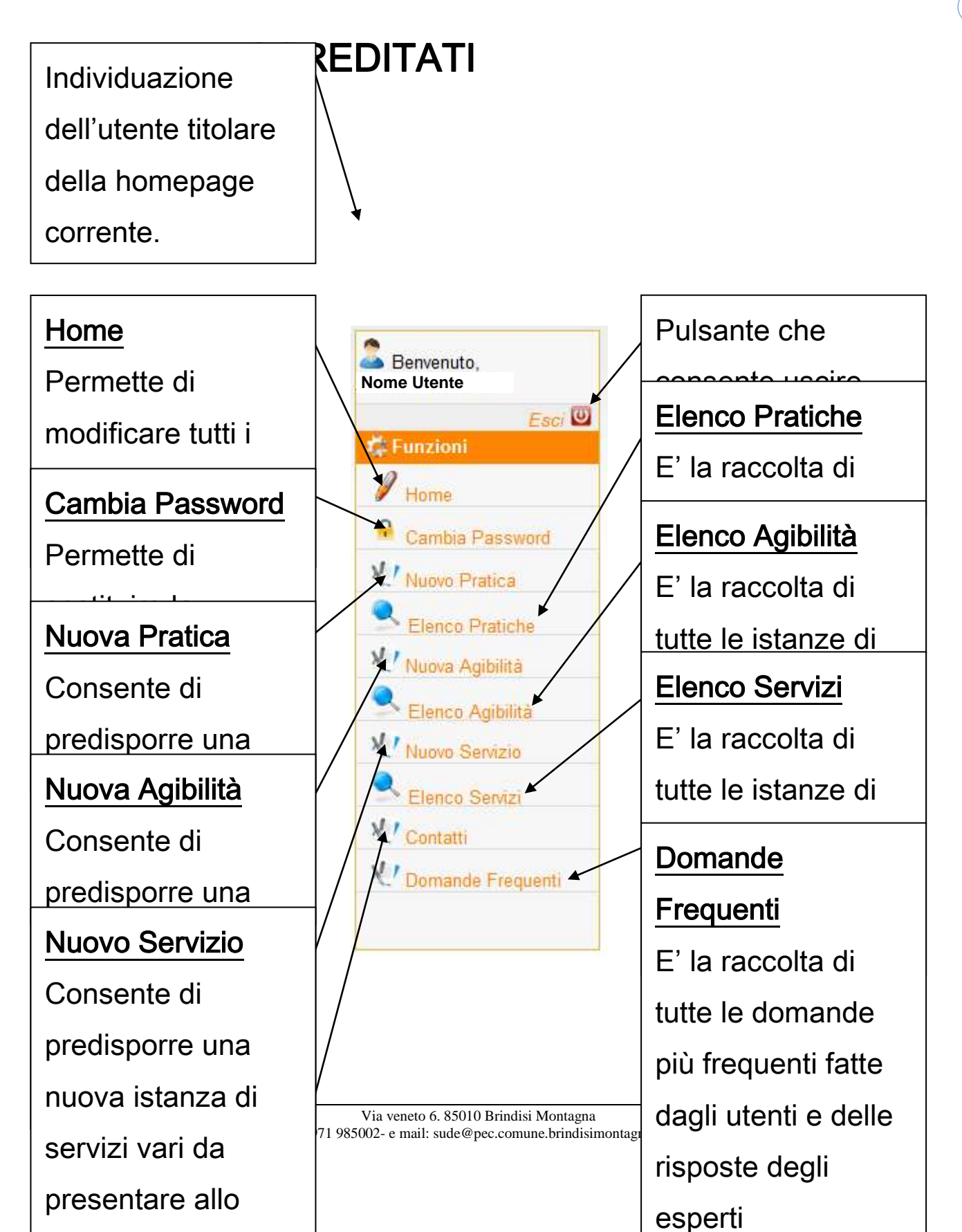

| ۲                  |                                         |                  |
|--------------------|-----------------------------------------|------------------|
| Comune di Brindisi | Sportello Unico Digitale per l'Edilizia | Rev.: 006        |
| Montagna           | SUdE                                    | Data: 13/11/2016 |
| Ufficio tecnico    |                                         |                  |

### <u>Contatti</u>

E' la funzione che

consente di inviare

richieste di

supporto tecnico o

segnalazioni di

problemi.

| ۱                  |                                         |                  |
|--------------------|-----------------------------------------|------------------|
| Comune di Brindisi | Sportello Unico Digitale per l'Edilizia | Rev.: 006        |
| Montagna           | SUdE                                    | Data: 13/11/2016 |
| Ufficio tecnico    |                                         |                  |

# 2.1. Номе

La funzione "Home" permette di modificare tutti i dati contenuti nella "Scheda Utente", ovvero quelle informazioni che sono state trasmesse dall'utente al momento della Registrazione.

|                         | Sportello Unico Digitale per l'E |                  |                    |             |
|-------------------------|----------------------------------|------------------|--------------------|-------------|
|                         |                                  |                  |                    | Comune      |
| Benvenuto,<br>ne Utente | Cognome:                         | ****             | Provincia Nascita: | xxxxxxxx -  |
| Funzioni                | Nome:                            | <b>XXXXXXXXX</b> | Comune Nascita:    | *           |
| Home                    | Email (PEC):                     | XXXXXXXXX        | Telefono:          | ****        |
| Cambia Password         | Data Nascita:                    | xx/xx/xxxx       | Note:              | ****        |
| Nuovo Pratica           | Sesso:                           | X -              | Codice Fiscale:    | ****        |
| Elenco Pratiche         | Indirizzo di reside              | enza             |                    |             |
| Nuova Agibilità         | Provincia:                       | XXXXXXXXX 🗸      | Città:             | XXXXXXXXX - |
| Elenco Agibilità        | Via:                             | XXXXXXXXXX       | Piano:             | XXXXXXXXX   |
| Nuovo Servizio          | Numero Civico:                   | XXXXXXXXXX       | Interno:           | ****        |
| Elenco Servizi          | Scala:                           | ****             |                    |             |
| Contatti                |                                  |                  |                    |             |
|                         | Registra                         |                  |                    |             |

Ogni qualvolta si vuole modificare un dato, per rendere effettiva la modifica bisogna cliccare sul bottone

L'unica informazione che non può essere modificata dall'utente è l'indirizzo di posta elettronica infatti per poterlo variare l'utente dovrà farne richiesta direttamente al Responsabile del Servizio

| ۱                  |                                         |                  |
|--------------------|-----------------------------------------|------------------|
| Comune di Brindisi | Sportello Unico Digitale per l'Edilizia | Rev.: 006        |
| Montagna           | SUdE                                    | Data: 13/11/2016 |
| Ufficio tecnico    |                                         |                  |

presso l'Amministrazione Comunale mediante una mail di posta certificata con allegata una domanda di variazione in formato pdf/a firmata digitalmente.

| ۱                  |                                         |                  |
|--------------------|-----------------------------------------|------------------|
| Comune di Brindisi | Sportello Unico Digitale per l'Edilizia | Rev.: 006        |
| Montagna           | SUdE                                    | Data: 13/11/2016 |
| Ufficio tecnico    |                                         |                  |

## 2.2. CAMBIA PASSWORD

Come visto in precedenza, la funzione "Cambia Password" permette di sostituire la password personale in qualsiasi momento.

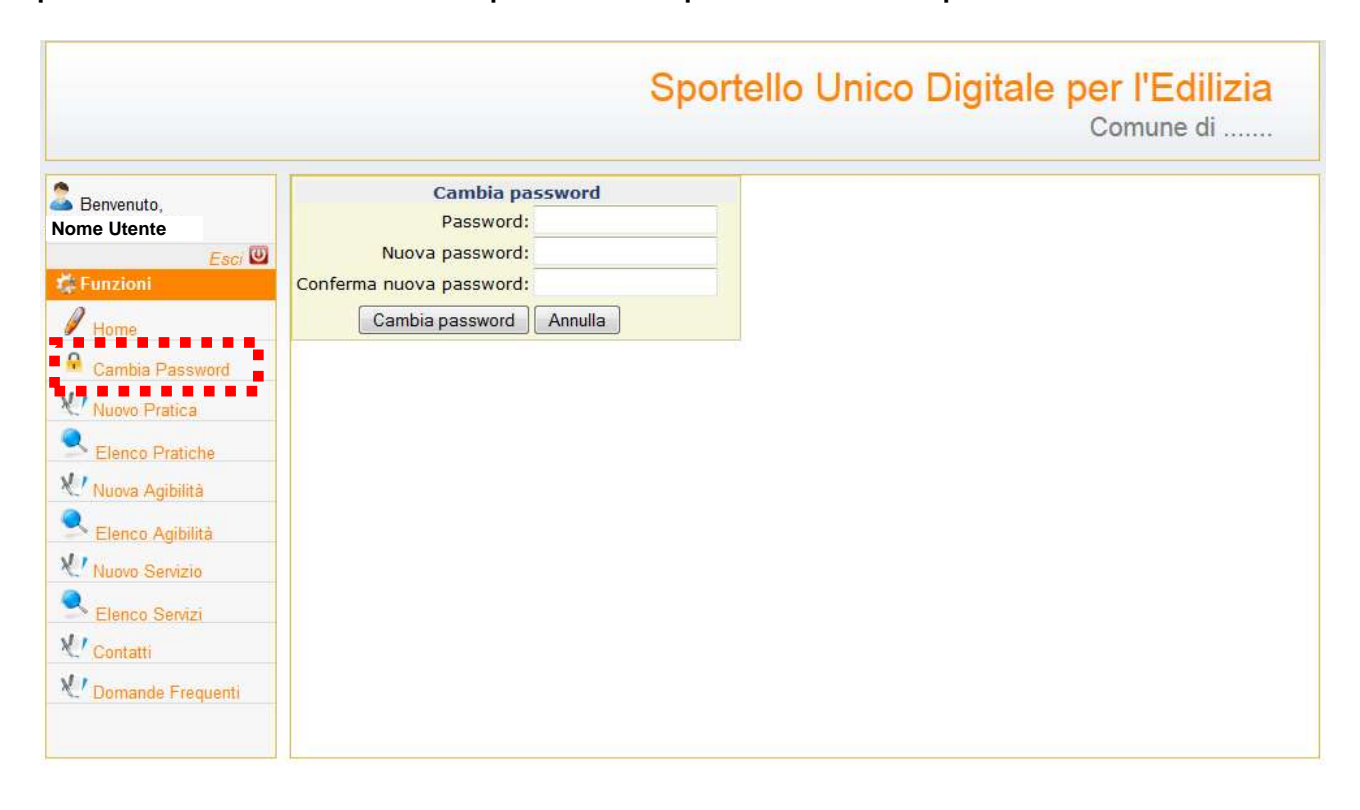

Basterà inserire la password corrente nella *TextBox* "Password", la nuova password che si vuole impostare nella *TextBox* "Nuova Password" e darne conferma nella *TextBox* "Conferma nuova password". L'operazione viene eseguita cliccando sul bottone <u>Cambia password</u>.

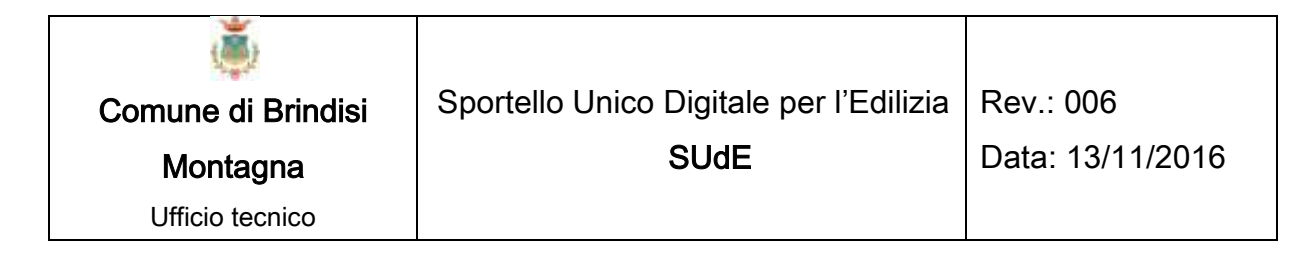

# 2.3. NUOVA PRATICA

La funzione "Nuova Pratica" permette di creare una nuova istanza da presentare allo Sportello.

Basterà cliccare su "Nuova Pratica" per accedere alla pagina di impostazione.

|                                     |                                                               | Sportello Offico Digitale               | Comun |
|-------------------------------------|---------------------------------------------------------------|-----------------------------------------|-------|
| Benvenuto,<br>Nome Utente<br>Esci 🖾 | Nuova Pratica<br>Titolo Abilitativo:<br>Categoria Intervento: |                                         |       |
| P Home                              | Tipo Pratica:<br>Rif.Altre Pratiche:                          | Titolo Richiedente:<br>Note sul titolo: | *     |
| V Nuovo Pratica                     | Registra                                                      |                                         |       |
| V Nuova Agibilità                   |                                                               |                                         |       |
| Nuovo Servizio     Elenco Servizi   |                                                               |                                         |       |
| Contatti<br>V Domande Frequenti     |                                                               |                                         |       |

Il primo passo è quello di impostare, all'interno della *ComboBox* il tipo di "Titolo Abilitativo", che si vuol richiedere, conforme al D.P.R. n.380/01.

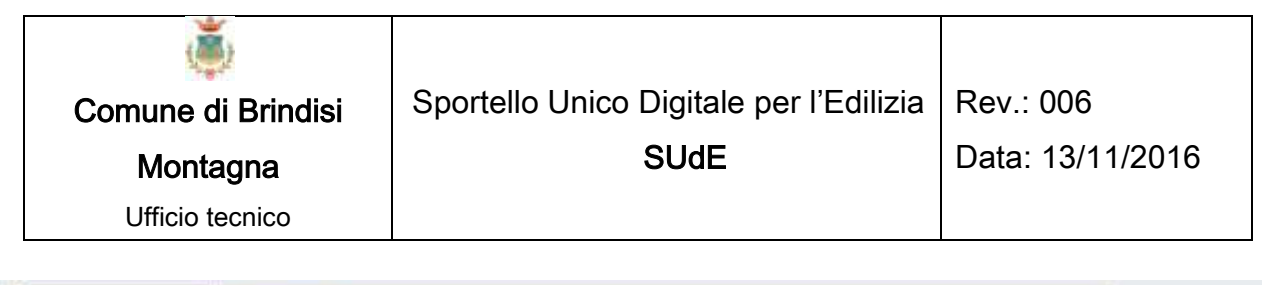

| Bervenuto,<br>Nome Utente                                                                                                    | Nutra Pratica                                                                                |                                                                                                    |
|----------------------------------------------------------------------------------------------------|----------------------------------------------------------------------------------------------|----------------------------------------------------------------------------------------------------|
| Earc Control Control C | Teolo Abilitativo<br>Categoria Intervento<br>Tipo Pratica.<br>Rif Altre Pratiche<br>Regentre | Permesso di costuire<br>SCA ad efficiacia immediata<br>PAS<br>Dia attemativa al Permesso di Costrure<br>CIL postuma<br>DiA accertamente di conformite<br>Econoticacia immediata<br>CIL ad efficacia adfienta<br>CIL ad efficacia diffenta<br>CIL ad efficacia immediata<br>CIL ad efficacia internetiata<br>CIL ad efficacia internetiata<br>CIL ad efficacia diffenta<br>Autorizzazione int: di comunicazione elettronica per impiantiradioelettici art 87 d.lgs. 259/2003 con pot in sing anterna > 20 Watt<br>SCIA inf: di comunicazione elettronica per impiantiradioelettici art 87 d.lgs. 259/2003 con pot in sing anterna < 20 Watt<br>SCIA inf: di comunicazione elettronica per impiantiradioelettici art 87 d.lgs. 259/2003 con pot in sing anterna < 20 Watt |

In funzione del Titolo Abilitativo selezionato bisognerà selezionare all'interno delle *ComboBox* la "Categoria Intervento" ed il "Tipo di Pratica" conformi alle Norme Tecniche di Attuazione del Regolamento Urbanistico del Comune<sup>1</sup> ().

<sup>1</sup>In funzione del Titolo Abilitativo selezionato verranno proposte come Categorie di Intervento e Tipo di Pratica solo quelle compatibili con la prima selezione.

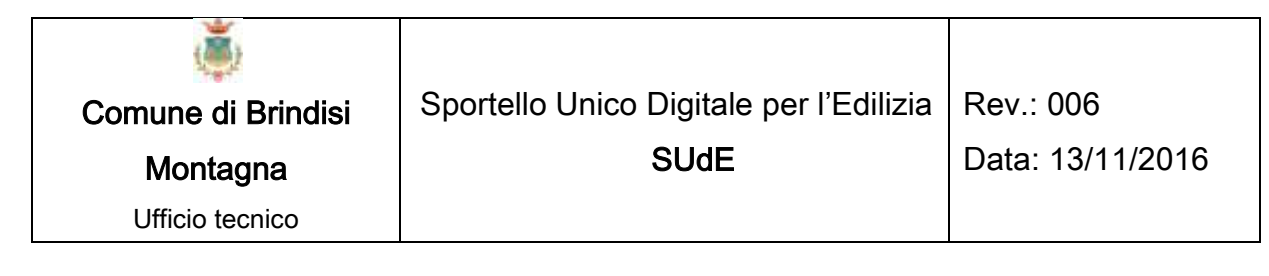

48

| Benvenuto.                                                                                                    | Nuova Pratica                                                                                                    |                                                                                                    |
|----------------------------------------------------------------------------------------------------|----------------------------------------------------------------------------------------------------|----------------------------------------------------------------------------------------------------|
| ano Giovanni                                                                                                    | Titolo Abilitativo:                                                                                                    | Permesso di costrure                                                                                                    |
| ome Utente 📃                                                                                                    | Categoria Intervento:                                                                                                  | Ampliamento                                                                                                    |
| Funcioni                                                                                                    | Tipo Pratica:                                                                                                    | Amplitmento                                                                                                    |
| tionie                                                                                                    | Rif.Altre Pratiche                                                                                                    | Manutenzione Straordinaria                                                                                                    |
| Candea Piersword                                                                                                    |                                                                                                    | Nuovo Impianto 16<br>Resterno (DS)                                                                                                    |
| 11                                                                                                    |                                                                                                    | Risenamento Conservativo (RC)                                                                                                    |
| C. MHOVE HINDER                                                                                                    | Regnitin                                                                                                    | Ristrutturazione mediante Piani Particolereggiati<br>Ristrutturazione nel rispetto toplogia amb e archi preesistenti                                                                                                    |
| Elancu Platichu                                                                                                    |                                                                                                    | Ristuturazione urbanistica                                                                                                    |
| Muora Agipitta                                                                                                    |                                                                                                    |                                                                                                    |
| Classes Cablins                                                                                                    |                                                                                                    |                                                                                                    |
| Elenco regiona                                                                                                    |                                                                                                    |                                                                                                    |
| C' Nuovo Sentino                                                                                                    |                                                                                                    |                                                                                                    |
| Elenco Sanazi                                                                                                    |                                                                                                    |                                                                                                    |
| Comatte                                                                                                    |                                                                                                    |                                                                                                    |
| and the second second se                                                                                                    |                                                                                                    |                                                                                                    |
| C Domatter Frequents                                                                                                    |                                                                                                    | Sportello Unico Digitale per l'E                                                                                                    |
| C Domassie Frequenti                                                                                                    |                                                                                                    | Sportello Unico Digitale per l'E                                                                                                    |
| Bormatide Frequents                                                                                                    | Noicea Pratica                                                                                                    | Sportello Unico Digitale per l'E                                                                                                    |
| Bernenuto.<br>ome Utente                                                                                                    | Nnews Pratica<br>Titolo Abilitativo:                                                                                   | Sportello Unico Digitale per l'E<br>Comun                                                                                                    |
| Bernvenstor<br>Omer Utente                                                                                                    | Minese Pratica<br>Teolo Abilitativo:<br>Categoria Intervento:                                                          | Sportello Unico Digitale per l'E<br>Comun                                                                                                    |
| Berwenuto.<br>Dome Utente<br>Feet @                                                                                                    | Noves Pratice<br>Teolo Abilitativo:<br>Categoria Intervento:<br>Tipo Pratica<br>De Ativo Docisio                       | Permesso di costruire Comun                                                                                                    |
| Berveruto.<br>Domette Frençoiste<br>Directions<br>Franctions<br>Franctions                                                                                                    | Noves Protice<br>Teolo Abilitativo:<br>Categoria Intervento:<br>Tipo Pratica<br>Rif Altre Pratiche                     | Permesso di costruire<br>Nuovo Impianto<br>Completamento<br>Completamento<br>Manderazone straordisaria art 3, c. 1, lett b, d.P.R. 380/2001                                                                                                    |
| Bernvenuto<br>ome Utente<br>Froncome<br>froncome<br>froncome<br>Canotie Passevont                                                                                                    | Hoeve Protice<br>Titolo Abilitativo:<br>Categoria Intervento<br>Tipo Pratica<br>Rif Altre Pratiche                     | Permesso di costruire<br>Nuovo Impianto<br>Completamento<br>Completamento<br>Completamento<br>Manderazone straordisaria art 3, c. 1, lett b, d.P.R. 380/2001                                                                                                    |
| Berwensto<br>ome Utente<br>Fantoon<br>Frankrine<br>Cambia Panawort                                                                                                    | Notes Protice<br>Titolo Abilentivo:<br>Categoria Intervento<br>Tipo Pratica<br>Rif.Altre Praticbe                      | Permesso di costuire Comun                                                                                                    |
| Berwensto<br>ome Utente<br>Fact Con<br>Functions<br>Franken<br>Cannia Passwort<br>Flueyo Pratico                                                                                                    | Notes Protice<br>Teolo Abilentivo:<br>Categoria Intervento<br>Tipo Pratica<br>Rif. Altre Praticbe                      | Permesso di costuire   Nuovo Impianto  Completamento  Completamento  Completamento  Completamento  Permenze art 15 e 16 del RE  Permenze art 15 e 16 del RE  Permenze RU  Restauro e di issanamento conservativo  Restauro e di issanamento conservativo  Restauro e di issanamento conservativo  Restauro e di issanamento conservativo  Restauro e di issanamento conservativo  Restauro e di issanamento conservativo  Restauro e di issanamento conservativo                                                                                                    |
| Berwenuto.<br>ome Utente<br>Fear Original<br>Francions<br>Canton Passwort<br>Flanco Pratica<br>Elecco Pratica                                                                                                    | Notes Postice<br>Teolo Abilentivo:<br>Categoria Intervento<br>Tipo Pratica<br>Rif Altre Pratiche<br>Rif Altre Pratiche | Permesso di costuire<br>Nuovo Impianto<br>Completamento<br>Completamento<br>Completamento<br>Completamento<br>Perfinenze art 15 e 16 del R.E.<br>Perfinenze RU<br>Restauro e di insanamento conservativo<br>Ristruturazione edilizio art 10, c. 1, lett. c. d P.R. 380/2001<br>Ristruturazione edilizio art. 10, c. 1, lett. c. d P.R. 380/2001<br>Ristruturazione edilizio art. 10, c. 1, lett. c. d P.R. 380/2001                                                                                                    |
| Berwenuto.<br>Domaster Frençointe<br>Berwenuto.<br>Dome Utente<br>Eserci (Ber<br>France Paratore<br>Cambia Panaswart)<br>Filono Pratore<br>Elency Printcha<br>Tiurov Apbilită                                                                                                    | Notes Protice<br>Teolo Abilentivo:<br>Categoria Intervento<br>Tipo Pratica<br>RE Altre Praticbe<br>RE Altre Praticbe   | Permesso di costuire<br>Nuovo Impianto<br>Completamento<br>Completamento<br>Completamento<br>Completamento<br>Randeripone straordinaria art 3 c 1, lett b, d P.R. 380/2001<br>Manderipone straordinaria art 3 c 1, lett b, d P.R. 380/2001<br>Manderipone straordinaria art 3 c 1, lett b, d P.R. 380/2001<br>Manderipone straordinaria art 3 c 1, lett b, d P.R. 380/2001<br>Restauro e di insanamento conservativo<br>Ristruthrazione e dilizo art 10 c 1, lett c, d P.R. 380/2001<br>Ristruthrazione e dilizo art 10 c 1, lett c, d P.R. 380/2001<br>Seme mobili stagionali -altri casi                                                                                                    |
| Berwenuto.<br>Mereira Serier Control Serier Control S                                                                                                    | Noises Pratice<br>Teolo Abilestivo:<br>Categoria Intervento<br>Tipo Pratica<br>RE Altre Pratiche<br>REESTR             | Permesso di costuire       •         Nuovo Impianto       •         Completamento       •         Completamento       •         Mandenzione straordinaria art 3. c. 1. lett b. d.P.R. 380/2001       •         Mandenzione straordinaria art 3. c. 1. lett b. d.P.R. 380/2001       •         Mandenzione straordinaria art 3. c. 1. lett b. d.P.R. 380/2001       •         Perfinenze art 15 e 16 del R.E.       >         Perfinenze RU       Restauro e di insanamento conservativo         Ristruturazione edilizio art 10. c. 1. del C. P.R. 380/2001       Ristruturazione edilizio art 10. c. 1. del P.R. 380/2001         Serre mobili stagionali - altri casi       Variarti che non incidiono su param. urbanistici. sulle volumentie                                |
| Connettle Frequents     Demenuto.     ome Utente     East      Fonction      Home      Cantila Passwort      riuovo Pratico      Elenco Printcha      fuovo Apbilta      Elenco Apbilta      Elenco Apbilta       Elenco Apbilta       Elenco                                                                                                    | Notes Postice<br>Teolo Abilentivo:<br>Categoria Intervento<br>Tipo Pratica<br>Rif Altre Pratiche<br>Reportera          | Permesso di costuire       •         Nuovo Impianto       •         Completamento       •         Completamento       •         Completamento       •         Perfinenzo est 15 e 16 del RE       >         Perfinenze RU       Restauro e di insamamento conservativo         Ristutturazione e dilizza art. 10, c. 1, lett. c, d P.R. 380/2001         Ristutturazione e dilizza art. 10, c. 1, lett. c, d P.R. 380/2001         Ristutturazione e dilizza art. 10, c. 1, lett. c, d P.R. 380/2001         Ristutturazione e dilizza art. 10, c. 1, lett. c, d P.R. 380/2001         Ristutturazione e dilizza art. 10, c. 1, lett. c, d P.R. 380/2001         Serme mobili stagionali -attri casi         Varianti che non incidono sui param. urbanistici. sulle volumetrie |
| Berwenuto<br>Domaster Frençointe<br>Berwenuto<br>Dome Utente<br>Esci Com<br>Francis Passavant<br>Francis Passavant<br>Franc | Notes Postice<br>Teolo Abilentivo:<br>Categoria Intervento<br>Tipo Pratica<br>Rif Altre Praticbe<br>Reportera          | Permesso di costuire       •         Nuovo Impianto       •         Completamento       •         Completamento       •         Completamento       •         Perfinenzo est la 16 del R.E.       >         Perfinenze at 15 e 16 del R.E.       >         Perfinenze RU       Restauro e di insanamento conservativo         Ristruturazione e dilizo at 10 c.1. let. c.4. d.P.R. 380/2001         Ristruturazione e dilizo at 1.0 c.1. d. d. d.P.R. 380/2001         Ristruturazione e dilizo at 1.0 c.1. d. d. d. P.R. 380/2001         Ristruturazione e dilizo at 1.0 c.1. d. d. d. P.R. 380/2001         Seme mobili stagionali -atti casi         Varianti che non incidono sui param. urbanistici. sulle volumetrie                                                     |
| Berwenuto<br>Sme Utente<br>Eaco Patros<br>France<br>Cambia Pasawani<br>Nuovo Pratros<br>Elencu Piatrola<br>Stanov Apbilită<br>Elencu Apbilită<br>Elencu Apbilită<br>Elencu Apbilită                                                                                                    | Notes Protice<br>Teolo Abilentivo:<br>Categoria Intervento<br>Tipo Pratica<br>RE Altre Praticbe<br>REENTR              | Permesso di costuire       •         Nuovo Impianto       •         Completamento       •         Completamento       •         Completamento       •         Permezze at 15 e 16 del R.E.       •         Permezze RU       Restauro e di insanamento conservativo         Ristruturazione edilizio at 10, c.1, lett. c, d.P.R. 380/2001         Ristruturazione edilizio at 10, c.1, d.P.R. 380/2001         Seree mobili stagionali - altri casi         Varianti che non incidono su param. urbanistici. sulle volumetrie                                                                                                    |
| Domattle Frequents<br>Domattle Frequents<br>Demonston<br>Demonston<br>Demonston<br>France<br>Cambia Panawart<br>France<br>Cambia Panawart<br>France<br>Cambia Panawart<br>France<br>Cambia Panawart<br>France<br>Elencu Agistita<br>Elencu Agistita<br>Elencu Agistita<br>Elencu Agistita<br>Elencu Agistita<br>Elencu Agistita                                                                                                    | Noices Protice<br>Teolo Abilestivo:<br>Categoria Interventio<br>Tipo Pratica<br>RE Altre Pratiche<br>REESTR            | Permesso di costuire       •         Nuovo Impianto       •         Completamento       •         Completamento       •         Completamento       •         Mandenzione straordinaria art 3. c. 1. lett b. d.P.R. 380/2001       •         Mentenza RU       •         Perfinenze art 16 del R.E.       >         Perfinenze RU       •         Ristutturazione edilizio art 10. c. 1. lett c. d.P.R. 380/2001       Serre mobili stagionali - alto casi         Varianti che non incidono sui param urbanistici. sulle volumetrie       Varianti che non incidono sui param urbanistici. sulle volumetrie                                                                                                    |

Cosa importante è scegliere il "Titolo Richiedente".

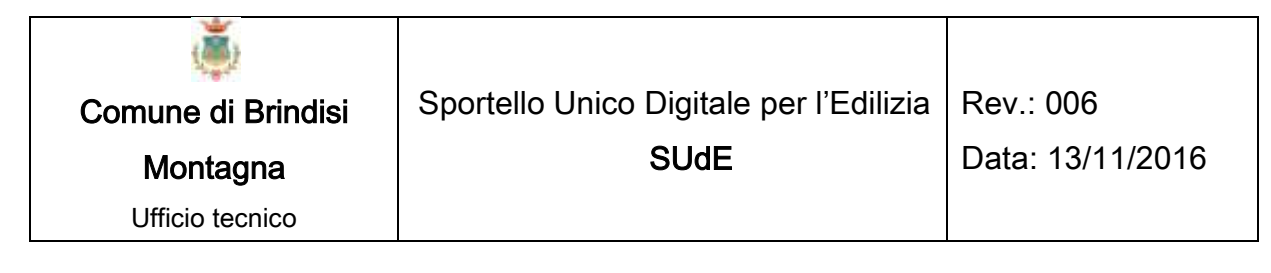

| Banyanuto       | Nuova Pratica                         |                       |                      |                               |
|-----------------|---------------------------------------|-----------------------|----------------------|-------------------------------|
| Iome Utento     | Titole Abilitativo:                   | Permesso di costruire |                      |                               |
| End 🖾           | Categoria Intervento:<br>Tino Postica | Nuovo Impianto        |                      |                               |
| 0               | Tipo Pratica:                         | Nuova costruzione     | Titala Dichiadanta   |                               |
| Home            | Put Patre Praticile.                  |                       | ritoro Pacifiedente. |                               |
| Cambo Password  |                                       |                       | Note sul titolo:     | Proprietario<br>Avente Titolo |
| Nono Pratica    | -                                     |                       |                      | 43                            |
| Elesco Pratiche | Registra                              |                       |                      |                               |
| M Name Aphilité |                                       |                       |                      |                               |
| Concert August  |                                       |                       |                      |                               |
| 11              |                                       |                       |                      |                               |
| - mulio Sentto  |                                       |                       |                      |                               |
| Elenca Serval   |                                       |                       |                      |                               |
| Contatti        |                                       |                       |                      |                               |
| 11              |                                       |                       |                      |                               |

Può essere indicato il "Proprietario" se questi è munito di firma digitale e quindi abilitato alla trasmissione telematica dell'istanza, altrimenti deve essere indicato l'"Avente Titolo" e in questo caso bisognerà indicare nella *TextBox* "Note sul titolo" l'eventuale delega o altro titolo definito dalla normativa vigente. Un altra informazione da poter inserire è il riferimento ad altre pratiche già presentate.

Terminate queste operazioni bisogna cliccare sul bottone **Registi** per accedere alle *finestra di dettaglio* della pratica appena creata.

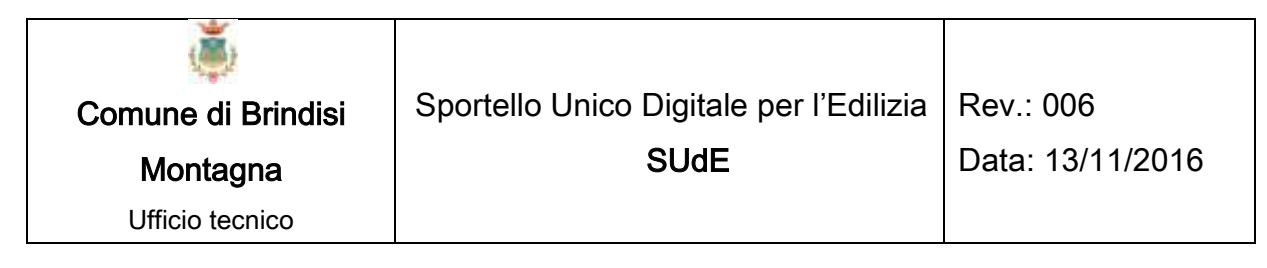

| ltente                                                                                                    |                                                                                                    |                                                                                                    | Contructions Documents                                                        | Pagamenti                  | Parel           |
|----------------------------------------------------------------------------------------------------|----------------------------------------------------------------------------------------------------|----------------------------------------------------------------------------------------------------|-------------------------------------------------------------------------------|----------------------------|-----------------|
| Carlo III                                                                                                    | Protice counts if 200                                                                                                    | 10/2013 10:50-43 dis Unsette film                                                                             |                                                                               |                            |                 |
| (kmi                                                                                                    | 4                                                                                                    |                                                                                                    |                                                                               |                            |                 |
| -                                                                                                    | Teolo Abilitative                                                                                                    | Parmasso di costuire                                                                                          |                                                                               |                            |                 |
|                                                                                                    | Categoria Intervento                                                                                                    | Nuovo impianto                                                                                                |                                                                               |                            |                 |
| PROFESSION                                                                                                    | Tipo Pratica                                                                                                    | Nuova costruzione                                                                                             | 1900 August 1900 Aug                                                          |                            |                 |
| ane Platica                                                                                                    | RIAbe Pratiche                                                                                                    |                                                                                                    | Domanda di voltura:                                                           |                            |                 |
| ance Pratiche                                                                                                   | Domanda di proroga F                                                                                                    | Permesso di Costruire 🤨                                                                                       | Richiesta<br>Adempimenti                                                      |                            |                 |
| and Automatics                                                                                                  | Protice opplications                                                                                                    | 25/00/2013 10:50 43 ms University                                                                             | lines.                                                                        |                            |                 |
| and a particular                                                                                                | -                                                                                                    |                                                                                                    |                                                                               |                            |                 |
| enca Agosta                                                                                                    | Canada Canada                                                                                                    | Element P                                                                                                    | and a                                                                         |                            |                 |
| ion Series                                                                                                    |                                                                                                    |                                                                                                    |                                                                               |                            |                 |
| ance Detun                                                                                                    | Particelle Cetestali                                                                                                    |                                                                                                    |                                                                               |                            |                 |
| in the second second second second second second second second second second second second second second second | 14.1                                                                                                    |                                                                                                    |                                                                               |                            |                 |
| Contraction of Contraction                                                                                      | Applungi Particel                                                                                                    | la .                                                                                                    |                                                                               |                            |                 |
|                                                                                                    |                                                                                                    |                                                                                                    |                                                                               |                            |                 |
|                                                                                                    |                                                                                                    | Contractor of the second second second                                                                        | ne Gauss Roada ner la redatione d                                             | ieci elaborati def o shace | elle obbligator |
|                                                                                                    | Scarica la cartografia                                                                                                    | comunate nel sistema ol projecio                                                                              | the restrict of the base of the second of the                                 |                            |                 |
|                                                                                                    | Scarica la cartografia<br>1. Formata Shace                                                                                                    | comunale nel sistema ol prolezio                                                                              | a serie single providence of                                                  |                            |                 |
|                                                                                                    | Scarica la cartografia<br>1. <u>Formato Shace</u><br>2. <u>Formato DIF</u>                                                                    | die<br>die                                                                                                    |                                                                               |                            |                 |
|                                                                                                    | Scarica la catografia<br>1. <u>Formato Shace</u><br>2. <u>Formato DVF</u><br>Scarica il software GI                                           | die<br>Ge<br>Lopen source Paesit MAP per la                                                                   | lettura e la modifica degli shapelle                                          |                            |                 |
|                                                                                                    | Scarica la cartografia<br>1. <u>Formato Shape</u><br>2. <u>Formato DVF</u><br><u>Scarica il software GP</u><br><u>Collegati con il webgin</u> | comunae nel sistema ol proeso<br>filiz<br>5 open source Paesit MAP per la<br>1 del comune per consultare in m | Liettura e la modifica degli shapelle<br>enera dinamica i dati cartografici c | l<br>orsatali              |                 |

50

In alto a questa *finestra di dettaglio* è ubicata la *Barra degli Strumenti* che consentirà di accedere alle sei maschere predefinite che guideranno l'utente nella compilazione dell'istanza in tutte le sue parti.

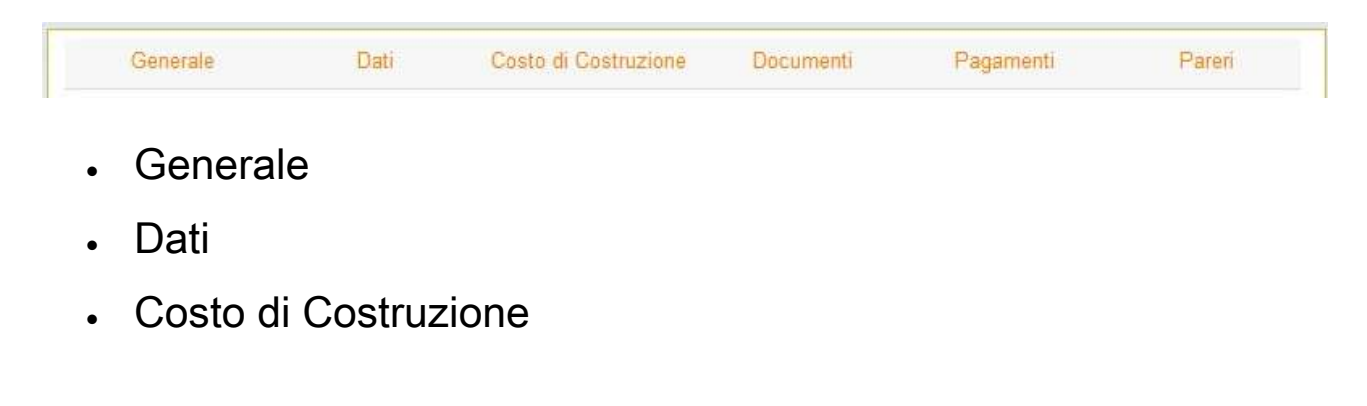

| <b>)</b>           |                                         |                  |
|--------------------|-----------------------------------------|------------------|
| Comune di Brindisi | Sportello Unico Digitale per l'Edilizia | Rev.: 006        |
| Montagna           | SUdE                                    | Data: 13/11/2016 |
| Ufficio tecnico    |                                         |                  |

- Documenti
- Pagamenti
- Pareri

Vengono di seguito descritte nel dettaglio le sei maschere in maniera da rendere più chiara la procedura per la compilazione dell'istanza.

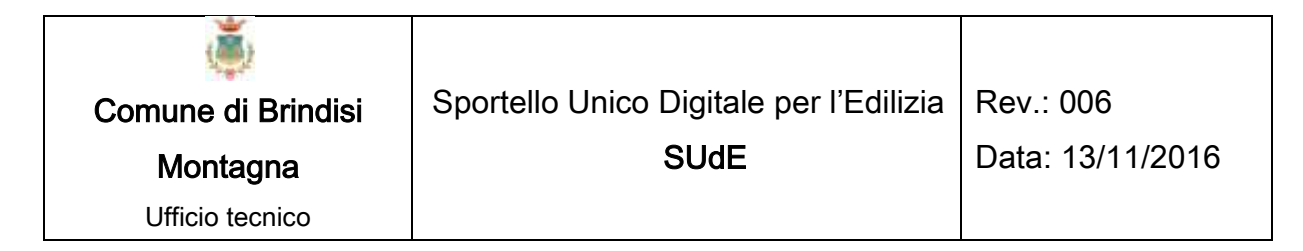

### 2.3.1. Generale

| V Registratacione     | n effettuate      |         |                       |                |   |   |
|-----------------------|-------------------|---------|-----------------------|----------------|---|---|
| Titolo Abilitativo:   | Permesno di co    | ordname |                       |                |   | * |
| Categoria Intervento: | Nuovo Impiante    | 5       |                       |                |   |   |
| Tipo Pratica          | Nuova costuri     | one     |                       |                |   | + |
| Rif Altre Pratiche    |                   |         | Domanda               | di voltura 🔍 🕄 | 8 |   |
| Domanda di proroga P  | Permesso di Costr | uire: O | Richiesta<br>Adempina | enti.          |   |   |

52

Nella prima sezione di questa pagina viene riportata la data di creazione dell'istanza, il tipo di istanza predisposta, la data e l'utente che ha operato l'ultimo l'aggiornamento dell'istanza.

Questo primo riquadro andrò via via riempiendosi a seconda delle fasi dell'istanza e sarà diverso a seconda del tipo di titolo abilitativo prescelto.

Subito sotto la data di aggiornamento della pratica sono presenti tre bottoni. Il primo registro permette di registrare le eventuali modifiche eseguite in questa sezione, il secondo resenta Pratica consente di inviare telematicamente l'istanza al Comune, il terzo consente di cancellare una pratica predisposta

dall'utente e non ancora presentata al Comune.

Subito sotto, se il comune di è dotato di un SIT oppure se ci sono degli allegati specifici cartografici da scaricare troverete un riquadro

| ۱                  |                                         |                  |
|--------------------|-----------------------------------------|------------------|
| Comune di Brindisi | Sportello Unico Digitale per l'Edilizia | Rev.: 006        |
| Montagna           | SUdE                                    | Data: 13/11/2016 |
| Ufficio tecnico    |                                         |                  |

simile a quello di sotto. Dove potrete scaricare la cartografia comunale in vari formati, tavole pdf, collegamenti per il download del Paesit Map oppure collegamenti veloci, come in questo caso al webGIS del comune. Vi ricordiamo che la sezione per utenti non registrati permette già di effettuare queste operazioni, come descritte nel prosieguo.

53

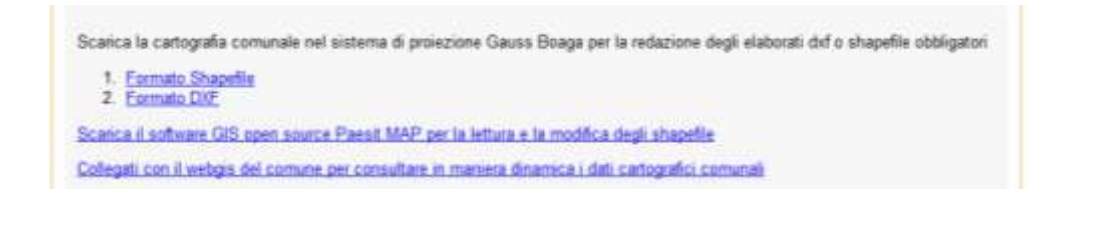

In questa pagina sono poi necessari inserire i Dati Catastali dell'intervento. Cliccando su Aggiungi Particella, comparirà la seguente tabella di imputazione dati:

| Facilie | × | Paticalla |                   |  |
|---------|---|-----------|-------------------|--|
| Sub:    |   | Tipo:     | Catasto Terreni 👻 |  |
|         |   |           |                   |  |

Se le particelle sono più di una basterà cliccare nuovamente sul bottone Aggiungi Particella per aggiungere le altre proprietà. Bisognerà poi aggiungere i richiedenti nel riquadro "Elenco Richiedenti".

Se l'utente che ha predisposto la pratica è anche il richiedente, in automatico lo Sportello inserirà i suoi dati, altrimenti se l'utente è ad esempio il tecnico delegato o i richiedenti sono più di uno, in questo caso bisognerà compilare le informazioni richieste cliccando sul bottone Aggiungi Richiedente. In questo caso comparirà la seguente tabella di imputazione dati:

| Scheda Utento                                                                              |   |   |                                                                                                    |   |  |
|--------------------------------------------------------------------------------------------|---|---|----------------------------------------------------------------------------------------------------|---|--|
| Cognome<br>Nome<br>Email (PEC)<br>Data Nascita<br>Sesso<br>Titolo Richiedente<br>Qualifica | M | • | Provincia Nascita:<br>Comune Nascita:<br>Telefono:<br>Note:<br>Codice Fiscale:<br>Note sul titolo: |   |  |
| Provincia:<br>Via:<br>Numero Civico:<br>Scala                                              |   |   | Città:<br>Piano:<br>Interno:                                                                       | * |  |

Ugualmente bisognerà compilare l'"Elenco Progettisti" riempiendo le voci della seguente tabella di imputazione dati:

| ۲                  |                                         |                  |
|--------------------|-----------------------------------------|------------------|
| Comune di Brindisi | Sportello Unico Digitale per l'Edilizia | Rev.: 006        |
| Montagna           | SUdE                                    | Data: 13/11/2016 |
| Ufficio tecnico    |                                         |                  |

| Cognome            | -    | <br>Provincia Nascita: |   |  |
|--------------------|------|------------------------|---|--|
| Nome:              | -    | <br>Comune Nascita:    |   |  |
| Email (PEC):       | -    | Telefono.              |   |  |
| Data Nascita:      |      | Note:                  |   |  |
| Sesso:             | M    | Codice Fiscale:        |   |  |
| Qualifica          | 1    |                        |   |  |
| Indirizzo di resid | enza |                        |   |  |
| Provincia:         | 1    | Città                  | s |  |
| Via:               | 1    | Piano:                 |   |  |
| Numero Civico:     |      | Interno:               |   |  |
| Scala:             |      |                        |   |  |

Nella voce qualifica sarà necessario inserire se è il tecnico incaricato o il geologo o il direttore dei lavori, ecc.... e l'"Elenco delle Imprese Esecutrici" riempiendo le voci della seguente tabella di imputazione dati:

| Dettaglio lange | resa Esecutrice |   |               |   | 100  |
|-----------------|-----------------|---|---------------|---|------|
| Denominazione   | K               |   | Email.        | 1 | DOIP |
| Codice Fiscale  | IP IVA:         |   | Telefono:     |   |      |
| Fax:            |                 |   |               |   |      |
| Sede Legale     |                 |   |               |   |      |
| Provincia:      |                 | - | Città         | * |      |
| Via             |                 |   | Numero Civica |   |      |

| ۱                  |                                         |                  |
|--------------------|-----------------------------------------|------------------|
| Comune di Brindisi | Sportello Unico Digitale per l'Edilizia | Rev.: 006        |
| Montagna           | SUdE                                    | Data: 13/11/2016 |
| Ufficio tecnico    |                                         |                  |

Nella parte più in basso della pagina si trova la sezione dei documenti aggiuntivi.

Elenco Documenti Aggiuntivi (in questa sezione possono essere caricati documenti solo se preventivamente concordato con l'amministrazione)

🖉 <u>Aggiungi Documento</u>

Questa sezione permette di caricare documenti non previsti dal SUdE ma solo se preventivamente concordato con l'Amministrazione. Altrimenti questi documenti non avranno alcun valore formale.

Terminate queste operazioni è possibile passare alla pagina successiva "Dati"

| ۱                  |                                         |                  |
|--------------------|-----------------------------------------|------------------|
| Comune di Brindisi | Sportello Unico Digitale per l'Edilizia | Rev.: 006        |
| Montagna           | SUdE                                    | Data: 13/11/2016 |
| Ufficio tecnico    |                                         |                  |

### 2.3.2. Dati

Nella pagina Dati devono essere inseriti, da parte dell'utente che sta predisponendo la pratica, una serie di informazioni tecniche che brevemente riassumono il tipo di intervento previsto. 57

La pagina è distinta in tre sezioni:

- Dati Intervento
- Parametri Urbanistici
- Dati Metrici.

| ۲                  |                                         |                  |
|--------------------|-----------------------------------------|------------------|
| Comune di Brindisi | Sportello Unico Digitale per l'Edilizia | Rev.: 006        |
| Montagna           | SUdE                                    | Data: 13/11/2016 |
| Ufficio tecnico    |                                         |                  |

58

| Generale Dati Contributo di Costruz                          | one Documenti Pagament | Pareri   |
|--------------------------------------------------------------|------------------------|----------|
| Dati Intervento                                              |                        |          |
| Descrizione:                                                 |                        |          |
|                                                              |                        |          |
| Su Area Demaniale: 🔲                                         |                        |          |
| Parametri Urbanistici                                        |                        |          |
| Destinazione urbanistica (come da RU vigente):               | -ft.                   | Verifica |
| Indice di utilizzazione territoriale                         |                        |          |
| Indice di utilizzazione fondiaria                            |                        |          |
| Indice o rapporto di copertura                               |                        |          |
| Dati Metrici                                                 |                        |          |
| Distanza Minima dai Confini (m):                             |                        |          |
| Distanza Minima dalle Strade (m):                            |                        |          |
| Distanza Minima dalle Ferrovie (m):                          |                        |          |
| Distanza Minima dai Fabbricati (m):                          |                        |          |
| Altezza massima (art. 22 RE) (m):                            |                        |          |
| Volume (mc):                                                 |                        |          |
| Relazione per la sostenibilità ambientale (Caricare un docum | ento): 😳               |          |
| Numero di Piani:                                             |                        |          |
| Tipo di Intervento Generale :                                | Trasformazione         |          |
| Superficie Fondaria                                          |                        |          |
| Superficie Territoriale                                      |                        |          |
| Superficie Coperta                                           |                        |          |
| Volume per destinazione residenziale                         |                        |          |
| Volume per diversa destinazione (massimo 30% del totale)     |                        |          |
|                                                              |                        |          |

Nella prima sezione "Dati Intervento", è richiesto una breve descrizione del progetto (campo obbligatorio) e l'eventuale spunta

| ١                  |                                         |                  |
|--------------------|-----------------------------------------|------------------|
| Comune di Brindisi | Sportello Unico Digitale per l'Edilizia | Rev.: 006        |
| Montagna           | SUdE                                    | Data: 13/11/2016 |
| Ufficio tecnico    |                                         |                  |

della casella di controllo se l'intervento ricade in area demaniale, premendoci sopra si apriranno

59

| escrizione: |     |
|-------------|-----|
|             |     |
|             |     |
|             |     |
|             |     |
|             | 024 |

Nella seconda sezione "Parametri Urbanistici", è richiesta la definizione della Destinazione Urbanistica come da vigente RU (Art.19 delle NTA di RU, la compilazione del campo è obbligatoria). In questo caso basterà cliccare sul bottone per accedere alle possibili alternative previste dalle vigenti Norme Tecniche di Attuazione.

| Parametri Urbanistici                          |             |
|------------------------------------------------|-------------|
| Destinazione urbanistica (come da RU vigente): | 41 Verifica |
| Indice di utilizzazione territoriale           | - Ch        |
| Indice di utilizzazione fondiaria              |             |
| Indice o rapporto di copertura                 |             |

Se il Comune si è dotato di un SIT si ha la possibilità di effettuare un certificato di destinazione urbanistica ridotto con l'indicazione dei tessuti che toccano le particelle in questione, la vincolistica

| ۲                  |                                         |                  |
|--------------------|-----------------------------------------|------------------|
| Comune di Brindisi | Sportello Unico Digitale per l'Edilizia | Rev.: 006        |
| Montagna           | SUdE                                    | Data: 13/11/2016 |
| Ufficio tecnico    |                                         |                  |

presente e, se presenti, dei messaggi di compatibilità o meno dell'intervento.

60

Cliccando su "<u>Seleziona</u>" verrà inserito nella *TextBox* il Tessuto corrispondente, cliccando invece sul'icona verrà scaricato l'elaborato grafico del Regolamento Urbanistico che individua in mappa quel Tessuto.

Le altre informazioni richieste in questa sezione possono essere imputate dall'utente se necessarie a descrivere l'intervento.

La terza ed ultima sezione è riferita ai "Dati Metrici". Anche in questo caso la compilazione dei campi non è obbligatoria ma si lascia all'utente l'opportunità di imputarli o meno a secondo del tipo di intervento che si intende realizzare a meno di uno richiesta di Permesso di Costruire in cui sono tutte obbligatorie. Nel caso in cui il progettista ritenga che non sia necessaria la compilazione di alcuni di questi ultimi campi per un Permesso di Costruire è possibile inserire uno 0 come valore per poter proseguire.

| ۱                  |                                         |                  |
|--------------------|-----------------------------------------|------------------|
| Comune di Brindisi | Sportello Unico Digitale per l'Edilizia | Rev.: 006        |
| Montagna           | SUdE                                    | Data: 13/11/2016 |
| Ufficio tecnico    |                                         |                  |

| Dati Metrici                                                    |                |
|-----------------------------------------------------------------|----------------|
| Distanza Minima dai Confini (m):                                |                |
| Distanza Minima dalle Strade (m):                               |                |
| Distanza Minima dalle Ferrovie (m):                             |                |
| Distanza Minima dai Fabbricati (m):                             |                |
| Altezza massima (art. 22 RE) (m):                               |                |
| /olume (mc):                                                    |                |
| Relazione per la sostenibilità ambientale (Caricare un document | o): 🜍          |
| Numero di Piani:                                                |                |
| lipo di Intervento Generale :                                   | Trasformazione |
| uperficie Fondaria                                              |                |
| uperficie Territoriale                                          |                |
| uperficie Coperta                                               |                |
| olume per destinazione residenziale                             |                |
| olume per diversa destinazione (massimo 30% del totale)         |                |
|                                                                 |                |

61

Nei casi in cui l'intervento lo preveda, è possibile caricare il documento relativo alla Relazione della Sostenibilità Ambientale cliccando sul bottone . Questo consentirà all'utente di accendere alla maschera di caricamento documenti.

| Trascina il file qui                         |
|----------------------------------------------|
|                                              |
| Si ricorda che si può caricare solo un file, |
|                                              |

Terminata la compilazione dei campi in questa scheda, ricordarsi di cliccare sempre sul bottone registro per confermare tutti i dati.

| ۱                  |                                         |                  |
|--------------------|-----------------------------------------|------------------|
| Comune di Brindisi | Sportello Unico Digitale per l'Edilizia | Rev.: 006        |
| Montagna           | SUdE                                    | Data: 13/11/2016 |
| Ufficio tecnico    |                                         |                  |

| ۱                  |                                         |                  |
|--------------------|-----------------------------------------|------------------|
| Comune di Brindisi | Sportello Unico Digitale per l'Edilizia | Rev.: 006        |
| Montagna           | SUdE                                    | Data: 13/11/2016 |
| Ufficio tecnico    |                                         |                  |

### N.B.

La registrazione non corrisponde alla presentazione della pratica. Il bottone registra inserisce i dati nel database che potranno essere modificati anche in seguito. Solo il bottone **Presenta Pratica** nella pagina Generale produce il numero della pratica e la reale consegna allo Sportello. In questo caso tutti dati caricati nell'istanza diventano immodificabili. Si potranno sbloccare solo in funzione di specifiche richieste dell'amministrazione comunale come nel caso di richiesta integrazioni.

| ۲                  |                                         |                  |
|--------------------|-----------------------------------------|------------------|
| Comune di Brindisi | Sportello Unico Digitale per l'Edilizia | Rev.: 006        |
| Montagna           | SUdE                                    | Data: 13/11/2016 |
| Ufficio tecnico    |                                         |                  |

#### 2.3.3. Contributo di Costruzione

In questa pagina l'utente dovrà imputare i dati progettuali compilando le schede, così come richiesto per legge, al fine calcolare il Costo di Costruzione e gli Oneri di Urbanizzazione.

| ۲                  |                                         |                  |
|--------------------|-----------------------------------------|------------------|
| Comune di Brindisi | Sportello Unico Digitale per l'Edilizia | Rev.: 006        |
| Montagna           | SUdE                                    | Data: 13/11/2016 |
| Ufficio tecnico    |                                         |                  |

65

|                                              | _                      |                                          | (Triagentiente     |                |
|----------------------------------------------|------------------------|------------------------------------------|--------------------|----------------|
|                                              |                        | •••••                                    |                    |                |
| Dati per il calcolo del Co                   | sto di Costruzio       | ne                                       |                    |                |
| TABELLA 1 : Incremento per                   | superficie utile at    | itabile (art. 5)                         |                    |                |
| Classi di superficie (mq)                    | Alloggi (n)            | Superficie utile abitabile (mq)          |                    |                |
| <96                                          |                        |                                          |                    |                |
| 96-110                                       |                        |                                          |                    |                |
| 111-130                                      |                        |                                          |                    |                |
| 120-160                                      |                        |                                          |                    |                |
|                                              |                        |                                          |                    |                |
| >100                                         |                        |                                          | -                  |                |
| IABELLA 2 : Superficie per i                 | servizi e accesso      | on relativi alla parte residenziale (art | 2) superficie nell | a di sonulai o |
|                                              | DESTINAZI              | ONI                                      | acces              | sori           |
| cantinole, soffitte, locali moto             | re ascensore, cabin    | e idriche, lavatoi comuni, centrali      |                    |                |
| termiche ed altri locali a strett            | o servizio delle resi  | denze                                    |                    |                |
| Autorimesse Singole Collettiv                | e                      |                                          |                    |                |
| Androni di ingresso <mark>e</mark> porticati | liberi                 |                                          |                    |                |
| Logge e balconi                              |                        |                                          |                    |                |
| SUPERFICI RESIDENZIALI E                     | RELATIVI SERVIZ        | I ED ACCESSORI                           |                    |                |
| Sigla DENOMINA                               | ZIONE                  | SUPERFICIE mq                            |                    |                |
| Su (art.3) Superficie utile abit             | tabile                 | o                                        |                    |                |
| Snr (art.2) Superficie netta no              | n residenziale         | 0                                        |                    |                |
| 80% Snr superficie ragguagli                 | iata                   | 0                                        |                    |                |
| Sc (art.2) Superficie comples                | siva                   | 0                                        |                    |                |
| SUPERFICI PER ATTIVITA' TU                   | <b>IRISTICHE COMME</b> | RCIALI E DIREZIONALI E RELATIVI A        | CCESSORI           |                |
| Sigla DENOMI                                 | NAZIONE                | SUPERFICIE mg                            |                    |                |
| Sn (art.9) Superficie netta non              | residenziale           |                                          |                    |                |
| Sa (art.9) Superficie accessori              |                        |                                          |                    |                |
| 60% Sa superficie ragguagli                  | eta                    |                                          |                    |                |
| St (art.9) Superficie compless               | iva non residenzial    | e 0                                      |                    |                |
|                                              |                        |                                          |                    |                |
| Computo metrico estimativo de                | ei lavori per attività |                                          |                    |                |
| commerciale, direzionale, proc               | duttivo, culturale,    |                                          |                    |                |
| oreativo, intrastrutturale, tech             | plogico e per interv   | enti                                     |                    |                |
| d edinici esistenti.                         |                        |                                          |                    |                |
| 'ercentuale:                                 |                        |                                          |                    |                |
|                                              |                        |                                          |                    |                |
| Registra                                     |                        |                                          |                    |                |
| )ati per il calcolo degli Or                 | eri di Urbanizza       | zione                                    |                    |                |
|                                              |                        |                                          |                    |                |
|                                              |                        |                                          |                    |                |
| Annungi Diano Drocesso                       |                        |                                          |                    |                |

Nel caso del computo degli Oneri di Urbanizzazione, è necessario aggiungere i dati per ogni piano dell'immobile previsto in progetto.

| ۱                  |                                         |                  |
|--------------------|-----------------------------------------|------------------|
| Comune di Brindisi | Sportello Unico Digitale per l'Edilizia | Rev.: 006        |
| Montagna           | SUdE                                    | Data: 13/11/2016 |
| Ufficio tecnico    |                                         |                  |

Pertanto bisognerà compilare la maschera di inserimento dati

cliccando sul bottone 🧖 Aggiungi Piano Progetto .

| Piano: | > <b>*</b> | Descrizione: | · • |  |
|--------|------------|--------------|-----|--|
| 1      | 1          |              |     |  |
| Metri: |            | Altezza:     |     |  |

Il calcolo del costo di costruzione potrà essere eseguito solo nel caso in cui si è inserita, nella sezione dati, la destinazione urbanistica mediante tasto verifica.

| <b>)</b>           |                                         |                  |
|--------------------|-----------------------------------------|------------------|
| Comune di Brindisi | Sportello Unico Digitale per l'Edilizia | Rev.: 006        |
| Montagna           | SUdE                                    | Data: 13/11/2016 |
| Ufficio tecnico    |                                         |                  |

#### 2.3.4. Documenti

In questa pagina devono essere caricati tutti gli elaborati tecnici necessari alla presentazione dell'istanza. Anche questa volta la procedura guida l'utente nella presentazioni dei documenti fornendo **l'elenco degli elaborati** necessari e una serie di **modelli compilabili** forniti dall'Ufficio Tecnico Comunale. 67

| Descrizione         Obbliga           1. Domanda Permesso di Costruire         Si           10. Relazione geologica (D.M. 11.03.1988)         No           11. d.m. 236/89 - Relazione tecnica superamento barriere architettoniche         No           12. d.m. 236/89 - Elaborati grafici alternativi per l@adattabilit@         No           13. Documentazione comprovante il titolo o autocertificazione per il possesso dei requisiti necessari per         No | atorio Scarica                                                                                                    |
|----------------------------------------------------------------------------------------------------|----------------------------------------------------------------------------------------------------|
| Descrizione         Obbliga           1. Domanda Permesso di Costruire         Si           10. Relazione geologica (D.M. 11.03.1988)         No           11. d.m. 236/89 - Relazione tecnica superamento barriere architettoniche         No           12. d.m. 236/89 - Elaborati grafici alternativi per l@adattabilit@         No           13. Documentazione comprovante il titolo o autocertificazione per il possesso dei requisiti necessari per         No | atorio Scarica                                                                                                    |
| 1. Domanda Permesso di Costruire       Si         10. Relazione geologica (D.M. 11.03.1988)       No         11. d.m. 236/89 - Relazione tecnica superamento barriere architettoniche       No         12. d.m. 236/89 - Elaborati grafici alternativi per leadattabilite       No         13. Documentazione comprovante il titolo o autocertificazione per il possesso dei requisiti necessari per       No                                                         |                                                                                                    |
| 10. Relazione geologica (D.M. 11.03.1988)       No         11. d.m. 236/89 - Relazione tecnica superamento barriere architettoniche       No         12. d.m. 236/89 - Elaborati grafici alternativi per l€adattabilit€       No         13. Documentazione comprovante il titolo o autocertificazione per il possesso dei requisiti necessari per       No                                                                                                    | C                                                                                                    |
| 11. d.m. 236/89 - Relazione tecnica superamento barriere architettoniche       No         12. d.m. 236/89 - Elaborati grafici alternativi per l€adattabilit€       No         13. Documentazione comprovante il titolo o autocertificazione per il possesso dei requisiti necessari per       No                                                                                                    | < Contraction of the second second se |
| 12. d.m. 236/89 - Elaborati grafici alternativi per l€adattabilit€ No                                                                                                    |                                                                                                    |
| 13. Documentazione comprovante il titolo o autocertificazione per il possesso dei reguisiti necessari per                                                                                                    | S                                                                                                    |
| INO                                                                                                    | ¢                                                                                                    |
|                                                                                                    |                                                                                                    |
| lenco Documenti                                                                                                    |                                                                                                    |
|                                                                                                    |                                                                                                    |
|                                                                                                    |                                                                                                    |
|                                                                                                    |                                                                                                    |
|                                                                                                    |                                                                                                    |

In funzione al tipo di istanza, impostata al momento della creazione della pratica, vengono elencati nella sezione "Documenti da caricare" gli elaborati obbligatori e non eventualmente da caricare.

| ۲                  |                                         |                  |
|--------------------|-----------------------------------------|------------------|
| Comune di Brindisi | Sportello Unico Digitale per l'Edilizia | Rev.: 006        |
| Montagna           | SUdE                                    | Data: 13/11/2016 |
| Ufficio tecnico    |                                         |                  |

La tabella predisposta si compone di quattro campi, nel primo è descritto il tipo di documento eventualmente da fornire. Nel secondo campo è invece definita l'obbligatorietà o meno del documento. Nel terzo campo vengono forniti gli eventuali modelli da scaricare (formato PDF compilabili o word). Basterà cliccare sull'icona serviare il download del modello.

68

Nel quarto campo è inserito il bottone <sup>©</sup> che consente di caricare il documento. Dopo averlo cliccato questo bottone apparirà la maschera di caricamento dei documenti/elaborati tecnici.

| ۲                  |                                         |                  |
|--------------------|-----------------------------------------|------------------|
| Comune di Brindisi | Sportello Unico Digitale per l'Edilizia | Rev.: 006        |
| Montagna           | SUdE                                    | Data: 13/11/2016 |
| Ufficio tecnico    |                                         |                  |

| Dettaglio Documento                |                                              |
|------------------------------------|----------------------------------------------|
| Documenti accettati: File comprese | si (zip,rar), File Firmati (p7m)             |
|                                    | Trascina il file qui                         |
| Selezionare                        |                                              |
|                                    | Si ricorda che si può caricare solo un file. |
| Registra                           |                                              |

Dopo aver selezionato il file da caricare cliccando sul bottone Selezionare o trascinando il file direttamente nella finestra "Trascina il file qui" (drag-and-drop) bisognerà cliccare sul bottone Carica.

| Dettaglio Documento                                                    | U              |
|------------------------------------------------------------------------|----------------|
| Documenti accettati: File compressi (zip,rar), File Firmati (p7m)      |                |
| Domanda di Permesso di Costruire.pdf (application/pdf) - (da caricare) | Rimuovi        |
|                                                                        | Carica<br>رالس |
| Si ricorda che si può caricare solo un file.                           |                |
| Registra                                                               |                |

Si ricorda che tutti i documenti da caricare devono essere obbligatoriamente firmati digitalmente dai tecnici ognuno per la loro competenza. In caso di co-proggettisti, i tecnici dovranno firmare tutti digitalmente ogni elaborato.

Ogni richiesta di istanza, "Domanda di Permesso di Costruire", "Comunicazione di Inizio Attività", ecc, deve essere firmata digitalmente dal "COMMITTENTE" e munita di marca da bollo

| ۲                  |                                         |                  |
|--------------------|-----------------------------------------|------------------|
| Comune di Brindisi | Sportello Unico Digitale per l'Edilizia | Rev.: 006        |
| Montagna           | SUdE                                    | Data: 13/11/2016 |
| Ufficio tecnico    |                                         |                  |

70

annullata con un segno grafico o punzonata. Nel caso in cui il "COMMITTENTE" è sprovvisto di firma digitale dovrà delegare un tecnico di fiducia attraverso procura speciale. Il modello di "Delega a soggetto diverso dal titolare" dovrà essere corredato dalla di fotocopia di Documento Riconoscimento del un "COMMITTENTE" in corso di validità alla data della sottoscrizione della delega. Solo in questo caso è previsto una doppia modalità di presentazione del documento. Il "COMMITTENTE" può recarsi personalmente presso l'Ufficio Tecnico Comunale e consegnare la Delega pro-manibus oppure la Delega potrà essere caricata direttamente sullo Sportello e inviata unitamente a tutta l'istanza al Presenta Pratica. In questo caso oltre alla firma olografa momento del "COMMITTENTE" documento del il deve firmato essere digitalmente dal tecnico delegato che in questo caso si assume la responsabilità dell'invio dell'istanza allo Sportello.

Poiché lo Sportello è dotato della verifica immediata della firma digitale, se il documento che si sta tentando di caricare ne è sprovvista o è scaduta, il sistema di invio telematico rifiuterà il documento.

La verifica sulla firma digitale impone che ogni documento venga firmato con estensione ".P7M". La dimensione del singolo file che

| ۲                  |                                         |                  |
|--------------------|-----------------------------------------|------------------|
| Comune di Brindisi | Sportello Unico Digitale per l'Edilizia | Rev.: 006        |
| Montagna           | SUdE                                    | Data: 13/11/2016 |
| Ufficio tecnico    |                                         |                  |

può essere caricato non può superare i 2,0 GB mentre è preferibile mantenere limitato il numero di caratteri del nome. Il formato dei pdf caricati dovrà sempre essere pdf/a. (per le modalità di realizzazione dei pdf/a consultare la sezione Domande Frequenti)

71

Ogni volta che un documento/elaborato tecnico viene caricato, scompare dall'elenco della sezione "Documenti da caricare" e passa nell'elenco della sezione "Elenco documenti".

Ancora una volta, anche se già caricati, ogni documento/elaborato può essere ancora modificato o sostituito fino a quando l'istanza non viene ufficialmente inviata cliccando il bottone Presenta Pratica. In questo caso non sarà più possibile modificare alcun documento contenuto all'interno dell'istanza.

| Descrizione                                                                                                    | Obbligatorio | Scarica |   |
|----------------------------------------------------------------------------------------------------|--------------|---------|---|
| 2. Delega a soggetto diverso dal titolare                                                                                                    | Si           | 1       | 0 |
| 3. Dichiarazione di superamento ed eliminazione delle barriere architettoniche per edifici privati                                                                                                    | Si           | 1       | 0 |
| 4. Asseverazione di conformit□                                                                                                    | Si           | 1       | 0 |
| 5a.Relazione tecnico-illustrativa dell intervento                                                                                                    | Si           |         | 0 |
| 5b.Documentazione fotografica relativa allo stato di fatto dell immobile oggetto d intervento, nonch⊡ degli<br>immobili contermini, che documenti anche le preesistenze vegetazionali, a colori ed in formato non inferiore<br>a 15 x 10 cm. | Si           |         | 0 |
| 1 2 3 4 5                                                                                                    |              |         |   |

| Elenco Documenti     |            |                                     |         |         |
|----------------------|------------|-------------------------------------|---------|---------|
| Nome                 | Data       | Tipo documento                      | Scarica | Elimina |
| domanda permesso.pdf | 21/02/2013 | 1. Domanda di permesso di costruire | 1       | ×       |

| ٢                  |                                         |                  |
|--------------------|-----------------------------------------|------------------|
| Comune di Brindisi | Sportello Unico Digitale per l'Edilizia | Rev.: 006        |
| Montagna           | SUdE                                    | Data: 13/11/2016 |
| Ufficio tecnico    |                                         |                  |

Per verificare un file caricato in "Elenco Documenti" basterà cliccare sull'icona Rentre se lo si vuole cancellare basterà cliccare sul bottone X.
| ١                  |                                         |                  |
|--------------------|-----------------------------------------|------------------|
| Comune di Brindisi | Sportello Unico Digitale per l'Edilizia | Rev.: 006        |
| Montagna           | SUdE                                    | Data: 13/11/2016 |
| Ufficio tecnico    |                                         |                  |

#### 2.3.5. Pagamenti

La pagina "Pagamenti", permette di caricare gli eventuali pagamenti effettuati necessari per la presentazione dell'istanza.

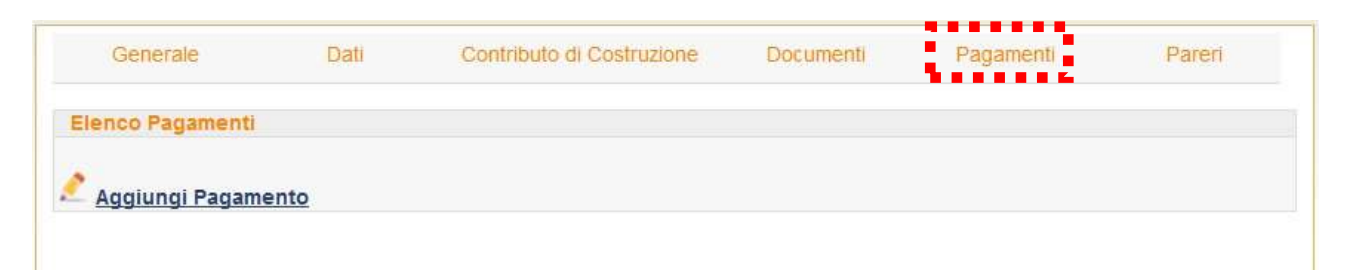

In questo caso basterà cliccare sul bottone **Aggiungi Pagamento** per far apparire la maschera di caricamento dei pagamenti.

| Dettaglio Pagamento                 |                                              | U |
|-------------------------------------|----------------------------------------------|---|
| Documenti accettati: File compre    | ssi (zip,rar), File Firmati (p7m)            |   |
|                                     | Trascina il file qui                         |   |
| Selezionare                         |                                              | L |
|                                     | Si ricorda che si può caricare solo un file. |   |
| Tipo di Pagamento:<br>Cifra Pagata: | Numero CRO:                                  |   |
| Registra                            |                                              |   |

In questa maschera viene richiesto prima di tutto il "Tipo di Pagamento", basterà cliccare sulla freccetta della *text box* corrispondente per selezionare dalla lista il tipo di pagamento.

| ١                  | Sportalla Unica Digitala par l'Edilizia | Pov : 006        |
|--------------------|-----------------------------------------|------------------|
| Comune di Brindisi |                                         | Rev. 000         |
| Montagna           | SUdE                                    | Data: 13/11/2016 |
| Ufficio tecnico    |                                         |                  |

| Dettaglio Pagamento |                                                                                                    | U |
|---------------------|----------------------------------------------------------------------------------------------------|---|
| Documenti accetta   | ti: File compressi (zip,rar), File Firmati (p7m)                                                                                                    |   |
|                     | Trascina il file qui                                                                                                    |   |
| Selezionare         |                                                                                                    |   |
|                     | Si ricorda che si può caricare solo un file.                                                                                                    |   |
| Tipo di Pagamento:  | <ul> <li>Numero CRO:</li> </ul>                                                                                                    |   |
| Cifra Pagata:       | Diritti di segreteria<br>Diritti tecnici<br>Monetizzazione degli standard<br>Monetizzazione dei parcheggi<br>Oblazione<br>Oneri<br>Oneri di urbanizzazione e del costo di costruzione - 1 Rata<br>Oneri di urbanizzazione e del costo di costruzione - 2 Rata<br>Oneri di urbanizzazione e del costo di costruzione - 3 Rata<br>Oneri di urbanizzazione e del costo di costruzione - 3 Rata<br>Oneri di urbanizzazione e del costo di costruzione - 4 Rata<br>Oneri di urbanizzazione e del costo di costruzione - 4 Rata |   |

Deve poi essere indicata la cifra pagata ed il numero di CRO se il pagamento è stato effettuato tramite bonifico bancario o postale. nel caso in cui il bonifico è stato effettuato a mezzo bollettino postale sarà invece necessario caricare la scansione del bollettino pagato cliccando sempre su selezionare o trascinandolo nell'apposita finestra. Si ricorda che anche in questo caso è obbligatorio firmare digitalmente il file che deve essere caricato. Alcuni pagamenti possono essere obbligatori al fine di presentazione della pratica allo Sportello Unico.

| ۱                  |                                         |                  |
|--------------------|-----------------------------------------|------------------|
| Comune di Brindisi | Sportello Unico Digitale per l'Edilizia | Rev.: 006        |
| Montagna           | SUdE                                    | Data: 13/11/2016 |
| Ufficio tecnico    |                                         |                  |

#### 2.3.6. Pareri

Come è noto, lo Sportello Unico per l'Edilizia costituisce l'unica interfaccia fra l'utente e la Pubblica Amministrazione. Pertanto, nel caso in cui l'intervento oggetto dell'istanza necessita della richiesta di pareri presso altri Enti della Pubblica Amministrazione, il "COMMITTENTE" o il Responsabile Unico del Procedimento, nominato dal Dirigente dell'Ufficio Tecnico Comunale, potrà farlo solo ed esclusivamente attraverso lo Sportello Telematico.

75

L'ultima pagina, della funzione "Nuova Pratica", è infatti dedicata all'elenco dei pareri da richiedere.

| Generale                 | Dati                                | Contributo di Costruzione                 | Documenti              | Pagamenti       | Pareri |
|--------------------------|-------------------------------------|-------------------------------------------|------------------------|-----------------|--------|
| areri disponibili        |                                     |                                           |                        |                 |        |
|                          |                                     | Descrizione                               |                        |                 |        |
| Autorizzazione per int   | erventi in zona sot                 | toposta a vincolo idrogeologico (R.D.     | 3267/1923)             |                 | <      |
| Autorizzazione region    | ale alle emissioni <mark>i</mark> i | n atmosfera (D.P.R. 203/1998 artt.6 e     | 15)                    |                 | C      |
| Autorizzazione Sismic    | a <mark>-</mark> Denuncia dei la    | avori ai sensi degli artt. 93 e 94 d.P.R. | n. 380/2001)           |                 | ¢      |
| Documenti utili per la   | formulazione del p                  | arere soprintendenza ai BENI STORI        | CI, ARTISTICI ED ETM   | IOANTROPOLOGICI | C      |
| gienico Sanitario dell'  | A.S.L. n°2 e/o dell                 | A.R.P.A.B., per quanto di competenz       | a                      |                 | ¢      |
| Inner Dented             |                                     |                                           |                        |                 |        |
| lenco Pareri             |                                     |                                           |                        |                 |        |
| Etablication de Relation |                                     |                                           |                        |                 |        |
| niarazione della nec     | essita dello specil                 | ico parere (da inserire in tutti i paren  | della lista precedenti |                 |        |
|                          |                                     |                                           |                        |                 |        |
|                          |                                     |                                           |                        |                 |        |
|                          |                                     |                                           |                        |                 |        |
|                          |                                     |                                           |                        |                 |        |

| ۱                  |                                         |                  |
|--------------------|-----------------------------------------|------------------|
| Comune di Brindisi | Sportello Unico Digitale per l'Edilizia | Rev.: 006        |
| Montagna           | SUdE                                    | Data: 13/11/2016 |
| Ufficio tecnico    |                                         |                  |

Nella sezione "Pareri disponibili" vengono elencati tutti i pareri che eventualmente devono essere richiesti presso altri Enti.

76

In fondo alla pagina vi è un link che consente la possibilità di scaricare la "Dichiarazione" che l'utente deve compilare e allegare ad ogni parere.

| emune di Pi                                                                                                    | rindici                                                                                                    | Sportello Unic                                                                                                    | o Digitale i                                                                                                    | per l'Ediliz                                                                                                    | zia F                                                                                                    | Rev <sup>.</sup> 006                                                                                                    |  |
|----------------------------------------------------------------------------------------------------|----------------------------------------------------------------------------------------------------|----------------------------------------------------------------------------------------------------|----------------------------------------------------------------------------------------------------|----------------------------------------------------------------------------------------------------|----------------------------------------------------------------------------------------------------|----------------------------------------------------------------------------------------------------|--|
|                                                                                                    |                                                                                                    |                                                                                                    | SUdF                                                                                                    |                                                                                                    | [                                                                                                    | Data: 13/11/2016                                                                                                    |  |
|                                                                                                    |                                                                                                    |                                                                                                    | COUL                                                                                                    |                                                                                                    |                                                                                                    |                                                                                                    |  |
|                                                                                                    | 0                                                                                                    |                                                                                                    |                                                                                                    |                                                                                                    |                                                                                                    |                                                                                                    |  |
| DICHIA                                                                                                    | RAZIONE<br>PARER                                                                                                    | IN MERITO AI<br>I ESTERNI PER                                                                                                    | LL'OBBLI<br>CL'INTER                                                                                                    | GO DI OT<br>VENTO E                                                                                                    | TENI<br>DILIZ                                                                                                    | MENTO DI<br>ZIO                                                                                                    |  |
|                                                                                                    |                                                                                                    |                                                                                                    | Allo Spo                                                                                                    | ntello Unic                                                                                                    | o per                                                                                                    | L'Edilizia                                                                                                    |  |
|                                                                                                    |                                                                                                    |                                                                                                    | del Com                                                                                                    | une di                                                                                                    |                                                                                                    |                                                                                                    |  |
|                                                                                                    |                                                                                                    |                                                                                                    |                                                                                                    |                                                                                                    |                                                                                                    |                                                                                                    |  |
| Il sottoscritto<br>il sottoscritto                                                                                                    |                                                                                                    |                                                                                                    |                                                                                                    |                                                                                                    | in qual<br>in qua                                                                                                    | lità di richiedente e<br>alità di progettista                                                                                                    |  |
| delegato alla                                                                                                    | presentazio                                                                                                    | one della pratica                                                                                                    | (nel caso                                                                                                    | di delega)                                                                                                    | per                                                                                                    | l'intervento di                                                                                                    |  |
| del parere di se<br>□Auto<br>3267/10                                                                                                    | eguito indicat<br>rizzazione pe<br>923)                                                                                                    | o:<br>er interventi in zona s                                                                                                    | sottoposta a vi                                                                                                    | incolo idroge                                                                                                    | ologico                                                                                                    | o (R.D.                                                                                                    |  |
| del parere di se<br>Auto<br>3267/19<br>Auto<br>Auto<br>380/200<br>Docu<br>Etnoant<br>Igien<br>Nulla<br>Nulla                                                                                                    | eguito indicat<br>prizzazione pe<br>923)<br>prizzazione re<br>prizzazione Si<br>01)<br>umenti di atte<br>umenti utili p<br>tropologici<br>nico Sanitario<br>a osta Consor<br>a osta enti pro<br>re Comando i                                                                                                    | er interventi in zona s<br>gionale alle emission<br>ismica - Denuncia de<br>estazione in merito al<br>er la formulazione d<br>o dell'A.S.L. n°2 e/o o<br>rzio ASI<br>eposti alla tutela di v<br>Provinciale dei Vigil                                                                                                    | sottoposta a vi<br>ni in atmosfera<br>i lavori ai sen<br>rispetto delle<br>el parere sopri<br>dell'A.R.P.A.E<br>incoli di rispe<br>i del Fuoco (I)                                                                                                    | incolo idroge<br>a (D.P.R. 203<br>si degli artt. 9<br>norme del co<br>intendenza ai<br>3., per quanto<br>tto stradale (.<br>D.P.R. 380/20                                                                                               | ologico<br>(/1998 :<br>93 e 94<br>odice c:<br>Beni S<br>o di con<br>A.N.A.<br>(01 art.                                                                 | o (R.D.<br>artt.6 e 15)<br>I d.P.R. n.<br>ivile<br>Storici, Artistici ed<br>npetenza<br>.S)<br>20 c. 1)                                                                                                  |  |
| del parere di se<br>Auto<br>3267/19<br>Auto<br>Auto<br>380/200<br>Docu<br>Docu<br>Etnoant<br>Igien<br>Nulla<br>Parer                                                                                                    | eguito indicat<br>rizzazione pe<br>923)<br>rizzazione re<br>rizzazione Si<br>01)<br>umenti di atte<br>umenti utili p<br>tropologici<br>nico Sanitario<br>a osta Consor<br>a osta enti pro<br>re Comando                                                                                                    | o:<br>er interventi in zona s<br>gionale alle emission<br>ismica - Denuncia de<br>estazione in merito al<br>er la formulazione d<br>o dell'A.S.L. n°2 e/o o<br>rzio ASI<br>eposti alla tutela di v<br>Provinciale dei Vigil<br>DICHIARANO, nel                                                                                                    | sottoposta a vi<br>ni in atmosfera<br>i lavori ai sen<br>rispetto delle<br>el parere sopri<br>dell'A.R.P.A.E<br>incoli di rispe<br>i del Fuoco (E<br>caso di parere                                                                                                    | incolo idroge<br>a (D.P.R. 203<br>si degli artt. 9<br>norme del co<br>intendenza ai<br>3., per quanto<br>tto stradale ( <i>i</i><br>0.P.R. 380/20<br>e necessario                                                                       | ologico<br>(/1998 :<br>93 e 94<br>odice c<br>i Beni S<br>o di con<br>A.N.A.<br>01 art.                                                                 | o (R.D.<br>artt.6 e 15)<br>4 d.P.R. n.<br>ivile<br>Storici, Artistici ed<br>npetenza<br>.S)<br>20 c. 1)                                                                                                  |  |
| del parere di se<br>Auto<br>3267/19<br>Auto<br>380/200<br>Docu<br>Docu<br>Docu<br>Etnoant<br>Nulla<br>Nulla<br>Nulla<br>Parer<br>di avere allega<br>un'ulteriore co<br>valutazione de<br>Dichiarano, inte<br>termine per l'et<br>di esito sfavore             | eguito indicat<br>rizzazione pe<br>923)<br>rizzazione re<br>rizzazione Si<br>01)<br>umenti di atte<br>umenti di atte<br>umenti utili p<br>tropologici<br>nico Sanitario<br>a osta Consor<br>a osta enti pri<br>re Comando i<br>to all'istanza<br>opia degli el<br>ell'intervento<br>oltre, di esser<br>fficacia del ti<br>evole ne verra  | er interventi in zona s<br>gionale alle emission<br>ismica - Denuncia de<br>estazione in merito al<br>er la formulazione d<br>o dell'A.S.L. n°2 e/o o<br>rzio ASI<br>eposti alla tutela di v<br>Provinciale dei Vigil<br>DICHIARANO, nel<br>aborati grafici e di<br>e l'emissione del pa<br>re a conoscenza del<br>tolo o del rilascio dei<br>à data notizia nell'att  | sottoposta a vi<br>ni in atmosfera<br>i lavori ai sen<br>rispetto delle<br>el parere sopri<br>dell'A.R.P.A.E<br>incoli di rispe<br>i del Fuoco (E<br>caso di parere<br>ri del SUd-E,<br>tutta la docu<br>rere di rispetti<br>fatto che sino<br>llo stesso deco<br>o di rigetto. | incolo idroge<br>a (D.P.R. 203<br>si degli artt. 9<br>norme del co<br>intendenza ai<br>3., per quanto<br>tto stradale (A<br>D.P.R. 380/20<br>e necessario<br>per ognuna<br>mentazione<br>iva competen<br>all'ottenime<br>orre dalla dal | ologico<br>3/1998 :<br>93 e 94<br>odice c:<br>Beni S<br>o di con<br>A.N.A.<br>01 art.<br>01 art.<br>delle v<br>tecnica<br>iza.<br>nto dei<br>l'esito f | o (R.D.<br>artt.6 e 15)<br>4 d.P.R. n.<br>iivile<br>Storici, Artistici ed<br>npetenza<br>.S)<br>20 c. 1)<br>roci sopra indicate,<br>a necessaria per la<br>i prescritti pareri il<br>favorevole. In caso |  |
| del parere di se<br>Auto<br>3267/19<br>Auto<br>32000<br>Docu<br>Docu<br>Docu<br>Etnoant<br>Igien<br>Nulla<br>Nulla<br>Parer<br>di avere allega<br>un'ulteriore co<br>valutazione de<br>Dichiarano, int<br>termine per l'ef<br>di esito sfavore<br>Potenza, li | eguito indicat<br>rizzazione pe<br>923)<br>rizzazione re<br>rizzazione Si<br>01)<br>umenti di atte<br>umenti di atte<br>umenti utili p<br>tropologici<br>nico Sanitario<br>a osta Consor<br>a osta enti pro<br>re Comando i<br>tro all'istanza<br>opia degli el<br>ell'intervento<br>oltre, di esser<br>fficacia del ti<br>evole ne verra | er interventi in zona s<br>gionale alle emission<br>ismica - Denuncia de<br>estazione in merito al<br>er la formulazione d<br>o dell'A.S.L. n°2 e/o o<br>rzio ASI<br>eposti alla tutela di v<br>Provinciale dei Vigil<br>DICHIARANO, nel<br>aborati grafici e di<br>e l'emissione del pa<br>re a conoscenza del<br>tolo o del rilascio dei<br>à data notizia nell'atto | sottoposta a vi<br>ni in atmosfera<br>i lavori ai sen<br>rispetto delle<br>el parere sopri<br>dell'A.R.P.A.E<br>incoli di rispe<br>i del Fuoco (D<br>caso di parere<br>ri del SUd-E,<br>tutta la docu<br>rere di rispetti<br>fatto che sino<br>llo stesso deco<br>o di rigetto. | incolo idroge<br>a (D.P.R. 203<br>si degli artt. 9<br>norme del co<br>intendenza ai<br>3., per quanto<br>tto stradale (A<br>D.P.R. 380/20<br>e necessario<br>per ognuna<br>mentazione<br>iva competen<br>all'ottenime<br>orre dalla dal | ologico<br>3/1998 :<br>93 e 94<br>odice c:<br>Beni S<br>o di con<br>A.N.A.<br>01 art.<br>01 art.<br>delle v<br>tecnica<br>iza.<br>nto dei<br>l'esito f | o (R.D.<br>artt.6 e 15)<br>d.P.R. n.<br>iivile<br>Storici, Artistici ed<br>npetenza<br>.S)<br>20 c. 1)<br>roci sopra indicate,<br>a necessaria per la<br>i prescritti pareri il<br>favorevole. In caso   |  |

Il documento va firmato digitalmente

esempio di modellino per le dichiarazioni

Nel caso in cui l'intervento edilizio, oggetto dell'istanza, "necessita" del parere, la dichiarazione dovrà essere corredata degli eventuali documenti/elaborati tecnici. Nel caso in cui l'intervento edilizio "non necessita" del parere è sempre obbligatorio predisporre la "Dichiarazione" attestante la "non necessità" del pare.

Per caricare la "Dichiarazione" e gli eventuali documenti/elaborati tecnici, basterà cliccare sul bottone <sup>©</sup> corrispondente al parere per far apparire la maschera di caricamento dei documenti.

Come al solito la procedura di selezione del file, caricamento e registrazione è la stessa descritta in precedenza. Ricordarsi sempre di firmare i file .PDF con firma digitale con formato P7M e salvare il pdf come PDF/A.

Ogni volta che viene caricata la "Dichiarazione" con gli eventuali documenti/elaborati tecnici, il parere corrispondente si sposta dalla sezione "Pareri disponibili" alla sezione "Elenco Pareri".

| ٢                  |                                         |                  |
|--------------------|-----------------------------------------|------------------|
| Comune di Brindisi | Sportello Unico Digitale per l'Edilizia | Rev.: 006        |
| Montagna           | SUdE                                    | Data: 13/11/2016 |
| Ufficio tecnico    |                                         |                  |

| Generale                                              | e Dati                                                      | Contributo di Costruzione                                                                        | Documenti                            | Pagamenti              | Pa      | reri             |
|-------------------------------------------------------|-------------------------------------------------------------|--------------------------------------------------------------------------------------------------|--------------------------------------|------------------------|---------|------------------|
| areri dispor                                          | nibili                                                      |                                                                                                  |                                      |                        |         |                  |
|                                                       |                                                             | Descrizione                                                                                      |                                      |                        |         |                  |
| Documenti ut                                          | ili per la formulazione del p                               | arere soprintendenza ai BENI STORI                                                               | CI, ARTISTICI ED ETN                 | OANTROPOLOGICI         |         | ¢                |
| gienico Sanit                                         | tario dell'A.S.L. n°2 e/o del                               | I'A.R.P.A.B., per quanto di competenz                                                            | a                                    |                        |         | ¢                |
| Parere Coma                                           | ando Provinciale dei Vigili d                               | el Fuoco (D.P.R. 380/2001 art. 20 c.                                                             | )                                    |                        |         | 6                |
| lenco Parei                                           | ri                                                          |                                                                                                  |                                      |                        |         |                  |
| lenco Parei<br>xx/xx/xxxx                             | ri                                                          | Tipo Parere                                                                                      |                                      | Necessario             | Scarica | Elimin           |
| lienco Parer<br>xx/xx/xxxx<br>xx/xx/xxxx              | ri<br>Autorizzazione regionale                              | Tipo Parere<br>alle emissioni in atmosfera (D.P.R. 20                                            | 3/1998 artt.6 e 15)                  | Necessario<br>No       | Scarica | Elimin           |
| lenco Paren<br>xx/xx/xxxx<br>xx/xx/xxxx<br>27/04/2013 | ri<br>Autorizzazione regionale<br>Documenti di attestazione | Tipo Parere<br>alle emissioni in atmosfera (D.P.R. 20<br>e in merito al rispetto delle norme del | 3/1998 artt.6 e 15)<br>codice civile | Necessario<br>No<br>No | Scarica | Elimin<br>X<br>X |

### 2.3.6.1. Aggiungere pratiche sul sistema della Regione Basilicata Sportello Informatico per la Sismica

Lo Sportello Unico digitale per l'Edilizia permette il collegamento delle tue istanze presentate sul SIS della Regione Basilicata alla tua pratica SUdE. Una volta presentata e confermata la tua istanza sul portale della

Sismica potrai accedere alla tua pratica anche mediante il SUdE

nella sezione Pareri.

Nella parte bassa della pagina si trova un pulsante Aggiungi Istanza

come si può vedere nell'immagine sottostante.

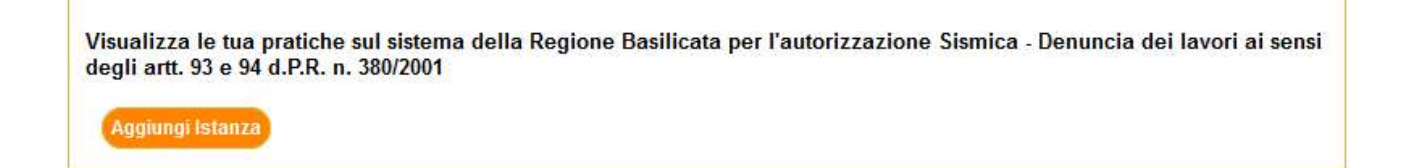

Premendo sul pulsante si aprirà una nuova maschera:

| G        | enerale         | Dati          | Contributo di Costruzione D | ocumenti Pagamenti                        | Pareri  |
|----------|-----------------|---------------|-----------------------------|-------------------------------------------|---------|
| Elenco   | o Istanze       |               |                             |                                           |         |
| Codice F | Pratica:        |               | Tipo Pratica                | :                                         |         |
| Data Ins | erimento - Dal: | 19/04/2014    | A: 19/05/2014               | 1                                         |         |
| Stato:   |                 |               |                             |                                           |         |
|          | Codice Pratica  | Tipo Denuncia | Data Inserimento            | Ricerca                                   | Annulla |
| Select   | 68              | Nuova pratica | lunedì 19 maggio 2014 13:16 | In attesa di trasmissione da parte del co | omune   |

Il portale ci permette di visualizzare tutte le istanze presentate sul SIS regionale e non ancora presentate da parte del Comune. Inoltre, il sistema permette di effettuare ricerche per codice Pratica, tipologia, stato e per date. al fine di facilitare la selezione dell'istanza desiderata.

Una volta individuata l'istanza basterà selezionarla premendo sulla scritta "Select"

Una volta selezionata verrà prospettato il riepilogo di alcuni dati dell'istanza SIS con la possibilità di scaricare anche i documenti caricati sul portale della Regione.

| Comune di Brindisi | Sportello Unico Digitale per l'Edilizia | Rev.: 006        |
|--------------------|-----------------------------------------|------------------|
| Montagna           | SUdE                                    | Data: 13/11/2016 |
| Ufficio tecnico    |                                         |                  |

| Codice Pratica                                                                                                    | 68                                                                                                    |                                                                                             |
|----------------------------------------------------------------------------------------------------|----------------------------------------------------------------------------------------------------|---------------------------------------------------------------------------------------------|
| Data Inserimento                                                                                                    | lunedì 19 maggio 2014 13:16                                                                                                    |                                                                                             |
| competStatale                                                                                                    | Si                                                                                                    |                                                                                             |
| competRegionale                                                                                                    | No                                                                                                    |                                                                                             |
| struttMuratura                                                                                                    | Si                                                                                                    |                                                                                             |
| struttMuraturaArmata                                                                                                    | No                                                                                                    |                                                                                             |
| struttCA                                                                                                    | No                                                                                                    |                                                                                             |
| struttCAP                                                                                                    | No                                                                                                    |                                                                                             |
| struttAcciaio                                                                                                    | No                                                                                                    |                                                                                             |
| struttLegno                                                                                                    | No                                                                                                    |                                                                                             |
| struttAltro                                                                                                    | No                                                                                                    |                                                                                             |
| struttAltroDescr                                                                                                    |                                                                                                    |                                                                                             |
| Stato                                                                                                    | In attesa di trasmissione da parte del comune                                                                                                    |                                                                                             |
| Latitudine                                                                                                    | 4                                                                                                    |                                                                                             |
| Longitudine                                                                                                    | 1                                                                                                    |                                                                                             |
| esentebollo<br>Tipe Dratica                                                                                                    | Depuncie dei Leveri L. D. 6.9.07 N 29 et 2 e. D. D. D. 200/01 et 02 e. et 0                                                                                                    | )4                                                                                          |
| Oggette Depuncie                                                                                                    | Denuncia del Lavon L.R. 6.6.97 N.36 alt.2 e D.P.R. 360/01 alt.35 e alt. 3                                                                                                    | 14                                                                                          |
| Nome                                                                                                    | Descrizione                                                                                                    | Scarica                                                                                     |
| DOCRUP.PDF.P7M                                                                                                    | Denuncia di lavori per Deposito                                                                                                    | <u></u>                                                                                     |
| DOCRUP.PDF.P7M                                                                                                    | Dichiarazione del Progettista Architettonico                                                                                                    | <u>B</u>                                                                                    |
| DOCRUP.PDF.P7M                                                                                                    | Dichiarazione del Progettista Strutturale                                                                                                    | <u>N</u>                                                                                    |
| DOCRUP.PDF.P7M                                                                                                    | Dichiarazione del Direttore dei Lavori                                                                                                    | <u>B</u>                                                                                    |
| DOCRUP PDF P7M                                                                                                    | Nomina del Collaudatore e accettazione dell'incarico                                                                                                    | <u>N</u>                                                                                    |
| Beerter a Bra fill                                                                                                    |                                                                                                    |                                                                                             |
| DOCRUP.PDF.P7M                                                                                                    | Relazione generale illustrativa                                                                                                    | <u> </u>                                                                                    |
| DOCRUP.PDF.P7M<br>DOCRUP.PDF.P7M                                                                                                    | Relazione generale illustrativa<br>Planimetria catastale                                                                                                    | <u>異</u>                                                                                    |
| DOCRUP.PDF.P7M<br>DOCRUP.PDF.P7M<br>DOCRUP.PDF.P7M                                                                                           | Relazione generale illustrativa         Planimetria catastale         Planimetria                                                                                                    | 型.<br>型.<br>型.                                                                              |
| DOCRUP.PDF.P7M<br>DOCRUP.PDF.P7M<br>DOCRUP.PDF.P7M<br>DOCRUP.PDF.P7M                                                                         | Relazione generale illustrativa         Planimetria catastale         Planimetria         Relazione di calcolo strutturale                                                                                                    | <u>ス</u><br>見<br>見<br>見                                                                     |
| DOCRUP.PDF.P7M<br>DOCRUP.PDF.P7M<br>DOCRUP.PDF.P7M<br>DOCRUP.PDF.P7M<br>DOCRUP.PDF.P7M                                                       | Relazione generale illustrativa         Planimetria catastale         Planimetria         Relazione di calcolo strutturale         Fascicolo dei calcoli                                                                                                    | 2<br>2<br>2<br>2<br>2<br>2<br>2<br>2<br>2<br>2<br>2<br>2<br>2<br>2<br>2<br>2<br>2<br>2<br>2 |
| DOCRUP.PDF.P7M<br>DOCRUP.PDF.P7M<br>DOCRUP.PDF.P7M<br>DOCRUP.PDF.P7M<br>DOCRUP.PDF.P7M<br>DOCRUP.PDF.P7M                                     | Relazione generale illustrativa         Planimetria catastale         Planimetria         Relazione di calcolo strutturale         Fascicolo dei calcoli         Relazione sui materiali                                                                         | 型<br>型<br>型<br>型<br>型<br>型                                                                  |
| DOCRUP.PDF.P7M<br>DOCRUP.PDF.P7M<br>DOCRUP.PDF.P7M<br>DOCRUP.PDF.P7M<br>DOCRUP.PDF.P7M<br>DOCRUP.PDF.P7M<br>DOCRUP.PDF.P7M                   | Relazione generale illustrativa         Planimetria catastale         Planimetria         Relazione di calcolo strutturale         Fascicolo dei calcoli         Relazione sui materiali         Elaborati grafici                                               | 型<br>型<br>型<br>型<br>型<br>型<br>型<br>型<br>型                                                   |
| DOCRUP.PDF.P7M<br>DOCRUP.PDF.P7M<br>DOCRUP.PDF.P7M<br>DOCRUP.PDF.P7M<br>DOCRUP.PDF.P7M<br>DOCRUP.PDF.P7M<br>DOCRUP.PDF.P7M<br>DOCRUP.PDF.P7M | Relazione generale illustrativa         Planimetria catastale         Planimetria         Relazione di calcolo strutturale         Fascicolo dei calcoli         Relazione sui materiali         Elaborati grafici         Piano di manutenzione delle strutture | 型<br>型<br>型<br>型<br>型<br>型<br>型<br>型<br>型                                                   |

A questo punto sono possibili solo due azioni:

Tornare alla ricerca delle istanze mediante il pulsantino in alto a destra a forma di lente di ingrandimento <sup>S</sup> oppure premere sul bottone Associa Istanza in basso a sinistra per poter associare alla pratica SUdE la pratica SIS.

| ۱                  |                                         |                  |
|--------------------|-----------------------------------------|------------------|
| Comune di Brindisi | Sportello Unico Digitale per l'Edilizia | Rev.: 006        |
| Montagna           | SUdE                                    | Data: 13/11/2016 |
| Ufficio tecnico    |                                         |                  |

Premendo su Associa Istanza il SUdE da immediata segnalazione della procedura:

83

Dettaglio Istanza VIstanza Associata

A questo punto tornando sulla sezione pareri (premendo sul bottone Pareri in alto a destra) sarà possibile visualizzare l'istanza selezionata. Sarà possibile modificarla fino alla presentazione della pratica al SUdE premendo sul bottone Visualizza Istanza che va a sostituire il bottone Aggiungi Istanza.

Visualizza le tua pratiche sul sistema della Regione Basilicata per l'autorizzazione Sismica - Denuncia dei lavori ai sensi degli artt. 93 e 94 d.P.R. n. 380/2001

Visualizza Istanza

Non appena gli operatori comunali hanno trasmesso la pratica al SIS, al fine di permettere agli istruttori regionali di prendere in carico l'istanza per il rilascio del parere, nella sezione pareri rimane un solo bottone (che sostituisce i precedenti) "Visualizza fascicolo"

Visualizza le tua pratiche sul sistema della Regione Basilicata per l'autorizzazione Sismica - Denuncia dei lavori ai sensi degli artt. 93 e 94 d.P.R. n. 380/2001

Visualizza Fascicolo

| ۱                  |                                         |                  |
|--------------------|-----------------------------------------|------------------|
| Comune di Brindisi | Sportello Unico Digitale per l'Edilizia | Rev.: 006        |
| Montagna           | SUdE                                    | Data: 13/11/2016 |
| Ufficio tecnico    |                                         |                  |

Premendo su questo bottone sarà possibile visualizzare una maschera con il numero del fascicolo, numero di protocollo, lo stato della pratica e i documenti.

84

| Generale               | Dati  | Contributo di Costruzione              | Documenti     | Pagamenti | Pareri     |
|------------------------|-------|----------------------------------------|---------------|-----------|------------|
| Dettaglio Istanza      |       |                                        |               |           |            |
| Codice Comune          |       |                                        |               | 17076063  |            |
| Numero Fascicolo       |       |                                        |               | 631       |            |
| Descrizione Intervento |       |                                        |               | prova     |            |
| Numero Protocollo      |       |                                        |               | 322/2014  |            |
| Stato Pratica          |       |                                        |               | Bozza     |            |
| Elenco Documenti       |       |                                        |               |           |            |
| Nome                   |       | Desc                                   | crizione      |           | Scarica    |
| DOCRUP.PDF.P7M         | Denu  | ncia di lavori per Deposito            |               |           | <u>N</u>   |
| DOCRUP.PDF.P7M         | Dichi | arazione del Progettista Architettonic | :0            |           | <u>N</u>   |
| DOCRUP.PDF.P7M         | Dichi | arazione del Progettista Strutturale   |               |           | <u>A</u>   |
| DOCRUP.PDF.P7M         | Dichi | arazione del Direttore dei Lavori      |               |           | <u>N</u>   |
| DOCRUP.PDF.P7M         | Nom   | ina del Collaudatore e accettazione (  | dell'incarico |           | <u>A</u>   |
| DOCRUP.PDF.P7M         | Rela  | zione generale illustrativa            |               |           | <u>N</u>   |
| DOCRUP.PDF.P7M         | Plani | metria catastale                       |               |           | <u>A</u>   |
| DOCRUP.PDF.P7M         | Plani | metria                                 |               |           | <u>A</u>   |
| DOCRUP.PDF.P7M         | Rela  | zione di calcolo strutturale           |               |           | <u>A</u>   |
| DOCRUP.PDF.P7M         | Fasc  | icolo dei calcoli                      |               |           | <u>A</u>   |
| DOCRUP.PDF.P7M         | Rela  | zione sui materiali                    |               |           | <u>A</u>   |
| DOCRUP.PDF.P7M         | Elabo | orati grafici                          |               |           | <u>N</u>   |
| DOCRUP.PDF.P7M         | Piano | o di manutenzione delle strutture      |               |           | <u>A</u>   |
| DOCRUP.PDF.P7M         | Rela  | zione di sintesi                       |               |           | <u>N</u> . |

Gli interessati alla pratica potranno visualizzare istantaneamente lo

stato di avanzamento dell'istruttoria, e i documenti che verranno aggiunti, anche in seguito, come integrazioni o parere.

#### 2.3.7. Presenta Pratica

Una volta che l'istanza è stata completata in tutte le sue parti è

possibile tornare alla pagina Generale e cliccare sul bottone Presenta Pratica per trasmettere ufficialmente l'istanza all'Ufficio Protocollo.

Si fa presente che fino a quando il bottone **Presente Prateco** non viene cliccato dall'utente titolare della pratica, tutti gli elementi dell'istanza sono visibili solo ed esclusivamente all'utente. Invece, dall'attimo in cui la pratica viene trasmessa, questa sarà visibile anche al personale dell'Amministrazione Comunale e soprattutto le informazioni e i documenti/elaborati tecnici in essa contenuti non potranno più essere modificati.

Appena l'utente clicca sul bottone Presente Pretice automaticamente la posta certificata del SUdE invierà la notifica, sia all'Ufficio Protocollo del Comune che a tutti gli utenti aventi diritto (quelli elencati nella pagina "Generale" da chi ha predisposto la pratica), l'avvenuta presentazione allo Sportello dell'istanza. Sarà possibile leggere all'interno del file .XML, allegato alla mail certificata, il riepilogo di tutti i campi e di cui si compone l'istanza presentata.

| ۲                  |                                         |                  |
|--------------------|-----------------------------------------|------------------|
| Comune di Brindisi | Sportello Unico Digitale per l'Edilizia | Rev.: 006        |
| Montagna           | SUdE                                    | Data: 13/11/2016 |
| Ufficio tecnico    |                                         |                  |

Difatti l'iter amministrativo della pratica, e quindi i tempi di istruttoria come definiti per legge, ha ufficialmente inizio nel momento in cui la pratica è presentata.

Durante tutta la fase di istruttoria della pratica e fino alla definizione dell'esito, gli utenti titolati hanno la possibilità di seguire tutto il procedimento attraverso la funzione "Elenco Pratiche" dello Sportello.

| ۱                  |                                         |                  |
|--------------------|-----------------------------------------|------------------|
| Comune di Brindisi | Sportello Unico Digitale per l'Edilizia | Rev.: 006        |
| Montagna           | SUdE                                    | Data: 13/11/2016 |
| Ufficio tecnico    |                                         |                  |

## 2.4. ELENCO PRATICHE

La funzione "Elenco Pratiche" rappresenta la raccolta di tutte le istanze predisposte dall'utente, in corso di istruttoria e non.

| Bervenuto,<br>ome Utente                                                    | Ricerca Pratiche<br>Titolo Abilitativo:<br>Categoria Intervento: |                          |                                      |              |                     |                        | -                |
|-----------------------------------------------------------------------------|------------------------------------------------------------------|--------------------------|--------------------------------------|--------------|---------------------|------------------------|------------------|
| Funzioni                                                                    | Tipo Prati<br>Numero F                                           | ca:<br>Pratica:          |                                      | Rdp:         |                     | Istruttore:            |                  |
| Cambia Pasaword                                                             | Stato Pra                                                        | tica                     |                                      |              | Esito Pratica:      |                        | •                |
| L <sup>1</sup> Heren Drahm                                                  |                                                                  |                          |                                      |              |                     | Rice                   | Annull           |
| Elenco Pratiche                                                             |                                                                  |                          | Numero                               |              | Data Prosocentarion |                        | tolo Abilitativo |
|                                                                             | Seleziona                                                        |                          | Commission of the                    |              |                     | Permesso di costi      | uire             |
| Nuoya Agibilita                                                             | Including and according                                          |                          |                                      | vogrossivol  | Data di presentazio | ne CIL ad efficacia im | mediata          |
| Nuova Agibilità<br>Elenco Apibilità                                         | Seleziona                                                        | Cod. Fis I               | Data di presn° j                     | nogressivor  |                     |                        |                  |
| Nuova Agibilità     Elenco Agibilità     Nuova Senizio                      | Seleziona<br>Seleziona                                           | Cod. Fis I<br>Cod. Fis I | Data di presn° j<br>Data di presn° j | progressivol | Data di presentazio | ne SCIA ad efficiacia  | mmediata         |
| Nuova Agitalitä     Elenco Agitalitä     Nuovo Senetzio     Elenco Senetzio | Seleziona<br>Seleziona                                           | Cod. Fis I<br>Cod. Fis I | Data di presn° j<br>Data di presn° j | progressivol | Data di presentazio | ne SCIA ad efficiacia  | mmediata         |
| Nuova Agibilità     Elenco Agibilità     Nuovo Servizio     Elenco Servizi  | Seleziona<br>Seleziona                                           | Cod. Fis I<br>Cod. Fis I | Data di presn° p<br>Data di presn° p | progressivol | Data di presentazio | ne SCIA ad efficiacia  | mmediata         |

In elenco le pratiche già presentate si distinguono da quelle ancora da presentare per la presenza del "Numero" di pratica<sup>2</sup>",

<sup>&</sup>lt;sup>2</sup> Il formato del numero di pratica è composto dal Codice Fiscale dell'utente che ha generato la pratica, dalla data di presentazione della pratica e da un numero progressivo che lo Sportello assegna automaticamente alle istanze di volta in volta che vengono presentate

| ۱                  |                                         |                  |
|--------------------|-----------------------------------------|------------------|
| Comune di Brindisi | Sportello Unico Digitale per l'Edilizia | Rev.: 006        |
| Montagna           | SUdE                                    | Data: 13/11/2016 |
| Ufficio tecnico    |                                         |                  |

generato in automatico dallo Sportello, e della data di presentazione dell'istanza.

88

Nella parte in alto della pagina sono presenti i criteri di ricerca delle pratiche in elenco.

| Fitolo Abilitativo: |      |                |             |   |
|---------------------|------|----------------|-------------|---|
| Fipo Pratica:       |      |                |             | • |
| Numero Pratica:     | Rdp: |                | Istruttore: |   |
| Stato Pratica:      | *    | Esito Pratica: |             |   |

Basterà definire i criteri di ricerca e cliccare sul bottone Ricerce per selezionare dall'elenco la sola pratica o le pratiche che soddisfano le condizioni impostate.

Cliccando sul bottone Seleziona si accede alle maschere di gestione della singola pratica o per completarne il caricamento dei dati, nel caso in cui non sia stata ancora presentata, o per verificarne la fase di istruttoria nel caso in cui l'istanza sia stata già formalizzata.

Così come illustrato nel precedente capitolo 2.3 Nuova Pratica, attraverso la *Barra degli Strumenti* si può accedere alle maschere di consultazione della pratica.

Nella pagina "Generale" saranno riportate, oltre alle informazioni caricate dall'utente in fase di compilazione dell'istanza, tutte le fasi

| ١                  |                                         |                  |
|--------------------|-----------------------------------------|------------------|
| Comune di Brindisi | Sportello Unico Digitale per l'Edilizia | Rev.: 006        |
| Montagna           | SUdE                                    | Data: 13/11/2016 |
| Ufficio tecnico    |                                         |                  |

della procedura di istruttoria di volta in volta che questa viene aggiornata dagli operatori comunali.

| X/XXXX XX:XX:XX<br>/2013 08:46:26 da l<br>CIA (art.6 comma 2<br>Manutenzione Strat<br>Aree Iudiche senza<br>Attiva | DA XXXXX XXXX<br>Massimo Maggio<br>380/2001)<br>ordinaria (MS)<br>fini fino di lucro e ar          | X<br>rredo aree pertinenziali (<br>Esito Pratica;                                                                                                    | edifici v<br>In Istruttoria v                                                                                                    |                                                                                                    |  |
|----------------------------------------------------------------------------------------------------|----------------------------------------------------------------------------------------------------|----------------------------------------------------------------------------------------------------|----------------------------------------------------------------------------------------------------|----------------------------------------------------------------------------------------------------|--|
| /2013 08:46:26 da l<br>CIA (art.6 comma 2<br>Manutenzione Strai<br>Aree Iudiche senza<br>Attiva                    | Massimo Maggio<br>1380/2001)<br>ordinaria (MS)<br>fini fino di lucro e ar                          | rredo aree pertinenziali e<br>Esito Pratica:                                                                                                    | edifici v                                                                                                    |                                                                                                    |  |
| CIA (art.6 comma 2<br>Manutenzione Strac<br>Aree ludiche senza<br>Attiva                                           | 380/2001)<br>ordinaria (MS)<br>fini fino di lucro e ar                                             | rredo aree pertinenziali (<br>Esito Pratica:                                                                                                    | v<br>edifici v<br>In Istruttoria v                                                                                                    |                                                                                                    |  |
| Manutenzione Stra<br>Aree ludiche senza<br>Attiva                                                                  | ordinaria (MS)<br>fini fino di lucro e ar                                                          | rredo aree pertinenziali (<br>Esito Pratica:                                                                                                    | edifici v                                                                                                    |                                                                                                    |  |
| Aree ludiche senza<br>Attiva                                                                                       | fini fino di lucro e ar                                                                            | rredo aree pertinenziali<br>Esito Pratica:                                                                                                    | edifici 🚽                                                                                                    |                                                                                                    |  |
| Attiva                                                                                                    | *                                                                                                  | Esito Pratica:                                                                                                    | In Istruttoria 🚽                                                                                                    |                                                                                                    |  |
|                                                                                                    | 1000                                                                                               |                                                                                                    |                                                                                                    |                                                                                                    |  |
|                                                                                                    | 🛄 📱 😳                                                                                              | Data Fine Lavori:                                                                                                    | 1                                                                                                    | 🖬 🛚 😜                                                                                                    |  |
|                                                                                                    |                                                                                                    | Richiesta                                                                                                    |                                                                                                    |                                                                                                    |  |
| xx/xx/xxxx xx:x                                                                                                    | X:XX DA XXXXX X                                                                                    | XXXX imenti:                                                                                                    |                                                                                                    |                                                                                                    |  |
| 14/05/2013 04:39:07                                                                                                | 7 da Massimo Maj                                                                                   | ggio                                                                                                    |                                                                                                    |                                                                                                    |  |
|                                                                                                    |                                                                                                    |                                                                                                    |                                                                                                    |                                                                                                    |  |
|                                                                                                    |                                                                                                    |                                                                                                    |                                                                                                    |                                                                                                    |  |
| Particalu                                                                                                    |                                                                                                    | BUDP                                                                                                    | Tipo                                                                                                    |                                                                                                    |  |
| 1                                                                                                    |                                                                                                    | Catasto Te                                                                                                    | erreni                                                                                                    |                                                                                                    |  |
| er richiedente si i<br>XX XXXXX                                                                                    | ntende l'intestata                                                                                 | rio della pratica e fii<br>XXXXXXXXXXXXXXX                                                                                                    | matario della delega)<br>XXXX <b>IND</b> XXXXXXXX                                                                                                    | (X@XXXX.XX                                                                                                    |  |
| Maggio                                                                                                    | 23/05/1971                                                                                         | MGGMSM71E23G942R                                                                                                    | m.maggio@tis                                                                                                    | call.lt                                                                                                    |  |
|                                                                                                    | XX/XX/XXXX XX:X<br>14/05/2013 04:39:0<br>Partcall<br>1<br>per richiedente si<br>XX XXXXX<br>Maggio | XX/XX/XXXX XX:XX DA XXXXX )<br>14/05/2013 04:39:07 da Massimo Mar<br>Particula<br>1<br>1<br>per richiedente si intende l'intestata<br>XX XXXXX XXXXXXXXX<br>Maggio 23/05/1971 | Richiesta         XX/XX/XXXX XX:XX:XX DA XXXXX XXXXX imenti:         14/05/2013 04:39:07 da Massimo Maggio         Particulta       SUBP         1       Catasto Ta         ter richiedente si intende l'intestatario della pratica e fin         XX       XXXXXX       XXXXXXXXXXXXXXXXXXXXXXXXXXXXXXXXXXXX | Richiesta         XX/XX/XXXX XXXXX imenti:         14/05/2013 04:39:07 da Massimo Maggio         Partovia         Partovia <th c<="" th=""></th> |  |

Appena l'istanza viene presentata e prima che gli operatori comunali danno inizio alla fase di istruttoria, nella pagina "Generale" comparirà subito lo "Stato della Pratica", che al momento risulta essere "Attiva" e l'"Esito della Pratica" che in questo momento risulta essere "In Istruttoria".

| ۲                  |                                         |                  |
|--------------------|-----------------------------------------|------------------|
| Comune di Brindisi | Sportello Unico Digitale per l'Edilizia | Rev.: 006        |
| Montagna           | SUdE                                    | Data: 13/11/2016 |
| Ufficio tecnico    |                                         |                  |

Man mano che la procedura si svolge lo Sportello ne darà conto agli utenti abilitati attraverso comunicazioni inviate con PEC e attraverso la pubblicazione delle informazioni necessarie sulla pagina "Generale". Si ricorda che è possibile inserire la data di inizio e fine lavori solo nel momento in cui appariranno a video: per le pratiche immediatamente esecutive compariranno immediatamente dopo la presentazione altrimenti, nel caso in cui la pratica necessita del rilascio di un titolo allora compariranno solo dopo il rilascio, se invece sono esecutive solo dopo un certo tempo compaiono solo dopo che è trascorso il tempo necessario per renderle esecutive.

| ۱                  |                                         |                  |
|--------------------|-----------------------------------------|------------------|
| Comune di Brindisi | Sportello Unico Digitale per l'Edilizia | Rev.: 006        |
| Montagna           | SUdE                                    | Data: 13/11/2016 |
| Ufficio tecnico    |                                         |                  |

#### 2.4.1. Le fasi di istruttoria di una pratica presentata

In questo paragrafo viene illustrata la pubblicazione sullo Sportello di tutte le fasi che caratterizzano la procedura di istruttoria di una istanza. 91

| CIA (art.6 comma 2 380/2001)        |                                                                                                    |                                                                                                    | 2                                                                                                    |
|-------------------------------------|----------------------------------------------------------------------------------------------------|----------------------------------------------------------------------------------------------------|----------------------------------------------------------------------------------------------------|
| Manutenzione Straordinaria (MS      | 5)                                                                                                    |                                                                                                    | 3                                                                                                    |
| Aree ludiche senza fini fino di luc | cro e arredo aree pertinenziali                                                                                                    | i edifici 🔹                                                                                                    | -                                                                                                    |
| Richiesta Documenti 🔻               | Esito Pratica:                                                                                                    | In Istruttoria                                                                                                    | •                                                                                                    |
| XXXXX                               |                                                                                                    |                                                                                                    |                                                                                                    |
| XXXXXX XXXXXX                       | Istruttore:                                                                                                    | XXXXXX XXXXXXX                                                                                                    |                                                                                                    |
| 11/11/1111                          | Lettera di nomina Rdp                                                                                                    | : 🔟 😳                                                                                                    |                                                                                                    |
| 11/11/1111                          | Lettera richiesta<br>integrazioni:                                                                                                    | 🕵 😧                                                                                                    |                                                                                                    |
| 11/11/1111                          | Rif.Altre Pratiche:                                                                                                    | 000000000000000000000000000000000000000                                                                                                    |                                                                                                    |
| 11/11/1111                          | Data Conferenza<br>Terminata:                                                                                                    | 11/11/111                                                                                                    |                                                                                                    |
| 11/11/1111                          | Data Fine Istruttoria:                                                                                                    | 11/11/1111                                                                                                    |                                                                                                    |
| 🔁 😳                                 | Data Inizio Lavori:                                                                                                    | 11/11/111                                                                                                    | <b>B</b> 😳                                                                                                    |
|                                     | Data Fine Lavori:                                                                                                    | 11/11/111                                                                                                    | <b>B</b> O                                                                                                    |
| 1                                   |                                                                                                    |                                                                                                    |                                                                                                    |
| xx/xx/xxxx xx:xx:xx da xxxxx x      | XXXXXXXXXX                                                                                                    |                                                                                                    |                                                                                                    |
| Presenta Ademnimenti                | 100 C                                                                                                    |                                                                                                    |                                                                                                    |
|                                     | CIA (art.6 comma 2 380/2001)         Manutenzione Straordinaria (MS         Aree ludiche senza fini fino di luo         Richiesta Documenti •         xxxxx xxxxx         11/11/1111         11/11/1111         11/11/1111         11/11/1111         11/11/1111         11/11/1111         11/11/1111         11/11/1111         11/11/1111         11/11/1111         11/11/1111         11/11/1111         11/11/1111         11/11/1111         11/11/1111         11/11/1111         11/11/1111         11/11/1111         11/11/1111         11/11/1111         11/11/1111         11/11/1111         11/11/1111         11/11/1111         11/11/1111         11/11/1111         11/11/1111         11/11/1111         11/11/1111         11/11/1111         11/11/1111         11/11/1111         11/11/1111         11/11/1111         11/11/1111         11/11/1111         11/11/1111         11/11/11111         11/1 | Manutenzione Straordinaria (MS)         Aree ludiche senza fini fino di lucro e arredo aree pertinenziali         Richiesta Documenti •       Esito Pratica:         xxxxxx XXXXX       Istruttore:         11/11/1111       Ettera di nomina Rdp         11/11/1111       Ettera richiesta integrazioni:         11/11/1111       Rif.Altre Pratiche:         11/11/1111       Data Conferenza Terminata:         11/11/1111       Data Fine Istruttoria:         11/11/1111       Data Fine Istruttoria:         11/11/1111       Data Fine Lavori:         2       XX/XX/XXXX de XXXXX XXXXXXXX | Manutenzione Straordinaria (MS)         Aree ludiche senza fini fino di lucro e arredo aree pertinenziali edifici         Richiesta Documenti •       Esito Pratica:       In Istruttoria •         xxxxx       Istruttore:       XXXXX XXXXX         11/11/1111       Istruttore:       XXXXX XXXXXX         11/11/1111       Istruttore:       XXXXX XXXXXX         11/11/1111       Istruttore:       XXXXX XXXXXX         11/11/1111       Istruttore:       XXXXX XXXXXXXXXXXXXXXXXXXXXXXXXXXXXXX |

La pagina "Generale", oltre a riportare tutti i dati caricati dall'utente in fase di predisposizione della pratica, pubblica, di volta

| ۲                  |                                         |                  |
|--------------------|-----------------------------------------|------------------|
| Comune di Brindisi | Sportello Unico Digitale per l'Edilizia | Rev.: 006        |
| Montagna           | SUdE                                    | Data: 13/11/2016 |
| Ufficio tecnico    |                                         |                  |

in volta che si completano, alcune informazioni in merito alle fasi dell'istruttoria fino all'eventuale rilascio del titolo abilitativo. Queste informazioni sono:

92

#### Stato Pratica.

In questo campo viene definito lo stato della pratica in funzione al progressivo svolgimento dell'istruttoria. Gli step definiti possono essere quattro:

| Stato Pratica: | Attiva 🔹            |
|----------------|---------------------|
|                | Attiva              |
|                | Sospesa             |
|                | Richiesta Documenti |
|                | Archiviata          |

Così come il Rup procede con l'istruttoria, così viene aggiornato lo stato della pratica.

#### Esito Pratica.

L'esito della pratica può essere di tre tipi:

| Esito Pratica: | In Istruttoria       |  |
|----------------|----------------------|--|
|                | Positivo<br>Negativo |  |
|                | In Istruttoria       |  |

#### Numero Protocollo

E' il numero del Protocollo Generale dell'Ente che si distingue dal numero della pratica assegnato in automatico dallo Sportello e che permette di individuare l'istanza all'interno del database.

### Responsabile del Procedimento (RdP).

Il Dirigente pubblica sullo Sportello il nome del Responsabile del Servizio individuato per la pratica in esame.

93

#### Istruttore

Il Dirigente pubblica sullo Sportello il nome dell'Istruttore individuato per la pratica in esame.

### Data Nomina RdP

Il Dirigente pubblica sullo Sportello la data della nomina del RdP.

### Lettera di nomina RdP.

La lettera d'incarico del RdP è pubblicato sullo Sportello. Il documento può essere scaricato, in ogni momento dall'utente avente diritto, cliccando sull'icona 🖾.

### Lettera richiesta integrazioni.

E' la comunicazione da parte del RdP contenente i documenti/elaborati tecnici richiesti ad integrazione di quelli già consegnati. Anche in questo caso, l'utente avente diritto potrà scaricare il documento in ogni momento.

### Data richiesta integrazioni.

Il RdP pubblica sullo Sportello la data dell'eventuale Richiesta di Integrazione.

Data arrivo integrazioni

Il software inserisce in automatico la data di arrivo delle integrazioni non appena viene premuto il pulsante presenta integrazioni.

#### Rif. Altre Pratiche

Lo Sportello pubblica il numero di pratica di eventuali altri procedimenti, in corso di istruttoria o archiviate, a cui la pratica in esame fa riferimento.

#### Data Convocazione Conferenza.

Nel caso in cui non sono pervenuti, entro i termini di legge, i pareri richiesti agli Enti Terzi, il RdP convoca la Conferenza di Servizio, pubblicando sullo Sportello la data di convocazione.

#### Data Conferenza Terminata.

Il RdP pubblica sullo Sportello la data della conclusione della Conferenza di Servizio

#### Data Fine Istruttoria.

Il RdP pubblica sullo Sportello la data della fine istruttoria.

#### Data Parere Conclusivo.

Il RdP pubblica sullo Sportello la data del parere conclusivo.

#### Data Inizio Lavori.

Il Committente pubblica sullo Sportello la data di Inizio Lavori. Per i procedimenti differiti la data può essere pubblicata solo dopo aver conseguito il titolo abilitativo o, nel caso della DIA, secondo i tempi previsti dalla Legge.

95

Data Fine Lavori.

Come per la Data di Inizio Lavori, il Committente pubblica sullo Sportello la data di Fine Lavori. Per i procedimenti differiti la data può essere pubblicata solo dopo aver conseguito il titolo abilitativo o, nel caso della DIA, secondo i tempi previsti dalla Legge.

#### Richiesta Adempimenti.

Solo per il Permesso di Costruire, il RdP può fare comunicare al Committente una Richiesta di Adempimenti il cui documento può essere scaricato, dall'utente avente diritto, in ogni momento cliccando sull'icona .

Affianco ad ogni documento ( <sup>1</sup>) che il Rup carica sullo Sportello è presente il bottone <sup>1</sup> che consente all'utente la possibilità di chiedere eventuali spiegazioni in merito al documento stesso.

In basso a questa sezione sono poi predisposti i bottoni per la presentazione delle eventuali integrazioni <sup>Presenta Integrazioni</sup> e adempimenti <sup>Presenta Adempimenti</sup>.

| ۲                  |                                         |                  |
|--------------------|-----------------------------------------|------------------|
| Comune di Brindisi | Sportello Unico Digitale per l'Edilizia | Rev.: 006        |
| Montagna           | SUdE                                    | Data: 13/11/2016 |
| Ufficio tecnico    |                                         |                  |

Prima di cliccare sui due bottoni per presentare le integrazioni o gli adempimenti, assicurarsi che sono stati correttamente caricati sullo Sportello i documenti richiesti.

96

#### 2.4.2. La generazione del codice HASH

Una volta presentata la pratica, nella sezione "Generale" sarà possibile, da parte dell'Utente, generare il codice HASH di tutti i documenti di cui si compone l'istanza. Basterà cliccare sul bottone

<sup>Scarica Hash</sup> per visualizzare la maschera di tutti i documenti disponibili.

| cum  | enti della pratica                                                                                                    |
|------|----------------------------------------------------------------------------------------------------|
| Sele | zionare i documenti da scaricare                                                                                                    |
|      | Tipo Documento                                                                                                    |
|      | Documento:1.Comunicazione di Inizio Lavori per le opere all art. 6 commi 2 del DPR 380/01                                                                                                    |
|      | Documento:2.Dichiarazione e Asseverazione di conformit�                                                                                                    |
|      | Documento:10. Documento di identita' dei richiedenti (per richiedente si intende l'intestatario della pratica e firmatario della delega)                                                                                             |
|      | Documento:3.Relazione tecnica datata a firma di un tecnico abilitato                                                                                                    |
|      | Documento:4.Elaborati progettuali a firma di un tecnico abilitato                                                                                                    |
|      | Documento:8. Delega a soggetto diverso dal titolare                                                                                                    |
|      | Documento:7. Altro (in questo caso ♦ possibile caricare documenti non previsti nell elenco, nel caso in cui si desidera inviare pi♦<br>file in questa voce sar♦ necessario comprimere tutti i file in uno unico con estensione .zip) |
|      | Parere:Impresa esecutrice dei lavori - DURC e le dichiarazioni relative all organico medio annuo e al contratto collettivo stipulato                                                                                                 |
|      | Parere:Nulla osta Consorzio ASI                                                                                                    |

| ۱                  |                                         |                  |
|--------------------|-----------------------------------------|------------------|
| Comune di Brindisi | Sportello Unico Digitale per l'Edilizia | Rev.: 006        |
| Montagna           | SUdE                                    | Data: 13/11/2016 |
| Ufficio tecnico    |                                         |                  |

Una volta selezionate la casella di cui si vuol ottenere il codice HASH basterà cliccare sul bottone serice per ottenere un file .xml che riporta il titolo del documento, la data di caricamento del documento in archivio e ovviamente il codice HASH.

97

<?xml version="1.0" encoding="UTF-8"?> <ArrayOfHashDocumentoInfo xmlns:xsi="http://www.w3.org/2001/XMLSchema-instance" xmlns:xsd="http://www.w3.org/2001/XMLSchema"> - <HashDocumentoInfo> <Sha1>82f1fe5cb817b410f58bdc0cf328193db7b5ed06</Sha1> <DataCreazione>2013-10-11T17:55:02.049383</DataCreazione: <DescrizioneTipoDocumento>Documento:1.Comunicazione di Inizio Lavori per le opere all art. 6 commi 2 del DPR 380/01</DescrizioneTipoDocumento> </HashDocumentoInfo> </ArrayOfHashDocumentoInfo>

5

Con questo codice è possibile verificare la presenza del documento nell'archivio dello Sportello anche da un utente non accreditato o non abilitato ad accedere all'istanza (vedi paragrafo 1.2 di questo manuale).

#### 2.4.3. La Richiesta di Integrazione.

Nel caso in cui il RdP effettua una richiesta di integrazioni documentali, nella pagina "Documenti" verrà resa nuovamente attiva la sezione "Documenti da caricare". Questa volta, man mano che i documenti/elaborati tecnici vengono caricati sullo Sportello,

| ۱                  |                                         |                  |
|--------------------|-----------------------------------------|------------------|
| Comune di Brindisi | Sportello Unico Digitale per l'Edilizia | Rev.: 006        |
| Montagna           | SUdE                                    | Data: 13/11/2016 |
| Ufficio tecnico    |                                         |                  |

passeranno dalla sezione "Documenti da caricare" a quella "Elenco Documenti Integrazione".

|                                                                                                    |                                                                                                    | Dati                                                                                | Common                                                                                                    | o di custitizione                                                                                                    | Docu                                                                                         | menti                                | ragan                      | ienti   | Pare                                                                                                  | en.     |
|----------------------------------------------------------------------------------------------------|----------------------------------------------------------------------------------------------------|-------------------------------------------------------------------------------------|----------------------------------------------------------------------------------------------------|----------------------------------------------------------------------------------------------------|----------------------------------------------------------------------------------------------|--------------------------------------|----------------------------|---------|----------------------------------------------------------------------------------------------------|---------|
| ocumenti da                                                                                                    | a caricare                                                                                                   |                                                                                     |                                                                                                    |                                                                                                    |                                                                                              |                                      |                            |         |                                                                                                    |         |
|                                                                                                    |                                                                                                    |                                                                                     | Desc                                                                                                    | rizione                                                                                                    |                                                                                              |                                      |                            | Obblig  | atorio Sca                                                                                            | rica    |
| 1. Comunicazio                                                                                                    | one di Inizio At                                                                                             | tivit�                                                                              |                                                                                                    |                                                                                                    |                                                                                              |                                      |                            | Si      |                                                                                                    | . 🤇     |
| 10. Dichiarazio                                                                                                    | ne e Assevera                                                                                                | azione di cor                                                                       | nformit�                                                                                                    |                                                                                                    |                                                                                              |                                      |                            | Si      |                                                                                                    |         |
| 2. Relazione te<br>esterne del fab                                                                                     | cnica illustrati<br>obricato                                                                                 | va dell�inte                                                                        | ervento, con c                                                                                                    | ampione del colo                                                                                                    | re nel caso d                                                                                | i tinteggiati                        | ira pareti                 | Si      |                                                                                                    | 6       |
| 3. Delega a so                                                                                                    | ggetto diverso                                                                                               | dal titolare                                                                        |                                                                                                    |                                                                                                    |                                                                                              |                                      |                            | No      |                                                                                                    | 6       |
| 1. Dichiarazion                                                                                                    | ie e Asseveraz                                                                                               | ione di conf                                                                        | ormit�                                                                                                    |                                                                                                    |                                                                                              |                                      |                            | Si      |                                                                                                    |         |
| 1 2                                                                                                    |                                                                                                    |                                                                                     |                                                                                                    |                                                                                                    |                                                                                              |                                      |                            |         |                                                                                                    |         |
| lenco Docun                                                                                                    | nenti Integra                                                                                                | zione                                                                               | iata                                                                                                    |                                                                                                    | Tipo docu                                                                                    | imento                               |                            |         | Scarica                                                                                               | Flimin  |
| <mark>lenco Docun</mark><br>N<br>Elaborato Inte <u>c</u>                                                               | nenti Integra<br>Iome<br>gnazione.zip                                                                        | 15/05                                                                               | Pata ///////////////////////////////////                                                                                        | ilaborati progettua                                                                                                    | Tipo docu<br>Ili a firma di u                                                                | imento<br>in tecnico a               | bilitato                   |         | Scarica I                                                                                             | Elimin  |
| Ienco Docun<br>N<br>Elaborato Integ                                                                                    | nenti Integra<br>Iome<br>gnazione.zip                                                                        | 15/05                                                                               | Jata<br>/2013 8.E                                                                                                    | ilaborati progettua                                                                                                    | Tipo docu<br>Ili a firma di u                                                                | imento<br>in tecnico a               | bilitato                   |         | Scatica I                                                                                             | Elimina |
| lenco Docun<br>N<br>Elaborato Integ<br>Ienco Docun                                                                     | nenti Integra<br>Iome<br>gnazione.zip<br>nenti                                                               | azione<br>15/05                                                                     | )ata<br>/2013 8.E                                                                                                    | ilaborati progettua                                                                                                    | Tipo docu<br>ili a firma di u                                                                | imento<br>in tecnico a               | bilitato                   |         | Scarica                                                                                               | Elimina |
| lenco Docun<br>N<br>Elaborato Integ<br>Ienco Docun<br>Nome                                                             | nenti Integra<br>Iome<br>gnazione.zip<br>nenti<br>Data                                                       | 12ione                                                                              | 7ata<br>/2013 8.E                                                                                                    | ilaborati progettua<br>Tipo (                                                                                                    | Tipo docu<br>ili a firma di u<br>documento                                                   | imento<br>in tecnico a               | bilitato                   |         | Scarica I                                                                                             | Elimina |
| lenco Docun<br>N<br>Elaborato Integ<br>Ienco Docun<br>Nome<br>DOC1.p7m                                                 | nenti Integra<br>Iome<br>gnazione.zip<br>nenti<br>Data<br>14/05/2013                                         | 1. Comunic                                                                          | 2013 8.E                                                                                                    | ilaborati progettua<br>Tipo<br>zio Attivit�                                                                                                    | Tipo docu<br>li a firma di u<br>documento                                                    | imento<br>in tecnico a               | bilitato                   |         | Scarica I<br>2<br>Scarica<br>Scarica                                                                  | Elimina |
| lenco Docun<br>N<br>Elaborato Integ<br>lenco Docun<br>Nome<br>DOC1.p7m<br>DOC2.p7m                                     | nenti Integra<br>Iome<br>gnazione.zip<br>nenti<br>Data<br>14/05/2013                                         | 1. Comunia<br>10. Dichiar                                                           | Data //2013 8.E<br>Cazione di Iniz                                                                                              | ilaborati progettua<br>Tipo<br>zio Attivit�<br>everazione di conf                                                                                                    | Tipo docu<br>ili a firma di u<br>documento                                                   | imento<br>in tecnico a               | bilitato                   |         | Scarica  <br>Scarica<br>Scarica                                                                       | Eliminx |
| lenco Docun<br>N<br>Elaborato Integ<br>lenco Docun<br>Nome<br>DOC1.p7m<br>DOC2.p7m<br>DOC3.p7m                         | nenti Integra<br>Iome<br>gnazione.zip<br>nenti<br>Data<br>14/05/2013<br>14/05/2013                           | 1. Comuni<br>10. Dichiar<br>2. Relazior<br>tinteggiatu                              | 2013 8.E                                                                                                    | ilaborati progettua<br>Tipo<br>zio Attivit<br>everazione di conf<br>strativa delleinter<br>rne del fabbricato                                                                  | Tipo docu<br>li a firma di u<br>documento<br>formit<br>vento, con ca                         | imento<br>in tecnico a<br>ampione de | bilitato<br>1 colore nel 4 | caso di | Scarica I<br>Scarica<br>Scarica                                                                       | Elimina |
| lenco Docun<br>N<br>Elaborato Integ<br>Ienco Docun<br>Doc1.p7m<br>DOC2.p7m<br>DOC3.p7m<br>DOC4.p7m                     | nenti Integra<br>lome<br>gnazione.zip<br>nenti<br>Data<br>14/05/2013<br>14/05/2013<br>14/05/2013             | 1. Comunio<br>1. Comunio<br>1. Dichiar<br>2. Relazior<br>tinteggiatu<br>4. Dichiara | 2013 8.E<br>2013 8.E<br>cazione di Iniz<br>azione e Ass<br>le tecnica illu<br>a pareti ester<br>zione e Asse                    | ilaborati progettua<br>Tipo<br>zio Attivit<br>everazione di conf<br>strativa delleinter<br>rne del fabbricato<br>verazione di confo                                            | Tipo docu<br>li a firma di u<br>documento<br>formit<br>vento, con ca<br>rmit                 | imento<br>in tecnico a<br>ampione de | bilitato                   | caso di | Scarica  <br>Scarica<br>Scarica<br>R<br>C<br>C<br>C<br>C<br>C<br>C<br>C<br>C<br>C<br>C<br>C<br>C<br>C | Elimina |
| lenco Docun<br>N<br>Elaborato Integ<br>Ienco Docun<br>Nome<br>DOC1.p7m<br>DOC2.p7m<br>DOC3.p7m<br>DOC4.p7m<br>DOC5.p7m | nenti Integra<br>Iome<br>gnazione.zip<br><b>Data</b><br>14/05/2013<br>14/05/2013<br>14/05/2013<br>14/05/2013 | 1. Comuni<br>10. Dichiar<br>2. Relazior<br>tinteggiatu<br>4. Dichiara<br>5. Docume  | 2013 8.E<br>2013 8.E<br>cazione di Iniz<br>azione e Asse<br>re tecnica illu:<br>a pareti estel<br>zione e Asse<br>ntazione foto | Elaborati progettua<br>Tipo<br>zio Attivit<br>everazione di conf<br>strativa dell<br>strativa dell<br>inter<br>me del fabbricato<br>verazione di confo<br>grafica a colori, co | Tipo docu<br>li a firma di u<br>documento<br>formit<br>vento, con ca<br>rmit<br>n pianta dei | imento<br>in tecnico a<br>ampione de | bilitato                   | caso di | Scarica<br>Scarica<br>Scarica<br>12<br>12<br>12<br>12<br>12<br>12                                     | Elimin  |

Ovviamente i documenti caricati in prima istanza non potranno essere in nessuna maniera modificati. Se necessario in questa fase

| ۱                  |                                         |                  |
|--------------------|-----------------------------------------|------------------|
| Comune di Brindisi | Sportello Unico Digitale per l'Edilizia | Rev.: 006        |
| Montagna           | SUdE                                    | Data: 13/11/2016 |
| Ufficio tecnico    |                                         |                  |

possono essere modificate le informazioni impostate nella pagina "Dati".

99

La richiesta di integrazione potrebbe interessare anche gli eventuali Pareri richiesti in prima istanza, pertanto anche nella pagina "Pareri", sarà nuovamente attiva la sezione dei "pareri Disponibili".

| Generale                                                                                                    | Dati                                                                                                    | Contributo di Costruzione                                                                                                    | Documenti                                                                                 | Pagamenti                                               | Pa                    | reri           |
|----------------------------------------------------------------------------------------------------|----------------------------------------------------------------------------------------------------|----------------------------------------------------------------------------------------------------|-------------------------------------------------------------------------------------------|---------------------------------------------------------|-----------------------|----------------|
| Pareri disponibili                                                                                                    |                                                                                                    |                                                                                                    |                                                                                           |                                                         |                       |                |
|                                                                                                    |                                                                                                    | Descrizione                                                                                                    |                                                                                           |                                                         |                       |                |
| Documenti di attestaz                                                                                                    | tione in merito al ris                                                                                                    | spetto delle norme del codice civile                                                                                                    |                                                                                           |                                                         |                       | 0              |
| Documenti utili per la                                                                                                    | formulazione del p                                                                                                    | arere soprintendenza ai BENI STORIO                                                                                                    | CI, ARTISTICI ED ETN                                                                      | NOANTROPOLOGICI                                         |                       | 0              |
| lgienico Sanitario dell                                                                                                    | 'A.S.L. n°2 e/o dell                                                                                                    | 'A.R.P.A.B., per quanto di competenzi                                                                                                    | a                                                                                         |                                                         |                       | 0              |
| Parere Comando Pro                                                                                                    | vinciale dei Vigili de                                                                                                    | el Fuoco (D.P.R. 380/2001 art. 20 c. 1                                                                                                    | )                                                                                         |                                                         |                       | 0              |
|                                                                                                    |                                                                                                    |                                                                                                    |                                                                                           |                                                         |                       | -              |
|                                                                                                    |                                                                                                    |                                                                                                    |                                                                                           |                                                         |                       |                |
|                                                                                                    |                                                                                                    |                                                                                                    |                                                                                           |                                                         | _                     | Contraction of |
| Data                                                                                                    |                                                                                                    | Tipo Parere                                                                                                    |                                                                                           | Necessario                                              | o Scarica             | Elimina        |
| Data<br>xx/xx/xxxx Autoriz                                                                                                    | zazione regionale a                                                                                                    | Tipo Parere<br>alle emissioni in atmosfera (D.P.R. 203                                                                                                    | 3/1998 artt.6 e 15)                                                                       | Necessario<br>No                                        | o Scarica             | ×              |
| Data Autoriz                                                                                                    | zazione regionale a                                                                                                    | Tipo Parere<br>alle emissioni in atmosfera (D.P.R. 20:<br>Tipo Parere                                                                                                    | 3/1998 artt.6 e 15)                                                                       | Necessario<br>No                                        | Necessari             | o Scaric       |
| Data Autoriz                                                                                                    | zazione regionale a<br>azione regionale all                                                                                   | Tipo Parere<br>alle emissioni in atmosfera (D.P.R. 20<br>Dipo Parere<br>e emissioni in atmosfera (D.P.R. 203/                                                                                       | 3/1998 artt.6 e 15)<br>1998 artt.6 e 15)                                                  | Necessario<br>No                                        | Necessari             | o Scarica      |
| Data Autoriz                                                                                                    | zazione regionale a<br>azione regionale all<br>nti utili per la formu<br>ITROPOLOGICI                                         | Tipo Parere<br>alle emissioni in atmosfera (D.P.R. 20<br>Tipo Parere<br>e emissioni in atmosfera (D.P.R. 203/<br>lazione del parere soprintendenza ai                                               | 3/1998 artt.6 e 15)<br>1998 artt.6 e 15)<br>BENI STORICI, ARTIS                           | Necessario<br>No<br>STICI ED                            | Necessari<br>No       | o Scaric:      |
| Data Autoriz<br>XX/XX/XXXX Autoriz<br>Elenco Pareri<br>Data XX/XX/XXXX Autorizzz<br>XX/XX/XXXX Autorizzz<br>XX/XX/XXXX Docume<br>ETNOAN<br>chiarazione della nec                 | zazione regionale a<br>azione regionale all<br>nti utili per la formu<br>ITROPOLOGICI<br>essità dello specifi                 | Tipo Parere<br>alle emissioni in atmosfera (D.P.R. 20<br>Tipo Parere<br>e emissioni in atmosfera (D.P.R. 203/<br>lazione del parere soprintendenza ai<br>ico parere (da inserire in tutti i pareri  | 3/1998 artt.6 e 15)<br>1998 artt.6 e 15)<br>BENI STORICI, ARTIS<br>della lista precedente | Necessario           No           STICI ED           e) | Necessari<br>No<br>No | o Scaric:      |
| Data Autoriz<br>XX/XX/XXXX Autoriz<br>Elenco Pareri<br>Data XX/XX/XXXX Autorizzz<br>XX/XX/XXXX Autorizzz<br>XX/XX/XXXX Autorizzz<br>Chiarazione della nec                        | zazione regionale a<br>azione regionale all<br>nti utili per la formu<br>ITROPOLOGICI<br>essità dello specifi<br>alla pratica | Tipo Parere<br>alle emissioni in atmosfera (D.P.R. 20<br>Tipo Parere<br>e emissioni in atmosfera (D.P.R. 203/<br>lazione del parere soprintendenza ai<br>ico parere (da inserire in tutti i pareri  | 3/1998 artt.6 e 15)<br>1998 artt.6 e 15)<br>BENI STORICI, ARTIS<br>della lista precedente | Necessario<br>No<br>STICI ED<br>e)                      | Necessari<br>No       | o Scarica      |
| Data<br>XX/XX/XXXX Autoriz<br>Elenco Pareri<br>Data<br>XX/XX/XXX Autorizza<br>XX/XX/XXX Autorizza<br>XX/XX/XXX Autorizza<br>XX/XX/XXXX Docume<br>ETNOAN<br>Chiarazione della nec | zazione regionale a<br>azione regionale all<br>nti utili per la formu<br>ITROPOLOGICI<br>essità dello specifi<br>alla pratica | Tipo Parere<br>alle emissioni in atmosfera (D.P.R. 20)<br>Tipo Parere<br>e emissioni in atmosfera (D.P.R. 203/<br>lazione del parere soprintendenza ai<br>ico parere (da inserire in tutti i pareri | 3/1998 artt.6 e 15)<br>1998 artt.6 e 15)<br>BENI STORICI, ARTIS<br>della lista precedente | Necessario<br>No<br>STICI ED<br>e)                      | Necessari<br>No<br>No | o Scarica      |

| ۲                  |                                         |                  |
|--------------------|-----------------------------------------|------------------|
| Comune di Brindisi | Sportello Unico Digitale per l'Edilizia | Rev.: 006        |
| Montagna           | SUdE                                    | Data: 13/11/2016 |
| Ufficio tecnico    |                                         |                  |

Una volta caricati tutti i dati si potrà tornare alla pagina "Generale" e cliccare sul bottone

100

Ancora una volta si ribadisce la necessità di verificare l'effettivo caricamento di tutti i documenti/elaborati tecnici richiesti dalla Lettera di Integrazione, altrimenti una volta cliccato sul bottone Presenta Integrazioni non sarà possibile in nessuna maniera modificare i documenti contenuti all'interno della sezione "Elenco Documenti Integrazione".

#### 2.4.4. Richiesta di Adempimenti per i Permessi di Costruire

Nel caso in cui il RdP effettua una Richiesta di Adempimenti, nella pagina "Generale comparirà la sezione "Elenco Documenti Adempimenti".

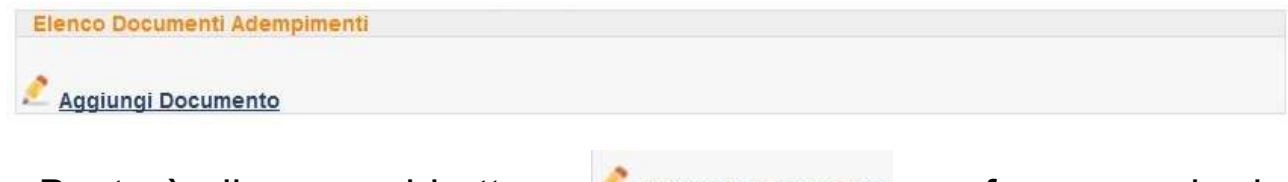

Basterà cliccare sul bottone Aggiungi Documento per far comparire la maschera di caricamento dati.

| ١                  |                                         |                  |
|--------------------|-----------------------------------------|------------------|
| Comune di Brindisi | Sportello Unico Digitale per l'Edilizia | Rev.: 006        |
| Montagna           | SUdE                                    | Data: 13/11/2016 |
| Ufficio tecnico    |                                         |                  |

| )ettaglio Documento                |                                              | Ū |
|------------------------------------|----------------------------------------------|---|
| Documenti accettati: File compress | i (zip,rar), File Firmati (p7m)              |   |
|                                    | Trascina il file qui                         |   |
| Selezionare                        |                                              | 1 |
|                                    | Si ricorda che si può caricare solo un file. |   |
| Registra                           |                                              |   |

Come al solito basterà selezionare il file .PDF firmato digitalmente caricarlo e registrare il caricamento.

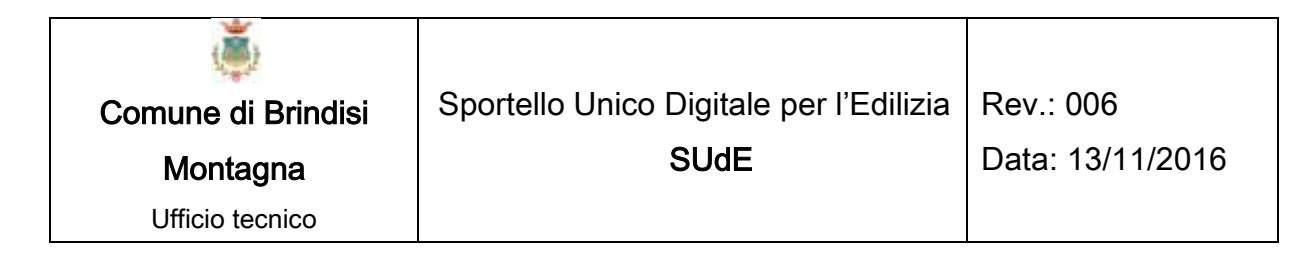

## 2.5. NUOVA AGIBILITA'

La funzione nuova Agibilità permette di creare una nuova istanza di Agibilità da presentare allo Sportello Unico. Per iniziare con la costruzione della domanda basterà selezionare nel tipo di istanza "Agibilità".

| Nuova Agibilità     |            |
|---------------------|------------|
| Tipo Istanza        |            |
| Rif.Altre Pratiche: | Aqibilita' |
|                     |            |
| Registra            |            |
|                     |            |
|                     |            |

La procedura per la compilazione di questa istanza è simile alla istanza di una nuova Pratica Edilizia per cui si rimanda al paragrafo 2.3 di questo manuale.

### 2.6. ELENCO AGIBILITA'

Questa funzione permette all'Utente di accedere all'Elenco delle richieste di Agibilità da lui effettuate o in corso di formulazione

| ۱                  |                                         |                  |
|--------------------|-----------------------------------------|------------------|
| Comune di Brindisi | Sportello Unico Digitale per l'Edilizia | Rev.: 006        |
| Montagna           | SUdE                                    | Data: 13/11/2016 |
| Ufficio tecnico    |                                         |                  |

dell'istanza. Il servizio è simile a quello dell'Elenco Pratiche visto al paragrafo 2.4.

103

### 2.7. CONTATTI

La funzione "Contati" consente di inviare richieste di supporto tecnico o segnalazioni di problemi sia all'indirizzo di posta elettronico certificata del Comune sia all'indirizzo della PAESIT Srl.

|                                                                                                    | Sportello Unico Digitale per l'Edilizia<br>Comune di    | а<br> |
|----------------------------------------------------------------------------------------------------|---------------------------------------------------------|-------|
| Benvenuto,<br>Nome Utente                                                                                                    | Info & Contatti                                         |       |
| Esci 💟<br>🛱 Funzioni                                                                                                    | Tramite questo modulo è possibile inviare segnalazioni. |       |
| <ul> <li>Home</li> <li>Cambia Password</li> <li>Nuovo Pratica</li> <li>Elenco Pratiche</li> <li>Nuova Agibilità</li> <li>Elenco Agibilità</li> <li>Vuovo Servizio</li> </ul> | Nome e Cognome : Email : Oggetto :                      |       |
|                                                                                                    |                                                         | .4    |
| V Domande Frequenti                                                                                                    | Cancella Invia                                          |       |

| ۱                  |                                         |                  |
|--------------------|-----------------------------------------|------------------|
| Comune di Brindisi | Sportello Unico Digitale per l'Edilizia | Rev.: 006        |
| Montagna           | SUdE                                    | Data: 13/11/2016 |
| Ufficio tecnico    |                                         |                  |

E' necessario inserire nome e cognome di chi richiede l'info, l'indirizzo di posta elettronica (preferibilmente la PEC), l'oggetto dell'info ed il testo del quesito.

### 2.8. DOMANDE FREQUENTI

Questo servizio elenca le richieste di informazioni più frequenti che le utenze, accreditate e non, hanno già posto sia all'Amministrazione Comunale che alla PAESIT s.r.l.

#### DOMANDE FREQUENTI (FAQ)

- Chi può presentare una pratica allo sportello unico digitale per l'edilizia?
- Cosa devo avere per poter presentare una pratica?
- Cosa devo fare per presentare una pratica edilizia?
- A cosa serve il campo mansione nella scheda di inserimento dell'Elenco Tenici incaricati/direttore dei lavori.
- In che formato devono essere inseriti i documenti per il corretto caricamento della pratica?
- Come posso realizzare un file PDF compilato come pdf/a?
- Cosa è la firma digitale e come si firma un documento informatico?
- Tutti i file vanno firmati digitalmente?
- · Si possono apporre più firme ad un unico documento?

# 3. INFORMAZIONI GENERALI SULLA POSTA ELETTRONICA CERTIFICATA

3.1. LA POSTA ELETTRONICA CERTIFICATA<sup>3</sup>

La Posta Elettronica Certificata (PEC) è un sistema di posta elettronica nel quale è fornita al mittente documentazione elettronica, con valenza legale, attestante l'invio e la consegna di documenti informatici.

"Certificare" l'invio e la ricezione (i due momenti fondamentali nella trasmissione dei documenti informatici) significa fornire al mittente, dal proprio gestore di posta, una ricevuta che costituisce prova legale dell'avvenuta spedizione del messaggio e dell'eventuale allegata documentazione. Allo stesso modo, quando il messaggio perviene al destinatario, il gestore invia al mittente la

<sup>&</sup>lt;sup>3</sup> Sia le informazioni relative alla PEC che quelle relative al servizio PEC ID sono state estratte dal sito dell'AGENZIA PER L'ITALIA DIGITALE (GESTIONE EX DIGITPA) http://www.digitpa.gov.it/pec

| ۲                  |                                         |                  |
|--------------------|-----------------------------------------|------------------|
| Comune di Brindisi | Sportello Unico Digitale per l'Edilizia | Rev.: 006        |
| Montagna           | SUdE                                    | Data: 13/11/2016 |
| Ufficio tecnico    |                                         |                  |

ricevuta di avvenuta (o mancata) consegna con precisa indicazione temporale.

106

Nel caso in cui il mittente smarrisca le ricevute, la traccia informatica delle operazioni svolte, conservata per legge per un periodo di 30 mesi, consente la riproduzione, con lo stesso valore giuridico, delle ricevute stesse.

I soggetti (Gestori) che possono fornire tale servizio, devono essere preventivamente inscritti in un apposito elenco pubblico tenuto dall'Agenzia per l'Italia Digitale.

#### Avvertenze

In ogni caso i documenti, anche se allegati ad una mail inviata con posta elettronica certificata, non hanno alcun valore legale se i documenti stessi non vengono firmati con firma digitale.

### 3.2. IL SERVIZIO PEC ID

Il servizio PEC ID consente di identificare le persone fisiche e giuridiche che presentano istanze e dichiarazioni per via telematica

| ۲                  |                                         |                  |
|--------------------|-----------------------------------------|------------------|
| Comune di Brindisi | Sportello Unico Digitale per l'Edilizia | Rev.: 006        |
| Montagna           | SUdE                                    | Data: 13/11/2016 |
| Ufficio tecnico    |                                         |                  |

nei confronti delle pubbliche amministrazioni (articolo 65 comma 1 lettera c-bis del CAD).

107

Il servizio prevede che il titolare della casella di posta elettronica certificata (autore del messaggio) abbia ricevuto le credenziali per l'accesso al servizio previa identificazione da parte del Gestore, anche per via telematica e secondo modalità definite con Regole Tecniche adottate ai sensi dell'articolo 71 del CAD, e ciò sia attestato dal Gestore nel messaggio o in un suo allegato. A tal fine un gruppo di lavoro, coordinato dall'Agenzia per l'Italia Digitale per l'attuazione delle previsioni contenute nel CAD, ha definito le Regole Tecniche, che attualmente stanno seguendo l'iter legislativo che prevede l'emanazione di un DPCM, alle quali i Gestori iscritti nell'elenco pubblico dei Gestori di posta elettronica certificata dovranno attenersi qualora vogliano erogare il servizio PEC ID.

Le Regole tecniche, in coerenza con il modello GFID di gestione federata delle identità digitali del Sistema Pubblico di Connettività, seguono il paradigma SAML (Security Assertion Markup Language ), uno standard informatico basato su XML per lo scambio di dati di autenticazione e autorizzazione (dette asserzioni) tra domini di sicurezza distinti, gestiti da Identity Provider.

| ۱                  |                                         |                  |
|--------------------|-----------------------------------------|------------------|
| Comune di Brindisi | Sportello Unico Digitale per l'Edilizia | Rev.: 006        |
| Montagna           | SUdE                                    | Data: 13/11/2016 |
| Ufficio tecnico    |                                         |                  |

I Gestori iscritti nell'elenco Pubblico dei Gestori di posta elettronica certificata che decideranno di erogare il servizio di PEC ID, opereranno pertanto da Identity Provider, entità abilitate a creare, gestire e mantenere informazioni sull'identità digitale di soggetti che operano telematicamente, allo scopo di fornire supporto alla loro identificazione informatica, di cui all'articolo 1, comma 1, lettera u-ter) del CAD, finalizzata alla fruizione di servizi erogati in rete.
## 4. INFORMAZIONI GENERALI SULLA FIRMA DIGITALE DI UN DOCUMENTO INFORMATICO

### 4.1. LA FIRMA DIGITALE

La firma digitale consente di scambiare in rete documenti con piena validità legale. Possono dotarsi di firma digitale tutte le persone fisiche: cittadini, amministratori e dipendenti di società e pubbliche amministrazioni.

Per dotarsi di firma digitale è necessario rivolgersi ai certificatori accreditati autorizzati da DigitPA che garantiscono l'identità dei soggetti che utilizzano la firma digitale.

#### Il dispositivo di firma

Per poter generare firme digitali è necessario possedere un dispositivo sicuro per la generazione delle firme (una smartcard o un token USB). Se si usa una smart card al computer deve essere

collegato l'apposito lettore, se invece si usa un token USB bisogna semplicemente inserirlo in una delle porte disponibili.

110

#### Il software per l'apposizione delle firme digitali

Il software è in grado di interagire con il dispositivo di firma per la generazione di firme e per la gestione del dispositivo stesso (ad esempio per cambiare il PIN).

Attenzione: è necessario utilizzare il software distribuito da chi ha emesso il certificato con cui si intende firmare!

Infatti:

 se si vuol firmare con il certificato di firma di InfoCert è necessario usare il software DiKe (questo vale anche se il certificato InfoCert è stato fisicamente installato sulla Carta Regionale dei Servizi (CRS) personale. Il software è scaricabile all'indirizzo https:

www.firma.infocert.it/installazione/installazione\_DiKe.php

 se si vuol firmare con il certificato di firma PosteCert è necessario usare il software FirmaOK!gold. Il software è scaricabile all'indirizzo http:

postecert.poste.it/firmadigitale/download\_firmaokgold.shtml

 se si vuol firmare con un certificato Aruba PEC è necessario usare il software ArubaSign. Il software è scaricabile all'indirizzo http:

(111)

#### www.pec.it/Download.aspx

#### Quali documenti bisogna firmare?

Ogni documento che deve essere inviato alla Pubblica Amministrazione con procedura telematica, per avere valore legale, deve essere obbligatoriamente firmato con firma digitale. Pertanto ogni guida alla presentazione delle istanze deve indicare con chiarezza l'elenco dei documenti e degli allegati da produrre per la presentazione di ogni istanza (vedi paragrafo 2.3. e 2.4 del presente manuale).

#### Chi deve firmare?

Quando si compila un'istanza on-line il sistema controlla che la firma apposta sui documenti sia effettivamente quella dei dichiaranti.

In tutti i casi dubbi è necessario ragionare per analogia alla tradizionale presentazione cartacea di un'istanza. Se il documento cartaceo doveva essere sottoscritto da un soggetto, lo stesso soggetto dovrà apporre la propria firma digitale alla versione digitale del documento.

#### In che formato elettronico devono essere prodotti i documenti?

I documenti non devono poter esser modificati dopo che sono stati firmati. Il formato richiesto per la presentazione di moduli e allegati è il PDF.

# Su Quali formati elettronici di documento può essere apposta la firma digitale

In linea teorica è possibile apporre la firma digitale su documenti in qualsiasi formato.

In pratica la presenza di una firma digitale consente di verificare che il documento firmato non sia stato modificato dopo l'apposizione della firma. Quindi è importante firmare solo file privi di contenuti attivi.

Per esempio, se si firma un documento MS Word che contiene un campo data/ora, quando il documento sarà aperto il campo si aggiornerà automaticamente e conterrà un valore diverso da quello che conteneva quando la firma è stata apposta. Usando delle

| ۱                  |                                         |                  |
|--------------------|-----------------------------------------|------------------|
| Comune di Brindisi | Sportello Unico Digitale per l'Edilizia | Rev.: 006        |
| Montagna           | SUdE                                    | Data: 13/11/2016 |
| Ufficio tecnico    |                                         |                  |

macro il documento potrebbe essere modificato anche in modo più significativo.

Se non diversamente specificato, è consigliato apporre la firma solo a documenti in formato PDF, che garantisce il mantenimento dell'aspetto del documento originario, sia esso una pagina di testo, una fotografia o un disegno, e la sua immodificabilità. 113